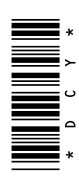

## AM/FM Radios Touch Screen Radio

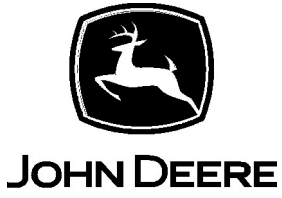

## **OPERATOR'S MANUAL**

## **AM/FM and Touch Screen Radios**

OMR571098 ISSUE A0 (ENGLISH)

CALIFORNIA

Proposition 65 Warning

Diesel engine exhaust and some of its constituents are known to the State of California to cause cancer, birth defects, and other reproductive harm.

If this product contains a gasoline engine:

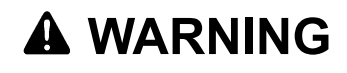

The engine exhaust from this product contains chemicals known to the State of California to cause cancer, birth defects or other reproductive harm.

The State of California requires the above two warnings.

Additional Proposition 65 Warnings can be found in this manual.

John Deere Waterloo Works Worldwide Edition Printed in U.S.A.

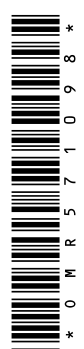

## Foreword

READ THIS MANUAL carefully to learn how to operate the radio system correctly. This Operator's Manual may be available in other languages (contact your John Deere dealer for ordering).

THIS MANUAL SHOULD BE CONSIDERED a permanent part of your machine and should remain with the machine when you sell it.

RECORD THE PRODUCT IDENTIFICATION NUMBER (P.I.N.) in the space provided in the Specification section. Please record all numbers exactly. In the event of theft, this number may prove vital in tracing your property. Therefore, it is recommended to also record this number elsewhere.

KD34109,0000779-19-26JUN18

## Trademarks

| Trademarks      |                                                                                                    |  |  |  |  |
|-----------------|----------------------------------------------------------------------------------------------------|--|--|--|--|
| Apple CarPlay®  | iPhone and Siri are trademarks of Apple Inc., registered in the U.S. and other countries. Apple CarPlay is a trademark of Apple Inc. |  |  |  |  |
| AMBE®           | Trademark of Digital Voice Systems, Inc.                                                                                             |  |  |  |  |
| Bluetooth®      | Trademark of Bluetooth SIG                                                                                                    |  |  |  |  |
| CommandCenter™  | Trademark of Deere & Company                                                                                                    |  |  |  |  |
| iPhone®         | iPhone and Siri are trademarks of Apple Inc., registered in the U.S. and other countries. Apple CarPlay is a trademark of Apple Inc. |  |  |  |  |
| iPod®           | iPhone and Siri are trademarks of Apple Inc., registered in the U.S. and other countries. Apple CarPlay is a trademark of Apple Inc. |  |  |  |  |
| John Deere      | Trademark of Deere & Company                                                                                                    |  |  |  |  |
| Siri®           | iPhone and Siri are trademarks of Apple Inc., registered in the U.S. and other countries. Apple CarPlay is a trademark of Apple Inc. |  |  |  |  |
| SiriusXM®       | Trademark of Sirius XM Radio Inc.                                                                                                    |  |  |  |  |
| StellarSupport™ | Trademark of Deere & Company                                                                                                    |  |  |  |  |

KD34109,0000017-19-03JUL19

## Contents

#### Page

#### 

#### General Operation - AM/FM Radios A

| Intended Use                      | 05-1 |
|-----------------------------------|------|
| Basic Setting for Radio Reception | 05-1 |
| Mute Volume                       | 05-1 |
| Adjust Brightness                 | 05-1 |
| Set Clock                         | 05-1 |

#### External Audio Sources - AM/FM Radios A

| Auxiliary and USB In | nputs | 10-1 |
|----------------------|-------|------|
|----------------------|-------|------|

#### Radio Operation - AM/FM Radios A

| Tuner Band Region   | 15-1 |
|---------------------|------|
| Tuner Configuration | 15-1 |
| Select Wave Band    | 15-1 |
| Presets             | 15-1 |
| Scan and AutoScan   | 15-1 |

#### Media - AM/FM Radios A

| USB Storage             | 20-1 |
|-------------------------|------|
| USB File Playback       | 20-1 |
| Auxiliary (AUX) Devices | 20-1 |

#### Bluetooth® - AM/FM Radios A

| Enable/Disable Bluetooth®            | 25-1 |
|--------------------------------------|------|
| Pair Bluetooth® Device               | 25-1 |
| Connect/Disconnect Bluetooth® Device | 25-1 |
| Remove Bluetooth® Device             | 25-1 |
| Bluetooth® Hands-Free Call Features  | 25-1 |
| Bluetooth® Audio                     | 25-3 |

#### DAB+ Radio (Global Including Europe) - AM/ FM Radios A

| Digital Audio Broadcasting (DAB+) Radio | 30-1 |
|-----------------------------------------|------|
| Regionalisation                         | 30-1 |
| Traffic Announcements (TA)              | 30-1 |
| Alternative Frequencies (AF)            | 30-1 |

#### Troubleshooting - AM/FM Radios A

| Trou | bles | hoot | ing |  | • • • • | • • • • |  |  |  |  |  |  | ••• |  | • • | 35- | 1 |
|------|------|------|-----|--|---------|---------|--|--|--|--|--|--|-----|--|-----|-----|---|
|------|------|------|-----|--|---------|---------|--|--|--|--|--|--|-----|--|-----|-----|---|

#### Specifications - AM/FM Radios A

| 40-1 |
|------|
| 40-1 |
| 40-1 |
|      |
| 40-1 |
|      |

#### Page

#### 

#### **AM/FM Radios B**

| Identification Views and Features | 45- | 1 |
|-----------------------------------|-----|---|
|-----------------------------------|-----|---|

#### General Operation - AM/FM Radios B

| Controls and Instruments                    | 50-1 |
|---------------------------------------------|------|
| Intended Use                                | 50-2 |
| Basic Setting for Radio Reception           | 50-2 |
| Turn Radio Ön/Off                           | 50-2 |
| Adjusting Brightness of the Radio           |      |
| Illumination (ILLUM)                        | 50-2 |
| Adjust Volume                               | 50-2 |
| Muting the Radio (MUTE)                     | 50-2 |
| Turn Confirmation Beep On/Off (BEEP)        | 50-3 |
| Adjust Maximum Volume at Power-On           |      |
| (ONVOL)                                     | 50-3 |
| Adjust Sound                                | 50-3 |
| Adjust Left/Right Volume Distribution (BAL) | 50-3 |
| Adjust Front/Rear Volume Distribution (FAD) | 50-3 |
| Turn Loudness On/OFF (LD)                   | 50-3 |
| Restore Sound Settings                      | 50-3 |
| Set Clock                                   | 50-4 |

#### Radio Operation - AM/FM Radios B

| Setting the Radio Receiver            | 55-1 |
|---------------------------------------|------|
| Station Name                          | 55-2 |
| Start Radio Mode                      | 55-2 |
| Turn RDS Functions On/Off             | 55-2 |
| Select Wave Band/Memory Level         | 55-2 |
| Tuning in to a Station                | 55-2 |
| Sensitivity of Seek Function          | 55-2 |
| Store Station                         | 55-3 |
| Select Stored Stations                | 55-3 |
| Scan Stored Stations (PRSTSCAN)       | 55-3 |
| Scan Wave Band for Available Stations |      |
| (BANDSCAN)                            | 55-3 |
| Program Type (PTY)                    | 55-4 |
| Treble Reduction During Interference  |      |
| (HCUT)                                | 55-4 |
| Set Key Function (KEY PRG)            | 55-4 |
|                                       |      |

## Traffic Information (Europe only) - AM/FM Radios B

| Traffic Information ( | (Europe Only) |  | 60-1 |
|-----------------------|---------------|--|------|
|-----------------------|---------------|--|------|

#### Continued on next page

Original Instructions. All information, illustrations and specifications in this manual are based on the latest information available at the time of publication. The right is reserved to make changes at any time without notice.

COPYRIGHT © 2020 John Deere GmbH & Co. KG Mannheim Regional Center Zentralfunktionen All rights reserved. Previous Editions Copyright © K9

#### Page

#### MP3 Operation - AM/FM Radios B

| MP3 Operation (General Information)    | 70-1 |
|----------------------------------------|------|
| Compile USB Data Carrier               | 70-1 |
| ID3 Tags                               | 70-1 |
| Connect USB Data Carrier and Start MP3 |      |
| Mode                                   | 70-1 |
| Scroll Track Information On/Off(SCRL)  | 70-1 |
| Playback of MP3 or WMA Files           | 70-2 |

#### Bluetooth® Operation - AM/FM Radios B

| 75-1 |
|------|
| 75-1 |
| 75-2 |
|      |
| 75-2 |
|      |
| 75-2 |
| 75-2 |
| 75-3 |
| 75-3 |
|      |

#### SiriusXM® Satellite Reception (for North America only) - AM/FM Radios B

| SiriusXM® Radio, General Information<br>Display SiriusXM® Serial Number | . 80-1 |
|-------------------------------------------------------------------------|--------|
| SiriusXM® Radio Mode                                                    | . 80-1 |
| Start SiriusXM® Radio Mode                                              | . 80-1 |
| Select SiriusXM® Band (Memory Level)                                    | . 80-1 |
| Select SiriusXM® Channels                                               | . 80-1 |
| Store SiriusXM® Channels                                                | . 80-2 |
| Select Stored SiriusXM® Channels                                        | . 80-2 |
| SiriusXM® Channel Category Mode On/Off                                  |        |
| (CAT)                                                                   | . 80-2 |
| Select SiriusXM® Channel Category                                       | . 80-2 |
| Set Key Function (KEY PRG)                                              | . 80-2 |
| System Information                                                      | . 80-2 |
| -                                                                       |        |

#### Specifications - AM/FM Radios B

| Specifications                    | 85-1 |
|-----------------------------------|------|
| Product Identification Number and |      |
| SiriusXM® Serial Number           | 85-1 |
| Error Messages and Malfunctions   | 85-1 |
| Mexico Bluetooth® Information     | 85-2 |
| Declaration of Conformity         | 85-2 |
| Eurasian Economic Union           | 85-3 |

#### Touch Screen Radio

| Controls and Instruments |  | 90-1 |  |
|--------------------------|--|------|--|
|--------------------------|--|------|--|

#### General Operation – Touch Screen Radio

| Intended Use                          | 95-1 |
|---------------------------------------|------|
| Basic Setting for Radio Reception     | 95-1 |
| Functions Prohibited While Machine in |      |
| Motion                                | 95-1 |
| Turn Radio On-Off                     | 95-1 |
| Home Page                             | 95-1 |
| Adjust and Mute Volume                | 95-1 |
| Push-To-Talk (PTT)                    | 95-2 |
| Keyboard                              | 95-2 |
| Update Software                       | 95-3 |
|                                       |      |

#### Page

100 1

#### **External Audio Sources – Touch Screen** Radio Auxiliary and LISR Inpute

| Auxiliary and |                                       | 100-1 |
|---------------|---------------------------------------|-------|
| Microphone    | · · · · · · · · · · · · · · · · · · · | 100-1 |

#### Radio Operation – Touch Screen Radio

| FM and AM Pages (North America)            | 105-1 |
|--------------------------------------------|-------|
| FM and AM Pages (Global Including Europe)  | 105-1 |
| FM and AM Pages (Japan)                    | 105-2 |
| Presets                                    | 105-2 |
| FM Settings (Global Including Europe)      | 105-2 |
| SiriusXM® - General Information (United    |       |
| States-Puerto Rico-Canada)                 | 105-3 |
| SiriusXM® Page (United States-Puerto Rico- |       |
| Canada)                                    | 105-4 |
| SiriusXM® Browse (United States-Puerto     |       |
| Rico-Canada)                               | 105-4 |
| SiriusXM® Browse - Tune Mix (United        |       |
| States-Puerto Rico-Canada)                 | 105-5 |
| SiriusXM® Browse - Game Zone (United       |       |
| States-Puerto Rico-Canada)                 | 105-6 |
| SiriusXM® Replay (United States-Puerto     |       |
| Rico-Canada)                               | 105-7 |
| Digital Audio Broadcasting (DAB+) Page     |       |
| (Global Including Europe)                  | 105-8 |
| Digital Audio Broadcasting (DAB+) Settings |       |
| (Global Including Europe)                  | 105-8 |

#### Media – Touch Screen Radio

| USB Page - Audio | 110-1 |
|------------------|-------|
| USB Page - Video | 110-1 |
| Bluetooth® Page  | 110-2 |
| AUX Page         | 110-3 |
| Media Browse     | 110-3 |
| Change Device    | 110-4 |

#### Phone – Touch Screen Radio

| Overview Page      | 115-1 |
|--------------------|-------|
| Favorites Page     | 115-2 |
| Recent Page        | 115-2 |
| Keypad Page        | 115-2 |
| Phonebook Page     | 115-3 |
| Messages Page      | 115-4 |
| Send Štandard Text | 115-5 |

## 

| • | <br>- |  |  |  |
|---|-------|--|--|--|
|   |       |  |  |  |
|   |       |  |  |  |
|   |       |  |  |  |
|   |       |  |  |  |
|   |       |  |  |  |
|   |       |  |  |  |
|   |       |  |  |  |

#### SiriusXM® Weather (United States-Puerto Rico-Canada) – Touch Screen Radio

| Weather Pages             | 125-1 |
|---------------------------|-------|
| Weather Icon Descriptions | 125-2 |
|                           |       |

## 

## Settings-General – Touch Screen Radio

| Brightness Settings                       | 135-1 |
|-------------------------------------------|-------|
| Display Screen                            | 135-1 |
| VR (Voice Recognition) Help Screen        | 135-1 |
| Advanced Radio Settings (Global Including |       |
| Europe)                                   | 135-2 |
| 1 /                                       |       |

## Page

| 135-2 |
|-------|
| 135-3 |
| 135-3 |
| 135-4 |
| 135-5 |
| 135-5 |
| 135-5 |
|       |

#### Settings-Sound – Touch Screen Radio

| EQ (Equalizer) and Sound Position    | 140-1 |
|--------------------------------------|-------|
| Entertainment Volume                 | 140-1 |
| AUX Volume Gain                      | 140-1 |
| Microphone Volume                    | 140-2 |
| Phone Volume                         | 140-2 |
| Ringtone Volume                      | 140-3 |
| Speech/VR (Voice Recognition) Volume | 140-3 |
| Traffic Announcement Volume (Global  |       |
| Including Europe)                    | 140-4 |
| Beep Sounds                          | 140-4 |
| Speed Volume                         | 140-5 |
|                                      |       |

#### Settings-Phone – Touch Screen Radio

| Add  | Device | <br> | <br> | <br> | <br> | 145-1 |
|------|--------|------|------|------|------|-------|
| Edit | Device | <br> | <br> | <br> | <br> | 145-1 |

## Dealer (Advanced) Settings – Touch Screen Radio

| Important - Please Read                | 150-1 |
|----------------------------------------|-------|
| Access Dealer Settings                 | 150-1 |
| Connection                             |       |
| Panel Switch                           |       |
| Touch Switch                           |       |
| Microphone                             |       |
| System Information                     |       |
| Product Information                    |       |
| Vehicle Signal                         |       |
| Speaker Configuration                  |       |
| Tuner Band Region                      |       |
| SiriusXM® Enable (United States-Puerto |       |
| Rico-Canada)                           |       |
| Tuner Reception                        |       |
|                                        |       |

## Factory (Advanced) Settings – Touch Screen Radio

| Important - Please Read | 155-1 |
|-------------------------|-------|
| Access Factory Settings | 155-1 |
| Connection              | 155-1 |
| Vehicle Signal          | 155-1 |
| Audio Check             | 155-1 |
| Microphone              | 155-2 |
|                         |       |

#### Troubleshooting – Touch Screen Radio

| Troubleshooting | - | 160-1 |
|-----------------|---|-------|
|-----------------|---|-------|

#### Specifications – Touch Screen Radio

| Specifications                          | . 165-1 |
|-----------------------------------------|---------|
| Product and SiriusXM® Identification    |         |
| Numbers                                 | . 165-1 |
| Advisory Messages                       | . 165-1 |
| Federal Communications Commission (FCC) |         |
| Declaration                             | . 165-2 |

| Warning                             |
|-------------------------------------|
| Mexico Bluetooth® Information       |
|                                     |
| Paraguay Bluetooth® Information     |
| Brazil Bluetooth® Information       |
| Argentina Bluetooth® Information    |
| South Africa Bluetooth® Information |
| Declaration of Conformity           |
| Eurasian Economic Union             |

#### Page

## **Controls and Instruments**

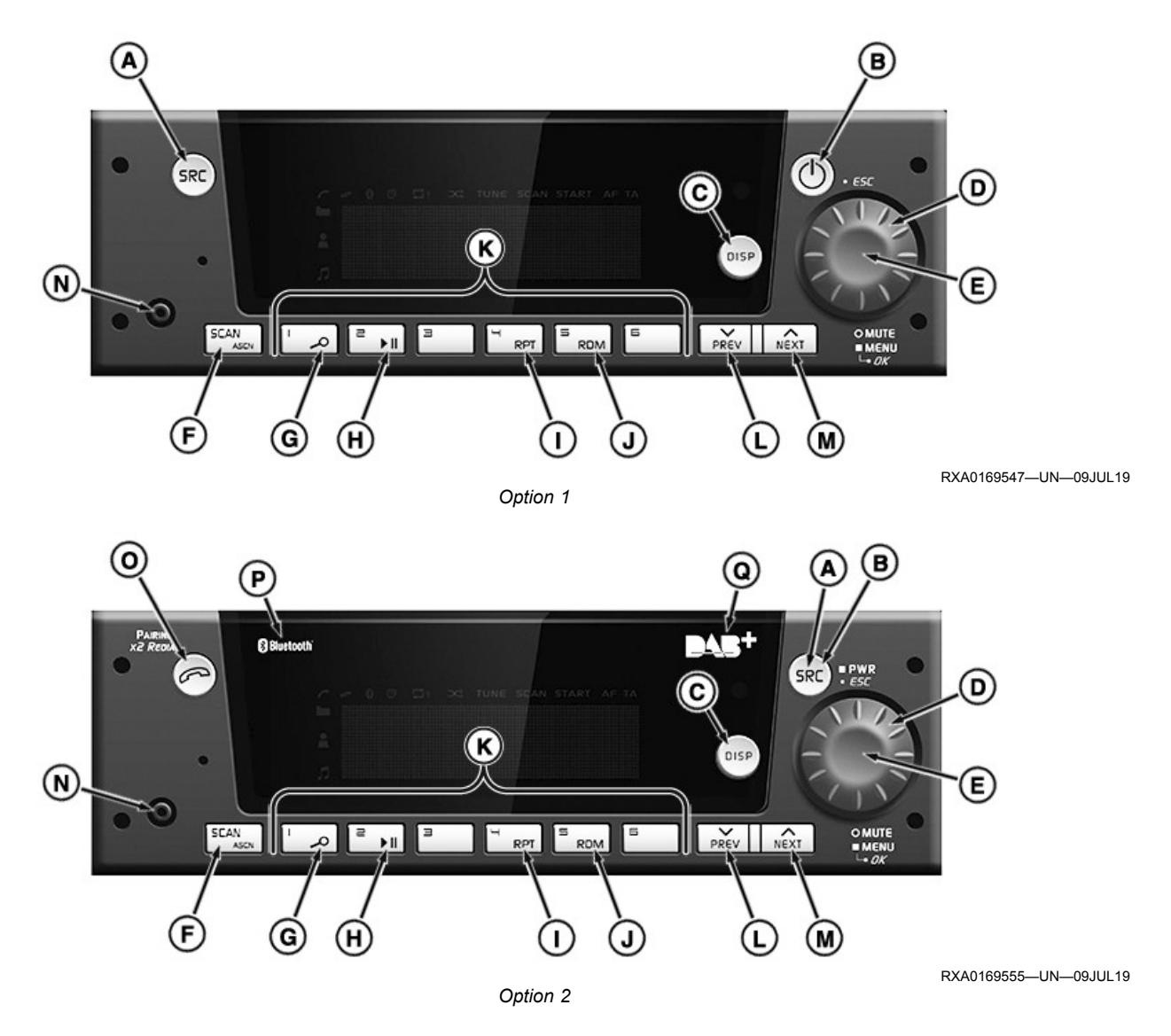

| Option | AM/FM Radio | Auxiliary | USB | Bluetooth®     | DAB+ |
|--------|-------------|-----------|-----|----------------|------|
| 1      | Х           | Х         | —   | —              | —    |
| 2      | Х           | Х         | Х   | X <sup>a</sup> | Xp   |

<sup>a</sup>Bluetooth® may not be available in all locations.

<sup>b</sup>Not available in North America.

**A—SRC** - press to change radio source (FM, AM, WX/ LW, DAB, USB/iPod®, Front AUX, or Rear AUX). Available sources depend on radio option and location.

## B—PWR/ESC:

- **Power** press to turn on radio. Press and hold to turn off radio.
- **Escape** in menu, press to exit one level. In Bluetooth®, press to reject or cancel call.
- C-DISP:

- **Display Source** with ignition on, select to change source display.
- **Display Clock** with ignition off, press to display clock for a few seconds.

**D—Volume** - turn clockwise to increase volume or counterclockwise to decrease volume.

## E-MUTE/MENU/OK:

• **Mute** - short press (less than 2 seconds) to silence volume. Press again to unmute.

- Menu long press (4 seconds or more) to enter menu.
- **OK** press to make a selection while in menu.

#### F-SCAN/ASCN:

- Scan short press (less than 2 seconds) to scan stations/tracks. Press again to stop scanning.
- AutoScan long press (4 seconds or more) to store strongest six stations of current band. See Scan and AutoScan in Radio Operation - AM/FM Radios A section of this Operator's Manual.

**G—Browse** - press to initiate a search for a track on a USB drive.

H-Play/Pause - press to play or pause media.

**I—RPT** - press to repeat current track. Press again to repeat track list. Press a third time to disable repeat.

**J—RDM** - press to play tracks in random order. Press again to disable random play.

#### K—Presets:

- Select Preset press a button with a number (1 through 6) to go to stored station.
- Store Preset press and hold to store a station on selected numbered button (1 through 6). See Presets in Radio Operation AM/FM Radios A section of this Operator's Manual.

## L—PREV:

- NOTE: Button configuration for tuner can be changed. See Tuner Configuration in Radio Operation - AM/ FM Radios A section of this Operator's Manual.
- **Previous Track/Station** press to go to previous track/station.
- **Rewind** press and hold to rewind track.

## M—NEXT:

- NOTE: Button configuration for tuner can be changed. See Tuner Configuration in Radio Operation - AM/ FM Radios A section of this Operator's Manual.
- Next Track/Station press to go to next track/ station.
- Fast-Forward press and hold to fast-forward track.

**N—Front AUX Input** - insert connector for auxiliary (AUX) device. Displays as F AUX in sources only when connected.

#### O—Phone (Bluetooth® required):

• Bluetooth® Menu - without device connected, press to display Bluetooth® menu.

- **Incoming Call** with device connected, short press (less than 2 seconds) to answer call.
- **Dial Menu** with device connected, long press (4 seconds or more) to display the dial menu.

**P—Bluetooth**® - indicates that radio is Bluetooth® ready.

**Q—DAB+** - indicates that radio is Digital Audio Broadcasting (DAB+) ready.

KD34109,0000500-19-17JAN20

## **Intended Use**

The radio is designed for operation in a vehicle with a 12-volt on-board system voltage and installation in a 1-DIN slot.

KD34109,0000502-19-17JAN20

## **Basic Setting for Radio Reception**

The radio receiver must be tuned to country-specific wave bands (tuner bands). If no radio stations are available, tuner might not be set to correct region. See Tuner Band Region in Radio Operation - AM/FM Radios A section of this Operator's Manual.

KD34109,0000504-19-17JAN20

## **Mute Volume**

Mute volume using mute button shown in Controls and Instruments in AM/FM Radios A section of this Operator's Manual. Press to mute, then press again to turn off mute. Mute function deactivates when ignition is turned off.

KD34109,0000506-19-17JAN20

## Adjust Brightness

- 1. Press and hold volume knob for 4 seconds or more to display the menu.
- 2. Turn volume knob until DIMMING is highlighted.
- 3. Press volume knob to select.
- 4. Turn volume knob clockwise to increase or counterclockwise to decrease brightness.
- 5. When desired setting is reached, press volume knob to select.
- 6. Use ESC or wait about 10 seconds to exit menu.

KD34109,0000507-19-18SEP19

## Set Clock

#### Synchronize Time (Vehicles with CommandCenter™ Only)

If clock is available on the vehicle CAN network, the radio synchronizes the clock.

## Set Time Manually

If there is no clock available on the vehicle CAN network, the time can be modified through the radio user menu. After power is disconnected (example: battery or radio), reset clock using this procedure.

1. Press and hold volume knob for 4 seconds or more to display the menu.

- Turn volume knob until CLOCK SETUP is highlighted.
- 3. Press volume knob to select.
- 4. Turn volume knob until SET TIME is highlighted.
- 5. Press volume knob to select.
- Turn volume knob clockwise to increase or counterclockwise to decrease hours setting.
- 7. Press volume knob to go to minutes adjustment.
  - To return to hours setting from minutes, press ESC.
- 8. Turn volume knob clockwise to increase or counterclockwise to decrease minutes setting.
- 9. Press volume knob to return to menu.

## Set Time Format

The radio can display the clock time in 12-hour or 24-hour format.

- 1. Press and hold volume knob for 4 seconds or more to display the menu.
- 2. Turn volume knob until CLOCK SETUP is highlighted.
- 3. Press volume knob to select.
- 4. Turn volume knob until FORMAT is highlighted.
- 5. Press volume knob to select.
- 6. Turn volume knob until desired 12 HRS or 24 HRS format is highlighted.
- 7. Press volume knob to return to menu.

## Set Clock Visibility

Set clock visibility to:

- ON—always display clock.
- OFF—only display clock when radio is off.
- 1. Press and hold volume knob for 4 seconds or more to display the menu.
- Turn volume knob until CLOCK SETUP is highlighted.
- 3. Press volume knob to select.
- 4. Turn volume knob until CLOCK VISIBLE is highlighted.
- 5. Press volume knob to select.
- 6. Turn volume knob until desired ON or OFF setting is highlighted.
- 7. Press volume knob to return to menu.

KD34109,0000509-19-18SEP19

## Auxiliary and USB Inputs

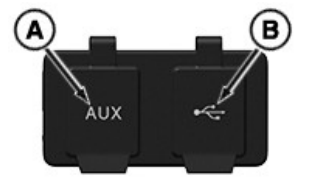

RXA0165156—UN—14NOV18

Location of ports varies by machine.

## **Rear Auxiliary Input**

Use AUX port (A) to connect auxiliary devices. Displays as R AUX1 in sources.

## **USB** Input

Use USB port (B) to connect USB devices.

| Supported USB File Types |                              |  |  |  |
|--------------------------|------------------------------|--|--|--|
| Media Format             | File Type                    |  |  |  |
| Audio                    | .mp3, .wma, .aac, .m4a, .wav |  |  |  |
| Playlist                 | .m3u, .wpl                   |  |  |  |

## **USB** Charging

USB port has charging capability of up to 2.1 A (10 watt) depending on consumer device.

## Select Input on Radio

When initially connected to input, radio source automatically changes to connected source. If source is changed while device is still connected, use following procedure to change back.

- NOTE: For best performance, do not connect a device through more than one source at the same time.
- 1. Press SRC button to scroll through sources.
- 2. When desired source is displayed, press volume knob to select or wait about 2 seconds to exit sources.

KD34109,000050A-19-17JAN20

## **Tuner Band Region**

| Tuner Band Region     | Countries                                                                                                    |                                                                                                    |  |  |
|-----------------------|----------------------------------------------------------------------------------------------------|----------------------------------------------------------------------------------------------------|--|--|
| US,CA,MX,CARIB,<br>NI | United States<br>Canada<br>Mexico                                                                                                    | Dominican Republic<br>Nicaragua                                                                                                    |  |  |
| SOUTH AMERICA         | Argentina<br>Bolivia<br>Brazil                                                                                                    | Guyana<br>Uruguay<br>Venezuela                                                                                                    |  |  |
| EURO,CIS RUSSIA       | Austria<br>Belgium<br>Bulgaria<br>Switzerland<br>Czech Republic<br>Germany<br>Denmark<br>Estonia<br>Spain<br>Finland<br>France<br>Great Britain<br>Northern Ireland<br>Croatia<br>Hungary | Italy<br>Kazakhstan<br>Lithuania<br>Luxembourg<br>Latvia<br>Netherlands<br>Poland<br>Portugal<br>Romania<br>Russia<br>Serbia<br>Sweden<br>Slovakia<br>Turkey<br>Ukraine |  |  |
| MID EAST,AFRICA       | Armenia<br>Ethiopia<br>Israel                                                                                                    | Oman<br>South Africa<br>Zambia                                                                                                    |  |  |
| ASIA PACIFIC          | China Korea                                                                                                    |                                                                                                    |  |  |
| TAIWAN                | Taiwan                                                                                                    |                                                                                                    |  |  |
| PHILIPPINES           | Phili                                                                                                    | ppines                                                                                                    |  |  |
| AU,NZ                 | Australia                                                                                                    | New Zealand                                                                                                    |  |  |
| JAPAN                 | Japan                                                                                                    |                                                                                                    |  |  |

## Set Tuner Band Region

- 1. Turn on ignition without starting the engine.
- 2. Turn off radio.
- 3. Press and hold 5 button and volume knob simultaneously for 4 seconds or more.
- 4. Turn volume knob until desired tuner band region is highlighted. See table for tuner band region options.
- 5. Press volume knob to select.

KD34109,000050D-19-17JAN20

## **Tuner Configuration**

The PREV and NEXT buttons can be set to one of two configurations, Auto or Manual.

- AUTO—short press tunes to next available station. Long press tunes in stations one increment at a time.
- MANUAL—short press tunes in stations one increment at a time. Long press tunes to next available station.

## Set Configuration

- 1. Press and hold volume knob for 4 seconds or more to display the menu.
- 2. Turn volume knob until TUNER CFG is highlighted.

- 3. Press volume knob to select.
- 4. Turn volume knob until desired AUTO or MANUAL setting is highlighted.
- 5. Press volume knob to return to menu.

KD34109,0000527-19-18SEP19

## Select Wave Band

| Decien           | Wave Band |    |    |    |
|------------------|-----------|----|----|----|
| Region           | FM1/FM2   | AM | WX | LW |
| North<br>America | x         |    | х  | _  |
| Europe           | Х         |    | _  | х  |
| Other            | X         |    | —  |    |

- 1. Press SRC button to scroll through sources.
- When desired source is displayed, press volume knob to select or wait about 2 seconds to exit sources.

KD34109,000050F-19-18JUL19

## Presets

#### Store

- 1. Locate desired station to store.
- 2. Press and hold desired preset button (1 through 6) until beep is heard.

#### Recall

Press desired preset button with stored station.

KD34109,0000510-19-22JUL19

## Scan and AutoScan

#### Scan

Press SCAN button to find strong frequencies. Radio stops on each strong frequency for 8 seconds and then moves to the next. Press SCAN again to stop on desired frequency. If no strong frequency is found in two passes, NO STATION FOUND is displayed and radio returns to initial frequency.

#### AutoScan

Enable ASCN mode:

Long press (4 seconds or more) ASCN button to store the six strongest frequencies on current band as temporary presets. Radio beeps when scan begins. Frequencies are stored according to the order that they were found and the quality of the frequency. When storing has finished, radio tunes to station stored on preset 1. AS displays while mode is active. Exit ASCN mode (any of the following):

- Long press ASCN button.
- Press SRC/PWR button.
- Turn off radio.
- Cycle ignition.
- Disconnect battery.

KD34109,0000511-19-17JAN20

## **USB Storage**

## **Storage Requirements**

| USB Mass Storage Specifications                |  |  |
|------------------------------------------------|--|--|
| MS-Dos Partition Only                          |  |  |
| Class Specification (USB MSC)                  |  |  |
| Formats FAT32, FAT16, NTFS, and HFS+ Supported |  |  |
| Hard Disk Drives Playable but Not Supported    |  |  |
| No Play Back for Write-Protected Music         |  |  |
| MTP Players Not Supported                      |  |  |

## **MP3 File Requirements**

| Bit Rates                   | 32, 40, 48, 56, 64, 80, 96, 112,<br>124, 160, 192, 224, 256, 320<br>kbps for MPEG-1 Audio Layer 3 |  |
|-----------------------------|---------------------------------------------------------------------------------------------------|--|
| Sampling Frequencies        | 32, 44.1, and 48 kHz for MPEG-1<br>Audio Layer 3                                                  |  |
| Folder Maximums             | Eight Folders, 255 Files/Folder                                                                   |  |
| Supported Playlist Versions | .m3u and .pls                                                                                     |  |

## **Unprotected WMA File Requirements**

| Versions             | 1, 2, 7, 8, 9, and 9.1 |  |  |
|----------------------|------------------------|--|--|
| Bit Rates            | 32—320 kbps            |  |  |
| Sampling Frequencies | 32—48 kHz              |  |  |

KD34109,0000512-19-26AUG19

## **USB File Playback**

**Play/Pause Track**—press to play or pause current track.

**Repeat Track**—press RPT button to repeat current track. Repeat icon with 1 displays. Press again to repeat track list. Repeat icon without 1 displays. Press again to disable repeat.

**Random Track Play**—press RDM button to play tracks in a random order. Random play icon displays when enabled. Press again to disable random play.

**Previous Track**—press PREV button to go to previous track in list. If current track has been playing longer than 10 seconds, pressing button returns to beginning of track.

**Next Track**—press NEXT button to go to next track in list.

**Rewind Track**—press and hold PREV button to rewind through track. Release button to stop rewinding.

**Fast-Forward Track**—press and hold NEXT button to fast-forward through track. Release button to stop fast-forwarding.

#### Browse

1. Press browse button.

- 2. Use volume knob or NEXT/PREV buttons to scroll through selections.
- 3. Press volume knob to select desired category and corresponding subcategories from the following:
  - ARTISTS—Select Artist > Select Album > Select Song
  - b. ALBUMS—Select Album > Select Song
  - c. SONGS-Select Song
  - d. GENRES-Select Genre > Select Song
  - e. PLAYLISTS—Select Playlist > Select Song
  - f. FOLDERS—Select Folder > Select Song

KD34109,0000513-19-20JAN20

## Auxiliary (AUX) Devices

An AUX device is connected in one of two places:

- Front AUX—located on radio face and displays as F AUX in sources. Only displays in sources when device is connected.
- Rear AUX—location varies by machine. See Auxiliary and USB Inputs in External Audio Sources -AM/FM Radios A section of this Operator's Manual.

AUX track adjustments are made from connected device. Volume is controlled from radio and connected device.

#### Select AUX as Source

When initially connected to input, radio source automatically changes to connected source. If source is changed while device is still connected, use following procedure to change back.

- NOTE: For best performance, do not connect a device through more than one source at the same time.
- 1. Press SRC button to scroll through sources.
- When desired AUX source is displayed, press volume knob to select or wait about 2 seconds to exit sources.

KD34109,0000514-19-17JAN20

## Enable/Disable Bluetooth®

A nearby device that has already been paired automatically reconnects when Bluetooth® is enabled. See Pair Bluetooth® Device in this Operator's Manual section.

## Enable

- 1. Turn on radio.
- 2. Press phone button.
- 3. Press volume knob to select BT DISABLED.
- 4. Turn volume knob until ENABLE is highlighted.
- 5. Press volume knob to select.

When successfully enabled, Bluetooth® icon displays.

## Disable

- 1. Turn on radio.
- 2. Press phone button.
- 3. Turn volume knob until BT ENABLED is highlighted.
- 4. Press volume knob to select.
- 5. Turn volume knob until DISABLE is highlighted.
- 6. Press volume knob to select.

When successfully disabled,  $\mathsf{Bluetooth} \ensuremath{\mathbb{B}}$  icon no longer displays.

KD34109,0000515-19-17JAN20

## Pair Bluetooth® Device

- 1. Enable Bluetooth®. See Enable/Disable Bluetooth® in this Operator's Manual section.
- 2. Press phone button.
- 3. Turn volume knob until ADD PHONE is highlighted.
- 4. Press volume knob to select. Radio directs to start pairing process on phone.
- 5. Select device name displayed on radio from available Bluetooth® devices on phone.
- 6. Turn radio volume knob until YES is highlighted.
- 7. Press volume knob to select.
- 8. Follow phone instructions for adding a connection. PIN displays on radio.

When phone is successfully paired, radio temporarily displays device name, BT PHONE, and BT AUDIO. An X displays next to BT PHONE and/or BT AUDIO if not available. A check mark displays if available. When radio connects, Bluetooth® icon blinks while downloading contacts. Download may need permission from device.

KD34109,0000516-19-17JAN20

## Connect/Disconnect Bluetooth® Device

Bluetooth® must be enabled and device paired before connecting or disconnecting. See Enable/Disable Bluetooth® and Pair Bluetooth® Device in this Operator's Manual section.

## **Connect Device**

- 1. Press phone button.
- 2. Turn volume knob until CONNECT PHONE is highlighted.
- 3. Press volume knob to select.
- 4. Turn volume knob until desired device is highlighted.
- 5. Press volume knob to select.

When phone is successfully connected, radio temporarily displays device name, BT PHONE, and BT AUDIO. An X displays next to BT PHONE and/or BT AUDIO if not available. A check mark displays if available. When radio connects, Bluetooth® icon blinks while downloading contacts. Phone icon displays while connected.

## **Disconnect Connected Device**

- 1. Press phone button.
- 2. Turn volume knob until DISCONNECT PHONE is highlighted.
- 3. Press volume knob to select.

When disconnected, phone icon no longer displays.

KD34109,0000517-19-24JUL19

## Remove Bluetooth® Device

- 1. Press phone button.
- 2. Turn volume knob until DELETE PHONE is highlighted.
- 3. Press volume knob to select.
- 4. Turn volume knob to highlight:
  - a. A device name to delete one device.
  - b. DELETE ALL to delete all devices in list.
- 5. Press volume knob to select.

Radio temporarily displays PHONE DELETED and phone icon no longer displays.

KD34109,0000518-19-24JUL19

## **Bluetooth® Hands-Free Call Features**

Device must be paired and connected to utilize handsfree features. See Pair Bluetooth® Device and Connect/ Disconnect Bluetooth® Device in this Operator's Manual section. NOTE: Hands-free profile must be available in the device, and in some cases, the action must be accepted by the user.

## Dial Menu

Long press (4 seconds or more) phone button to display dial menu.

## Redial

Call last number called from connected device.

- 1. Press and hold phone button for 4 seconds or more to display the menu.
- 2. Turn volume knob until DIAL REDIAL is highlighted.
- 3. Press volume knob to select.

## **Dial Contacts**

Call someone in contact list.

- 1. Press and hold phone button for 4 seconds or more to display the menu.
- 2. Turn volume knob until DIAL CONTACTS is highlighted.
- 3. Press volume knob to select.
- 4. Turn volume knob until desired contact is highlighted.
- 5. Press volume knob to select.

## Last Calls

Call someone from dialed, received, or missed calls. Up to ten calls are stored.

- 1. Press and hold phone button for 4 seconds or more to display the menu.
- 2. Turn volume knob until LAST CALLS is highlighted.
- 3. Press volume knob to select.
- 4. Turn volume knob to highlight one of the following:
  - a. DIALED
  - b. RECEIVED
  - c. MISSED
- 5. Press volume knob to select.
- 6. Turn volume knob until desired contact/phone number is highlighted.
- 7. Press volume knob to select.

## **Store Favorites**

Up to six phone numbers can be stored as favorites.

- Locate contact through one of the following previously explained procedures:
  - a. DIAL CONTACTS
  - b. LAST CALLS

- 2. Press volume knob to select. All available numbers for contact will display.
- 3. Turn volume knob until desired phone number is highlighted.
- 4. Press volume knob to select.
- 5. Turn volume knob until ADD FAV is highlighted.
- 6. Press volume knob to select.

PHONE SAVED temporarily displays and contact is added to favorites.

## **Dial Favorites**

Call a contact from favorites list.

- 1. Press and hold phone button for 4 seconds or more to display the menu.
- 2. Turn volume knob until FAVORITES is highlighted.
- 3. Press volume knob to select.
- 4. Turn volume knob until desired favorite is highlighted.
- 5. Press volume knob to select.
- 6. Turn volume knob until DIAL is highlighted.
- 7. Press volume knob to select.

Contact is called and contact information displays.

#### **Delete Favorites**

Delete a contact from favorites list.

- 1. Press and hold phone button for 4 seconds or more to display the menu.
- 2. Turn volume knob until FAVORITES is highlighted.
- 3. Press volume knob to select.
- 4. Turn volume knob until desired favorite is highlighted.
- 5. Press volume knob to select.
- 6. Turn volume knob until DEL FAV is highlighted.
- 7. Press volume knob to select.

FAVORITE DELETED temporarily displays and contact is deleted from favorites.

#### **Incoming Calls**

Incoming calls display name (if available) and phone number of caller. While ringing, ringtone volume can be adjusted using volume knob. Volumes lower than 13 will not be saved for future calls. Volumes above 13 will be saved for future calls.

## Accept Call

To accept a call, press any of the following buttons:

- Phone
- Volume knob
- NEXT

## Reject Call

To reject a call, press any of the following buttons:

- ESC
- PREV

## **Calls in Progress**

When a hands-free call is in progress, radio displays phone number of caller and elapsed time of call.

## End Call

To end a call in progress, press any of the following buttons:

- Phone
- ESC
- PREV

## **Mute Microphone**

To mute a hands-free call in progress, press pause/play button. Press again to unmute.

## Transfer Call

To transfer a call in progress to the device, long press (4 seconds or more) phone button. Long press again to transfer back to radio.

KD34109,000052B-19-27JAN20

## Bluetooth® Audio

Play music files from connected Bluetooth® device. To utilize this feature, device must support it.

NOTE: For best performance:

- Feature use is recommended with default player for device.
- Do not connect a device through more than one source at the same time.

## Select Bluetooth® as Source

- Connect device to radio through Bluetooth®. See Connect/Disconnect Bluetooth® Device in this Operator's Manual section.
- 2. Press SRC button to scroll through sources.
- When BT AUDIO source is displayed, press volume knob to select or wait about 2 seconds to exit sources.

## **Bluetooth® File Playback**

**Play/Pause Track**—press to play or pause current track.

**Repeat Track**—press RPT button to repeat current track. Track repeats until RPT button is pressed again. RPT displays when enabled.

**Random Track Play**—press RDM button to play tracks in a random order. RDM displays when enabled. Press again to stop random play.

**Previous Track**—press PREV button to go to previous track in list. If current track has been playing longer than 10 seconds, pressing button returns to beginning of track.

**Next Track**—press NEXT button to go to next track in list.

**Rewind Track**—press and hold PREV button to rewind through track. Release button to stop rewinding.

**Fast-Forward Track**—press and hold NEXT button to fast-forward through track. Release button to stop fast-forwarding.

KD34109,000051A-19-20JAN20

## Digital Audio Broadcasting (DAB+) Radio

## Select DAB+ as Source

- 1. Press SRC button to scroll through sources.
- 2. When desired DAB+ source (DAB1, DAB2, or DAB3) displays, press volume knob to select or wait about 2 seconds to exit sources.

## **Enable DAB+ Announcements**

- 1. Press and hold volume knob for 4 seconds or more to display the menu.
- 2. Turn volume knob until RADIO SETUP is highlighted.
- 3. Press volume knob to select.
- 4. Turn volume knob until DAB ANNCMNTS is highlighted.
- 5. Press volume knob to select.
- 6. Turn volume knob until ON is highlighted.
- 7. Press volume knob to select.
- 8. Use ESC or wait about 10 seconds to exit menu.

## Select DAB+ Announcement Categories

- 1. Press and hold volume knob for 4 seconds or more to display the menu.
- 2. Turn volume knob until RADIO SETUP is highlighted.
- 3. Press volume knob to select.
- 4. Turn volume knob until DAB ANNCMNTS CAT is highlighted.
- 5. Press volume knob to select.
- 6. Turn volume knob until desired category is highlighted.
- 7. Press volume knob to select. A check mark displays next to category when selected.
- 8. Repeat steps six and seven to select additional categories.
- 9. Use ESC or wait about 10 seconds to exit menu.

KD34109,000051D-19-18SEP19

## Regionalisation

Some broadcasters divide their programming into region-specific content. When Regional is enabled, radio system will not switch to alternative frequencies transmitting different programming.

## **Enable Regional**

- 1. Press and hold volume knob for 4 seconds or more to display the menu.
- 2. Turn volume knob until RADIO SETUP is highlighted.
- 3. Press volume knob to select.

- 4. Turn volume knob until REGIONAL is highlighted.
- 5. Press volume knob to select.
- 6. Turn volume knob until ON is highlighted.
- 7. Press volume knob to select.
- 8. Use ESC or wait about 10 seconds to exit menu.

KD34109,0000528-19-18SEP19

## Traffic Announcements (TA)

Interrupts other outputs for traffic announcements when enabled. If volume is increased during announcement, it will return to pre-announcement volume setting when announcement is over. Announcements can be ignored by pressing SRC/ESC.

## **Enable Traffic Announcements**

- 1. Press and hold volume knob for 4 seconds or more to display the menu.
- 2. Turn volume knob until RADIO SETUP is highlighted.
- 3. Press volume knob to select.
- 4. Turn volume knob until TRAFFIC ANNCM is highlighted.
- 5. Press volume knob to select.
- 6. Turn volume knob until ON is highlighted.
- 7. Press volume knob to select.
- 8. Use ESC or wait about 10 seconds to exit menu.
- TA displays while enabled.

KD34109,0000529-19-14NOV19

## Alternative Frequencies (AF)

Allows receiver to retune to the same station on a different frequency when the first signal becomes too weak.

## Enable Alternative Frequency

- 1. Press and hold volume knob for 4 seconds or more to display the menu.
- 2. Turn volume knob until RADIO SETUP is highlighted.
- 3. Press volume knob to select.
- 4. Turn volume knob until ALT FREQ is highlighted.
- 5. Press volume knob to select.
- 6. Turn volume knob until ON is highlighted.
- 7. Press volume knob to select.
- 8. Use ESC or wait about 10 seconds to exit menu.
- AF displays while enabled.

KD34109,000052A-19-18SEP19

## Troubleshooting

| Troubleshooting |                                                     |                                                                                                    |  |  |  |
|-----------------|-----------------------------------------------------|----------------------------------------------------------------------------------------------------|--|--|--|
| Торіс           | Problem                                             | Solution                                                                                                    |  |  |  |
| Radio Stations  | Unable to tune stations.                            | You are in a weak signal area. Increase the seek sensitivity.                                                                                                    |  |  |  |
| iPod®           | iPod® does not play or there is no sound.           | <ul> <li>The iPod® has not been recognized.</li> <li>Verify that the iPod® is supported.</li> <li>If the iPod® is supported, reset the iPod® and reconnect again.</li> </ul>                                                                                                    |  |  |  |
| iPod®           | iPod® not functioning.                              | Out of the operation range. Operation<br>temperature of the iPod® player is -20—85°C<br>(-4—185°F). Allow the vehicle interior<br>temperature to be in human supportable range.                                                                                                    |  |  |  |
| Bluetooth®      | Radio does not recognize Bluetooth® enabled device. | <ul> <li>Try one or more of the following:</li> <li>Remove device, then pair and connect device again.</li> <li>Verify that device is turned on.</li> <li>Verify that Bluetooth® adapter on radio is enabled.</li> <li>The device might be out of range. Try moving device closer.</li> </ul>                                                                                                    |  |  |  |
| Bluetooth®      | The device and radio cannot communicate.            | <ul> <li>Try one or more of the following:</li> <li>Verify that correct device is selected.</li> <li>Device may require passkey to connect.</li> <li>Check if incorrect passkey was entered or time limit expired for entering passkey.</li> <li>If the device is close to other devices that use radio frequencies (such as microwave ovens, cordless phones, remote controls for electronics or lighting, or 802.11 wireless networks), those devices might be creating interference. Try moving the device that is not working farther away from other devices.</li> </ul> |  |  |  |
| Bluetooth®      | Device music cannot be heard.                       | <ul> <li>Try one or more of the following:</li> <li>Verify that device is paired and connected.</li> <li>Verify that BT AUDIO SRC is selected in the source list menu.</li> <li>Try adjusting radio volume.</li> <li>Verify that device is not paused.</li> <li>Verify that device has music files.</li> </ul>                                                                                                    |  |  |  |

## **Specifications**

|                                       | Radio                                 |                               |  |  |
|---------------------------------------|---------------------------------------|-------------------------------|--|--|
|                                       | North America Global Including Europe |                               |  |  |
| Operating Voltage                     | 9.                                    | —16 V                         |  |  |
| Output                                | 4 x 18 watts                          | 4 x 18 watts (sine at 4 ohms) |  |  |
| FM Frequency Bands                    | 87.7—107.9 MHz 76.0—108.0 MHz         |                               |  |  |
| AM Frequency Bands                    | 530—1710 kHz                          | 520—1710 kHz                  |  |  |
| FM Frequency Response                 | 30—15 000 Hz                          |                               |  |  |
| Operating Temperature                 | -40 to +70°C                          |                               |  |  |
| Required Fuse Protection (on vehicle) | 10 A                                  |                               |  |  |
| Total Harmonic Distortion (THD)       | Less Than 10% at Maximum Output       |                               |  |  |
| Bluetooth® Frequency Response         | 2402—2480 MHz                         |                               |  |  |
| Bluetooth® Radiated Power (max)       | +4 dBm                                |                               |  |  |

| Supported USB and Bluetooth® File Types |                              |  |  |
|-----------------------------------------|------------------------------|--|--|
| Media Format File Type                  |                              |  |  |
| Audio                                   | .mp3, .wma, .aac, .m4a, .wav |  |  |
| Playlist .m3u, .wpl                     |                              |  |  |

| Supported Bluetooth® 4.0 Profiles          |
|--------------------------------------------|
| Hands-Free Profile 1.6 (HFP)               |
| Message Access Profile (MAP)               |
| Device Identification Profile (DID)        |
| Advanced Audio Distribution Profile (A2DP) |
| Audio/Video Remote Control Profile (AVRCP) |
| Phone Book Access Profile (PBAP)           |

KD34109,000051E-19-20JAN20

## **Product Identification Number**

Record product identification number in space provided.

## Locate Product ID

- 1. Turn off radio.
- 2. Hold down buttons 1 and 3 simultaneously for about 10 seconds.

Radio ID displays for about 5 seconds.

KD34109,000051F-19-25JUL19

## **Advisory Messages**

| DAB+ Advisory Messages (Global Including Europe) |                                                                                                    |  |
|--------------------------------------------------|----------------------------------------------------------------------------------------------------|--|
| Message                                          | Description/Solution                                                                                                    |  |
| Station Not Available                            | If signal is lost while on a station, station name remains on screen and Station Not Available advisory displays below it. |  |
| No Signal                                        | DAB tuner module reports No Signal condition on the display.                                                               |  |
| Station Currently Unavailable                    | If the station is currently not available, radio displays Station Currently Unavailable.                                   |  |
| No Info                                          | When radio text is not available, radio displays No Info.                                                                  |  |

KD34109,0000520-19-20JAN20

## Federal Communications Commission (FCC) Declaration

This device complies with Part 15 of the FCC Rules and with Innovation, Science, and Economic Development Canada license-exempt RSS standard(s).

- Operation is subject to the following two conditions:
- 1. This device may not cause harmful interference.
- 2. This device must accept any interference received, including interference that may cause undesired operation.

NOTE: This equipment has been tested and found to comply with the limits for a Class B digital device, pursuant to Part 15 of the FCC Rules. These limits are designed to provide reasonable protection against harmful interference in a residential installation. This equipment generates, uses, and can radiate radio frequency energy and, if not installed and used in accordance with the instructions, may cause harmful interference to radio communications. However, there is no guarantee that interference will not occur in a particular installation.

If this equipment does cause harmful interference to radio or television reception, which can be determined by turning the equipment off and on, the user is encouraged to try to correct the interference by one or more of the following measures: Increase the separation between the equipment and receiver. Consult the dealer or an experienced radio technician for help.

KD34109,0000521-19-20JAN20

## Federal Communications Commission (FCC) Warning

Changes or modifications not expressly approved by the party responsible for compliance could void the user's authority to operate the equipment.

## Exposure to Radio Frequency Radiation

The radiated output power of this internal wireless radio is far below the FCC radio frequency exposure limits. Nevertheless, the wireless radio shall be used in such a manner that the radio is 20 cm or further from the human body.

KD34109,0000522-19-25JUL19

## **Declaration of Conformity**

Hereby, Aptiv declares that radio equipment types RADIO GP AM/FM and RADIO GP AM/FM DAB are in compliance with Radio Equipment Directive (RED) 2014/53/EU.

The full text of the directive is available at https://www. aptiv.com/automotive-homologation.

## Bluetooth® Specifications

| Bluetooth® Frequency<br>Response   | 2402—2480 MHz |
|------------------------------------|---------------|
| Bluetooth® Radiated Power<br>(max) | +4 dBm        |

KD34109,000057A-19-20JAN20

## **Eurasian Economic Union**

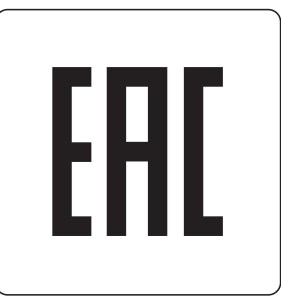

TS1738-UN-26APR16

EAC Marking

This information applies only to products which bear the EAC conformity mark of the Eurasian Economic Union member states.

#### Manufacturer:

Deere & Company, Moline, Illinois U.S.A.

Name of the authorized representative in the Eurasian Economic Union: Limited Liability Company "John Deere Rus"

## Address of the authorized representative:

142050, Russia, Moscow region, Domodedovo district, Domodedovo, Beliye Stolbi micro district, vladenye "Warehouse 104", Building 2

For technical support, contact your dealer.

Date of manufacture is denoted by the product marking on or near the serial number plate.

KD34109,0000524-19-04NOV19

## **Identification Views and Features**

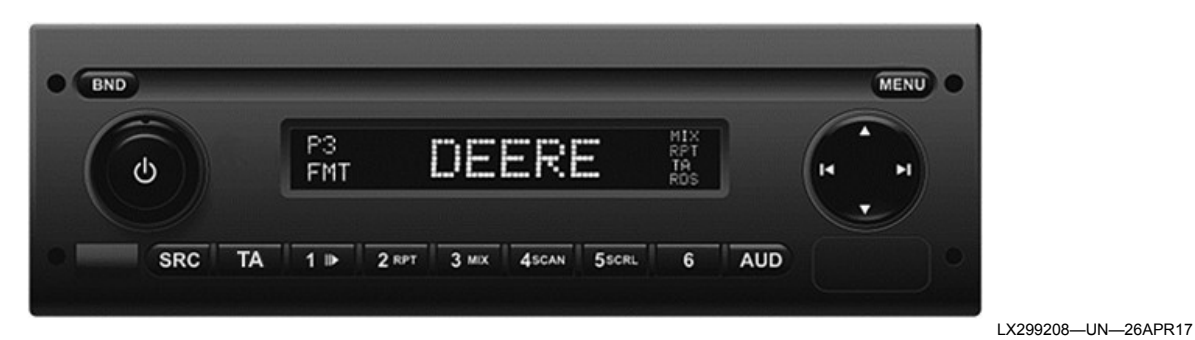

Option 1

-4 BND MENU P3 FMT SRC TA 1 1 2 RPT 5SCRL 6 AUD 3 MIX 4SCAN

Option 2

LX299207—UN—13JUN17

| Main features: | Radio | Connection of<br>external devices | USB | Bluetooth® | SiriusXM® Ready |
|----------------|-------|-----------------------------------|-----|------------|-----------------|
| Option 1       | Х     | Х                                 | —   | —          | —               |
| Option 2       | Х     | Х                                 | Х   | Xa         | Xp              |

<sup>a</sup>Bluetooth® may not be available in all locations. <sup>b</sup>Only available for regions where SAT radio is provided. XM radio kit must be installed and service activated to start using SiriusXM® radio. See your John Deere dealer to order kit. Kit is not available for all machines.

KD34109,000077A-19-30SEP19

## **Controls and Instruments**

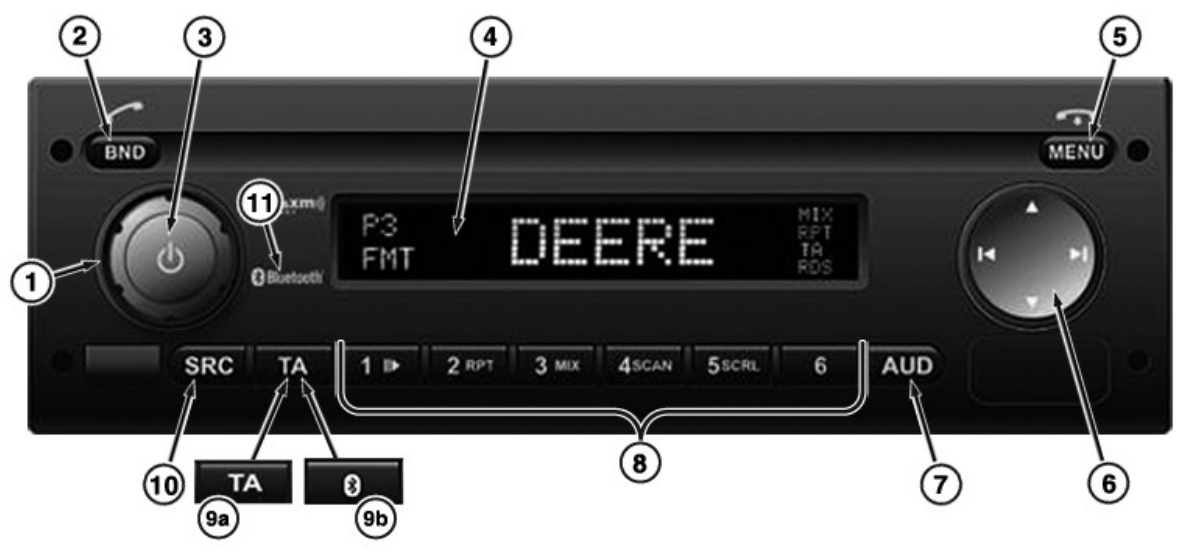

RXA0170332-UN-05SEP19

| Location | Designation                                                                                                    | Function                                                                                                    |
|----------|----------------------------------------------------------------------------------------------------|----------------------------------------------------------------------------------------------------|
| 1        | Volume Control                                                                                                    |                                                                                                    |
| 2        | DND                                                                                                    | Press briefly to select memory level or wave band                                                                                                    |
|          | BND                                                                                                    | Press and hold to start the "Travelstore" function                                                                                                    |
|          | With Bluetooth®, if a phone is currently paired                                                                                                    | Answer a call                                                                                                    |
|          |                                                                                                    | Press briefly to switch the radio on                                                                                                    |
| 3        | On-off key                                                                                                    | Press briefly during operation to mute the radio                                                                                                    |
|          |                                                                                                    | Press and hold to switch the radio off                                                                                                    |
| 4        | Display                                                                                                    | Change the display                                                                                                    |
|          | Menu                                                                                                    | Calling up the menus for the basic settings                                                                                                    |
| 5        | With Bluetooth®, if a phone is currently paired                                                                                                    | Reject or end a call                                                                                                    |
| 6        | Multi-function rocker switch                                                                                                    | Navigate within the display and switch functions                                                                                                    |
| 7        |                                                                                                    | Press briefly to open the audio menu to set bass, mid-range, and treble tone controls, balance, fade* and loudness                                                                                                |
|          | AUD key                                                                                                    | Press and hold to restore factory sound settings (treble and bass for the currently used audio source only)                                                                                                    |
| 8        | Radio mode, 1 - 6 key block<br>Playback mode, key 1<br>Playback mode, key 2<br>Playback mode, key 3<br>Playback mode, key 4<br>Playback mode, key 5 | preset station keys<br>pause/play<br>repeat track<br>random (mix tracks)<br>scan tracks<br>turn scrolling track information on display on or off                                                                  |
| 9a       | TA key                                                                                                    | Switch back from user and audio menus to current source. Exit the radio scan functions.<br>Switch the priority for traffic announcements on-off. Cancel a traffic announcement while<br>in process (Europe only). |
| 9b       | Bluetooth® key                                                                                                    | Turn Bluetooth® function on or off                                                                                                    |
| 10       | SRC Key                                                                                                    | Source selection between radio and AUX (depending on model also USB, BT audio, and XM) provided that a device is connected and turned on.                                                                         |
| 11       | Bluetooth® and SiriusXM®<br>Ready (SAT receiver)                                                                                                    | branding on the face plate of radio option 2                                                                                                    |

\*Fade is only possible if front as well as rear loudspeakers are connected.

Bluetooth is a trademark of Bluetooth SIG

KD34109,0000780-19-05SEP19

## **Intended Use**

The radio is designed for operation in a vehicle with a 12-volt on-board system voltage and installation in a 1-DIN slot.

KD34109,000077C-19-17JAN20

## **Basic Setting for Radio Reception**

The radio receiver must be tuned to country-specific wave bands (tuner bands). If no radio stations are available, tuner might not be set to correct region. See Setting the Radio Receiver in Radio Operation - AM/FM Radios B section of this Operator's Manual.

KD34109,000077F-19-17JAN20

## Turn Radio On/Off

There are several possibilities to turn the radio on or off.

#### Turn on/off using the on/off key

| Turn on  | Press the on/off key                                  |
|----------|-------------------------------------------------------|
| Turn off | Press and hold the on/off key for more than 2 seconds |

#### Turn on/off using the ignition

| Turn off (ignition off)auton<br>turned<br>is als<br>when<br>again | natically when the ignition is<br>d off. In this case, the radio<br>o turned on automatically<br>the ignition is turned on |
|-------------------------------------------------------------------|----------------------------------------------------------------------------------------------------|
|-------------------------------------------------------------------|----------------------------------------------------------------------------------------------------|

NOTE: The radio can be turned on using the on/off key even when the ignition is off. The radio is then turned off automatically after a preset time to preserve the vehicle battery (see Adjust Turn-Off Time in this section).

## Adjust Turn-Off Time (HOUR)

1. Press the **MENU** key to open the menu.

- 2. Press the **MENU** key several times until **HOUR** and the current time setting is displayed.
- 3. Turn the volume control counterclockwise or clockwise to adjust the turn-off time from 1 to 60 minutes.
- 4. Press the **MENU** key several times to exit the menu.

KD34109,0000781-19-17JUL19

## Adjusting Brightness of the Radio Illumination (ILLUM)

NOTE: This setting will be used when vehicle automatic brightness adjustment is not available.

Due to the back lighting changes, the ILLUM menu is always available and is used when the CAN bus is not active, for example when the radio is turned on in hour mode.

In case the brightness is not adapted to the instrument lights automatically, this setting can be done manually on the ILLUM menu. To do so, proceed as follows:

- 1. Press the MENU key to open the menu.
- 2. Press the **MENU** key several times until **ILLUM** and the current setting is displayed.
- 3. Turn the volume control counterclockwise or clockwise to adjust the brightness from -5 (min.) to +5 (max.).
- 4. Press the **MENU** key several times to exit the menu.

KD34109,0000782-19-17JUL19

## Adjust Volume

The volume can be gradually adjusted from 0 (off) to 32 (max.).

#### Adjust Volume

| Raise volume | Turn the volume control clockwise        |
|--------------|------------------------------------------|
| Lower volume | Turn the volume control counterclockwise |

NOTE: The radio will not power up with the volume at 0, even if it was powered down with the volume at 0.

KD34109,0000783-19-17JUL19

## Muting the Radio (MUTE)

Briefly pressing the on/off key (3) will mute the radio. The audio output is then fully inhibited. Pressing the on/ off key again will return the audio output to the last volume setting.

#### Muting the radio

| Activating the muting function (sound off)  | Briefly press the on/off key                                                                             |
|---------------------------------------------|----------------------------------------------------------------------------------------------------|
| Deactivating the muting function (sound on) | Briefly press the on/off key again<br>or turn the volume control either<br>counterclockwise or clockwise |

NOTE: The muting function is canceled if the vehicle is restarted. Also if the radio is turned off and back on, even without restarting the vehicle.

KD34109,0000784-19-17JUL19

## Turn Confirmation Beep On/Off (BEEP)

After certain actions (e.g. pressing and holding a key) a confirmation beep sounds. This confirmation beep can be turned off.

- 1. Press the **MENU** key to open the menu.
- 2. Press the **MENU** key several times until **BEEP** and the current setting **ON** or **OFF** is displayed.
- 3. Turn the volume control counterclockwise or clockwise to change from ON to OFF or vice versa.
- 4. Press the **MENU** key several times to exit the menu.

KD34109,0000785-19-17JUL19

## Adjust Maximum Volume at Power-On (ONVOL)

The maximum volume when turning on the radio system can be adjusted in the **ONVOL** menu. Basically, the last selected volume is used at power-on unless it is above the setting for the maximum volume at power-on. In this case, the maximum volume setting is used.

NOTE: The maximum volume at power-on can be adjusted from 5 to 25.

- 1. Press the **MENU** key to open the menu.
- 2. Press the **MENU** key several times until **ONVOL** and the current setting is displayed.
- 3. Turn the volume control counterclockwise or clockwise to adjust the maximum volume at power-on from 5 to 25.
- 4. Press the **MENU** key several times to exit the menu.

KD34109,0000786-19-17JUL19

## Adjust Sound

#### Adjust bass (BASS) and treble (TREB)

- 1. Press the **AUD** key to open the menu for the sound settings.
- 2. Press the AUD key several times until BASS or TREB and the current setting is displayed.
- 3. Turn the volume control counterclockwise or clockwise to adjust the value from +7 to -7.
- 4. Press the AUD key several times to exit the menu.

## Adjust middle (MID)

- 1. Press the **AUD** key to open the menu for the sound settings.
- 2. Press the **AUD** key several times until **MID** and the current setting is displayed.
- 3. Turn the volume control counterclockwise or clockwise to adjust the value from +7 to -7.

4. Press the **AUD** key several times to exit the menu.

KD34109,0000787-19-17JUL19

## Adjust Left/Right Volume Distribution (BAL)

- 1. Press the **AUD** key to open the menu for the sound settings.
- 2. Press the **AUD** key several times until **BAL** and the current setting is displayed.
- 3. Turn the volume control counterclockwise or clockwise to adjust the value from +10 to -10.
- 4. Press the AUD key several times to exit the menu.

KD34109,0000788-19-17JUL19

## Adjust Front/Rear Volume Distribution (FAD)

This adjustment is only available on vehicles with front and rear speakers.

- 1. Press the **AUD** key to open the menu for the sound settings.
- 2. Press the **AUD** key several times until **FAD** and the current setting is displayed.
- 3. Turn the volume control counterclockwise or clockwise to adjust the value from +10 to -10.
- 4. Press the AUD key several times to exit the menu.

KD34109,0000789-19-17JUL19

## Turn Loudness On/OFF (LD)

Activating loudness improves the sound. The ratio of low to high tones is changed to obtain an equalized sound even at low volume settings. It is not recommended to turn loudness on at high volume settings.

- 1. Press the **AUD** key to open the menu for the sound settings.
- 2. Press the AUD key several times until LD and the current setting ON or OFF is displayed.
- 3. Turn the volume control counterclockwise or clockwise to change from ON to OFF or vice versa.
- 4. Press the AUD key several times to exit the menu.

KD34109,000078A-19-17JUL19

## **Restore Sound Settings**

All sound settings can be restored to the factory settings.

- 1. Press the **AUD** key to open the menu for the sound settings.
- 2. Press the **AUD** key several times until **RESET N** is displayed.
- Turn the volume control clockwise to select **RESET** Y. After approx. 2 seconds all sound settings are reset.
- 4. Press the **AUD** key several times to exit the menu.
- NOTE: Press and hold the **AUD** key for more than 2 seconds to reset the audio settings only for the audio source currently used.

KD34109,000078B-19-17JUL19

## Set Clock

## Synchronize Time (Vehicles with CommandCenter™ Only)

If clock is available on the vehicle CAN network, the radio synchronizes the clock.

- 1. Turn key switch to IGN.
- 2. Turn on radio.
- 3.TIMESET displays.
- 4. After two seconds, clock displays.
- 5. Press SRC button to confirm time.

## Set Time Manually

If there is no clock available on the vehicle CAN network, the time can be modified through the radio user menu. After power is disconnected (example: battery or radio), reset clock using this procedure.

- 1. Through the radio user menu press MENU button until TIMESET displays.
- 2. TIMESET displays for 2 seconds.
- 3. Time displays with hour digits flashing.
- 4. Change value using volume knob.
- 5. Press left/right rocker button to move cursor to the minute digits. If time format is 12H, radio changes AM/PM automatically.
- 6. When time is correct, press SRC button to save and return to normal radio functions.

## Set Time Format

The radio can display the clock time in 12H or 24H format.

- 1. Press MENU button until MODE 12H or 24H is displayed.
- 2.Use volume knob to toggle between 12H and 24H time format.
- 3. Stay on desired setting for 2 seconds to save.

#### Set Clock Mode

The radio can display the clock time by default (ALWAYS) or on request (TEMP).

- ALWAYS The time displays on the radio faceplate unless a change in radio information is detected. Radio information displays on change for 5 seconds. Changes that prompt the radio information to display include, source change, channel change, volume change, preset change, and so on.
- TEMP The time displays when requested by the operator. Press and hold the MENU button for 3 seconds. Time displays for 5 seconds then reverts to displaying radio information.
- 1. Press the MENU button until CLKMODE displays.
- 2.CLKMODE displays for 2 seconds.
- 3. ALWAYS or TEMP displays.
- 4.Use the volume knob to switch between ALWAYS and TEMP clock mode.
- 5. Stay on desired setting for 2 seconds to save.

KD34109,0000037-19-17JUL19

## Setting the Radio Receiver

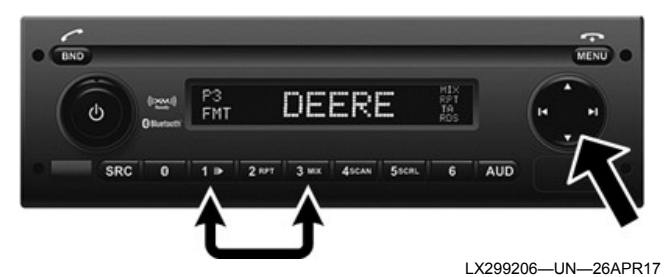

IMPORTANT: The radio receiver must be tuned to country-specific wave bands (tuner bands). Unless the wave bands (tuner bands) are set correctly, it may not be possible to receive any radio stations.

#### Make the setting:

- 1. Turn ignition on without starting the engine.
- 2. Switch radio off.

- 3. Hold station buttons (1) and (3) pressed down simultaneously.
- 4. Switch on the radio; display shows "SETUP".
- 5. Release station buttons (1) and (3).
- Press the "Menu" key several times until the current wave band is displayed. (e.g. "EUROPE", "NAFTA", "SOTHAMRC", "MESTAFRC", "APAC", "TAIWAN", "PHILIPIN" or "AUSTRLNZ").
- 7. The multi-function rocker switch (arrow at far right) can be used to change through the various wave bands. Select the wave band appropriate to the country in which the radio is to be operated (see table).
- 8. After the correct wave band has been selected, do not make further settings in this menu; instead, switch off the radio to save the changed setting.

| Country                                                                                                    |                   | Wave band (tuner band)                                                        | Country                  | Wave band (tuner band) |
|----------------------------------------------------------------------------------------------------|-------------------|-------------------------------------------------------------------------------|--------------------------|------------------------|
| AustriaItalyBelgiumKazakhstanBulgariaLithuaniaSwitzerlandLuxembourgCzech RepublicLatviaGermanyNetherlandsDenmarkPolandEstoniaPortugalSpainRomaniaFinlandRussiaFranceSerbiaGreat BritainSwedenNorthern IrelandSlovakia |                   | Argentina<br>Bolivia<br>Brazil<br>Guyana<br>Nicaragua<br>Uruguay<br>Venezuela | SOTHAMRCA                |                        |
|                                                                                                    | EUROPE            | Armenia<br>Ethiopia<br>Israel<br>Oman<br>South Africa<br>Zambia               | MESTAFRC                 |                        |
| Croatia<br>Hungary                                                                                                    | Turkey<br>Ukraine | China<br>Japan<br>Korea                                                       | APAC                     |                        |
| Canada<br>Dominican Republic<br>Mexico<br>United States of America                                                                                                    |                   | NAFTA                                                                         | Australia<br>New Zealand | AUSTRLNZ               |
| Taiwan                                                                                                    |                   | TAIWAN                                                                        | Philippines              | PHILIPIN               |

| Problem:                                                                     | Solution                                                                                                    |
|------------------------------------------------------------------------------|----------------------------------------------------------------------------------------------------|
| The set-up menu does not appear on the display. Normal radio mode is active. | Make sure that the two buttons are pressed at the same time while the radio is switched on.                                                                                 |
| The desired country does not appear in the set-up menu.                      | This is normal. Only 8 settings appear on the display; each stands for a number of countries. Refer to the table before making the correct selection.                       |
| The setting that has been made is not stored.                                | Radios connected to the CommandCenter by CAN Bus receive the settings automatically via the relevant software. In this case, the setting must be made at the CommandCenter. |
| The radio display does not show anything.                                    | Check whether the radio is ready to operate. Check if the "DIM function" is set to DIM ON.                                                                                  |

KD34109,000078E-19-17JUL19

## **Station Name**

This radio system is equipped with an RDS radio receiver. Many FM stations send a signal that not only contains the program but also other information such as station name and program type (PTY).

The station name is displayed, if received.

KD34109,000078F-19-17JUL19

## Start Radio Mode

If the radio system is currently in a different mode:

• Press the **BND** key once or press the **SRC** key several times until **RADIO** is displayed.

The current frequency or station name is displayed.

KD34109,0000790-19-17JUL19

## **Turn RDS Functions On/Off**

The RDS functions extend the performance range of the radio system.

- AF (alternative frequency): When the RDS function is activated, the radio system searches in the background for the best receivable frequency of the selected station.
- REG (region): At certain times, some radio stations divide their program into regional programs with different content. When the REG function is activated, the radio system will not switch to alternative frequencies that are transmitting a different program content.
- NOTE: RDS (AF) is turned on as factory setting. REG must be turned on and off separately via the menu. REG can be turned on only when RDS is turned on.

## Turn RDS (AF) on or off

- 1. Select the radio mode (FM frequency band).
- 2. Press the **MENU** key to open the menu.
- 3. Press the **MENU** key several times until **RDS** and the current setting **ON** or **OFF** is displayed.
- 4. Turn the volume control counterclockwise or clockwise to change from ON to OFF or vice versa.
- 5. Press the **MENU** key several times to exit the menu.

## Turn REG on or off

- 1. Select the radio mode (FM frequency band).
- 2. Press the **MENU** key to open the menu.
- 3. Press the **MENU** key several times until **REG** and the current setting **ON** or **OFF** is displayed.
- 4. Turn the volume control counterclockwise or clockwise to change from ON to OFF or vice versa.

5. Press the **MENU** key several times to exit the menu.

NOTE: When the RDS functions are activated, RDS is displayed.

KD34109,0000791-19-17JUL19

## Select Wave Band/Memory Level

Programs of different frequency bands can be received with this radio system (see table).

- Three memory levels are available each for the FM wave band.
- Two memory levels are available each for the AM/ AMT, MW/MWT and LW/LWT wave bands.
- One memory levels is available for the WX wave band.
- 6 stations can be saved at each memory level.

Press the **BND** key to switch between the wave bands or memory levels.

| Decien             |                     | w          | ave band | ls:         |             |
|--------------------|---------------------|------------|----------|-------------|-------------|
| Region:            | FM                  | AM         | WX       | MW          | LW          |
| NAFTA<br>countries | х                   | х          | х        |             |             |
| Europe             | Х                   |            |          | Х           | Х           |
| Other Regions      | Х                   | Х          |          |             |             |
| Memory levels:     | FM1,<br>FM2,<br>FMT | AM,<br>AMT | WX       | MW,<br>MWT* | LW,<br>LWT* |
|                    | *EU only            |            |          |             |             |

KD34109,0000792-19-29JUL19

## Tuning in to a Station

There are two possible ways to tune in to a station:

- Automatic seek, using the ◄ and ► keys.
   Additionally see "Sensitivity of Seek Function" (SENS) in this Section.
- Manual station tuning using the ▲ and ▼ keys.

Additionally see "Programming the Key Function (KEY PRG)" in this Section.

KD34109,0000793-19-17JUL19

## Sensitivity of Seek Function

This function is relevant when turning in to a station.

## Automatic seek

## Setting sensitivity of seek function (SENS)

- 1.Select the radio mode.
- 2. Press the **MENU** key to open the menu.
- 3. Press the **MENU** key several times until **SENS** and the current setting **LO** (low sensitivity) or **DX** (high sensitivity) is displayed.
- 4. Turn the volume control counterclockwise or clockwise to change from LO to DX or vice versa.
- 5. Press the **MENU** key several times to exit the menu.

KD34109,0000794-19-17JUL19

## **Store Station**

| Decient            | Wave bands: |    |    |    |    |  |
|--------------------|-------------|----|----|----|----|--|
| Region:            | FM          | AM | WX | MW | LW |  |
| NAFTA<br>countries | х           | х  | х  |    |    |  |
| Europe             | Х           |    |    | Х  | Х  |  |
| Other<br>Regions   | х           | х  |    |    |    |  |
| Memory<br>levels:  | FM1,<br>FM2 | AM | WX | MW | LW |  |

## Manual storing

- 1. Select the desired memory level or wave band.
- 2. Tune desired station.
- 3. Select one of station keys 1 6 for storing the station, then press and hold this key for more than 2 seconds.
- 4. A confirmation signal sounds as soon as the station has been saved on the selected station key. The storage location (e.g. P3) of the station is displayed as long as this station is selected.

## Automatic storing (T-STORE)

NOTE: Not available with CommandCenter<sup>™</sup> GS 4600 display. Functionality can change with software updates, ask your authorized dealer.

The strongest 6 stations of the region can be stored automatically. For the FM wave band, FMT memory level is used for storing and for the AM wave band, AMT memory level (additionally MWT and LWT for Europe).

NOTE: Stations already stored on this level are replaced by newly found stations.

If PTY is turned on, only stations with the currently selected program type are stored.

1. Select the desired wave band.

- 2.Press and hold the **BND** key for more than 2 seconds.
- 3. Storing starts and **T-STORE** is displayed. After the process is completed, memory locations 1 6 are assigned to the stations. This storing is valid only on the memory level on which the storing was performed (FMT or AMT).

KD34109,0000795-19-17JUL19

## **Select Stored Stations**

- 1. Select memory level or wave band.
- 2. Press station key 1 6 to call up one of the stored stations.

KD34109,0000796-19-17JUL19

## Scan Stored Stations (PRSTSCAN)

With this function, one after the other, all stored stations of the current memory level are played for approx. 5 seconds, each.

## Start scanning

- 1.Press the  $\blacktriangleleft$  or the  $\blacktriangleright$  key.
- 2.**PRSTSCAN** is briefly displayed. Each stored station of the current memory level is played for approx. 5 seconds. At the same time, the selected frequency or station name is displayed.

## Stop scanning

- 1.Press the ◄ or the ► key.
- 2.Scanning stops and the last station played remains on.

KD34109,0000797-19-17JUL19

## Scan Wave Band for Available Stations (BANDSCAN)

NOTE: This function is only available if BANDSCAN is selected for the ◄ and ► keys in the KEY PRG menu (see Set Key Function in this section).

## Start scanning

- 1.Press the  $\triangleleft$  or the  $\vdash$  key.
- 2. **BANDSCAN** is briefly displayed. The current wave band is searched for available stations. Each station found is played for approx. 5 seconds. At the same time, the selected frequency or station name is displayed.

## Stop scanning

1.Press the ◄ or the ► key.

CommandCenter™ is a trademark of Deere & Company

2. Scanning stops and the last station played remains on.

KD34109,0000798-19-17JUL19

## Program Type (PTY)

Some FM stations are transmitting information on the program type.

## Examples of the program types:

- CULTURE
- TRAVEL
- WEATHER
- JAZZ MUSIC
- NEWS
- POP MUSIC

With PTY on, only stations with the selected program type can be tuned. The radio automatically changes from the current station or from another mode to the station of the selected program type.

## Turn PTY on/off

1. Select the radio mode.

- 2. Press the MENU key to open the menu.
- 3. Press the **MENU** key several times until **PTY ON** or **PTY OFF** is displayed.
- 4. Turn the volume control counterclockwise or clockwise to change from **PTY OFF** to **PTY ON** or vice versa.
- 5. Press the **MENU** key several times to exit the menu.

#### Select program type

NOTE: PTY must be turned on.

- 1. Select the radio mode.
- 2. Press the **MENU** key to open the menu.
- 3. Press the **MENU** key several times until **PTYTYPE** is displayed.
- 4. Turn the volume control counterclockwise or clockwise to select a program type.
- 5. Press the **MENU** key several times to exit the menu.

#### Start PTY scan

- NOTE: The PTY scan is only available if PTY is turned on and AUTOSEEK or BANDSCAN is selected for the ◄ and ► keys in the KEY PRG menu (see Set Key Function in this section).
- 1.Press the  $\blacktriangleleft$  or the  $\blacktriangleright$  key to start scanning.
- 2. If a station of the currently selected program type is found, it will be tuned into.

3.If no station of this program type is found, the previously selected station remains on.

KD34109,0000799-19-17JUL19

## Treble Reduction During Interference (HCUT)

The HCUT function improves the sound when radio reception is poor. If interference with reception is present, the level of the interference noise is automatically reduced.

- 1. Select the radio mode.
- 2. Press the **MENU** key to open the menu.
- 3. Press the **MENU** key several times until **HCUT**, the current setting **OFF**, **1** or **2** is displayed.
- 4. Turn the volume control counterclockwise or clockwise to adjust or turn off HCUT.
- 5. Press the **MENU** key several times to exit the menu.

KD34109,000079A-19-17JUL19

## Set Key Function (KEY PRG)

A function can be assigned to the ◄ and ► keys.

| Functions | Description                                                    |  |  |
|-----------|----------------------------------------------------------------|--|--|
| AUTOSEEK  | Tune to the next available station                             |  |  |
| MANSEEK   | Manually tune one increment at a time                          |  |  |
| PRSTSCAN  | Scan of stations stored on the currently selected memory level |  |  |
| BANDSCAN  | Scan available stations in the currently selected band         |  |  |

#### Set key function

- 1. Select the radio mode.
- 2. Press the MENU key to open the menu.
- 3. Press the **MENU** key several times until **KEY PRG** is displayed.
- 4. Turn the volume control counterclockwise or clockwise to change between the different settings (see table).
- 5. Press the MENU key several times to exit the menu.

KD34109,000079B-19-17JUL19

## Traffic Information (Europe Only)

NOTE: The traffic information functions are not available in NAFTA countries.

This function is not available on radio option 2 for North America.

This function is available in the CD and AUX modes only if the FM wave band is selected in radio mode.

## Turn Traffic Information Priority On/Off

Press the **TA** key to turn the traffic information priority on or off for all modes.

The traffic information priority is activated if TA or TP is displayed. When a traffic announcement is received, the CD and other outputs are interrupted and the radio system switches to the traffic announcement. TRAFFIC is displayed for the duration of the announcement.

• An acoustic alarm sounds regardless of the playback source when leaving the transmission range of the station broadcasting traffic information and the automatic scan does not find an alternative station with traffic information.

• An acoustic alarm sounds when changing from a station with traffic information to a station without traffic information.

In both cases, either turn off the traffic information priority or tune into a station that broadcasts traffic announcements.

## Adjust Traffic Announcement Volume

- 1. Select the radio mode (FM frequency band).
- 2. Press the MENU key to open the menu.
- 3. Press the **MENU** key several times until **TA DIFF** and the current setting is displayed.
- 4. Turn the volume control counterclockwise or clockwise to adjust the value from DIFF 0 to DIFF 10. The numbers represent the volume increase in relation to the selected volume.
- 5. Press the **MENU** key several times to exit the menu.
- NOTE: While a traffic announcement is broadcast, the volume can be adjusted for the duration of the announcement using the volume control.

## **Cancel Traffic Announcements**

Press the **TA** key to cancel an ongoing traffic announcement and return to the previous output source. The traffic information priority remains on.

KD34109,000079C-19-17JUL19

## **External Sources**

Use ports to charge certain external audio sources. Examples of external audio sources include portable CD player, MiniDisc player, or MP3 player.

NOTE: Charging some external audio sources, such as smart phones and tablets, via audio USB port is not supported. Attempting to charge device that is not supported may shut off USB port. Device must be removed and cycle radio power to recover.

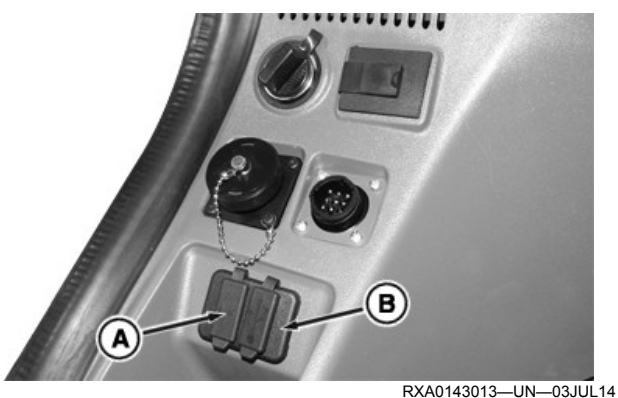

Auxiliary and USB Input (Example)

## Activate AUX Input

NOTE: External audio source can only be selected if audio device is connected to external AUX input.

Connect external audio source using Auxiliary Input (A) and press SRC button several times until AUX is displayed on radio.

## Activate USB Input

NOTE: USB audio source can only be selected if USB device is connected to external USB input.

Connect USB audio source using USB Input (B) and press SRC button several times until USB is displayed on radio.

## **USB** Charging

USB port has charging capability of 500 mA. Charging capability is weakened when also connected to Bluetooth®.

## **Adjust AUX Input Volume**

Volume for connected external audio source can be adjusted using radio volume knob after input is selected as audio source using SRC button.

- 1. Press SRC button several times until installed audio source is displayed.
- 2. Press MENU button. GAIN and current setting is displayed.
- 3. Turn volume control knob counterclockwise or clockwise to adjust value from -9 to +9.

4. Press the MENU button several times to exit the menu.

## Set Up Bluetooth®

Following steps must be performed before Bluetooth® can be used:

- NOTE: Bluetooth® connection only relevant to devices/ external audio sources which are Bluetooth® enabled.
- NOTE: While pairing Bluetooth® device to radio, pairing process cancels if changes are made to radio (ex: changing source or frequency).
- 1. Enable Bluetooth® on device.
- 2. Press MENU button, on radio faceplate until BT MODE displays.
- 3. Wait 2 seconds until BT ON or BT OFF. Turn volume control knob clockwise or counterclockwise to turn Bluetooth® on or off. Display window may take up to 5 seconds to change.
- 4. Press MENU button until display shows CON-TYPE. Select connection type phone/audio (default).
- 5. To pair device, press MENU button until BT Pair displays.
- 6. Enter pin provided into device.

Pairing process may take up to 5 minutes to complete. Bluetooth® symbol flashes while pairing takes place. When device/external audio source is successfully paired, phone calls and audio streaming can be received and placed via radio system. Device information (contact information, call history, music, and so on) does not transfer to CommandCenter<sup>™</sup>.

For further instructions on how to pair device/external audio source, select source for connection, and transfer data. See Set Up Bluetooth® in Bluetooth® Operation -AM/FM Radios B section of this Operator's Manual.

KD34109,000078D-19-02OCT19

## **MP3 Operation (General Information)**

MP3 and WMA music files can be played back via USB or Bluetooth®. For USB playback, see Connect USB Data Carrier and Start MP3 Mode in this Operator's Manual section. For Bluetooth® playback, see Playback of Audio Files (BT AUDIO) in Bluetooth® Operation - AM/FM Radios B section of this Operator's Manual. Operation of MP3 and WMA file playback is the same.

WMA files with Digital Rights Management (DRM) from online music shops cannot be played back with this radio system.

WMA files can only be played back safely if created with Windows Media Player™, version 8 or later.

KD34109,000079E-19-26AUG19

## **Compile USB Data Carrier**

For the radio system to recognize a USB data carrier, it must be specified as mass storage device and formatted in the FAT16 or FAT32 file system. The audio files must be saved in MP3 or WMA format.

A maximum of 5000 tracks (without ID3 tags) can be stored and used on a USB data carrier. The directories and tracks can be selected and played back individually. If audio files with ID3 tags are used, the maximum number of usable tracks is reduced.

It cannot be guaranteed that all USB data carriers available on the market work properly.

KD34109,000079F-19-25JUL19

## **ID3 Tags**

Audio files may contain additional information such as artist, track name, album name (ID3 tags). This radio system can display version 1 and version 2 ID3 tags.

KD34109,00007A0-19-25JUL19

## Connect USB Data Carrier and Start MP3 Mode

To be able to connect a USB data carrier (e.g. USB stick or USB drive), the USB cable must be connected to the external USB port (see also the Operator's Manual of the vehicle). CAUTION: There are known cases of incompatible USB devices. By design, some USB data carriers are not suitable for direct connection to the USB port. To prevent personal injury, USB data carriers should only be used with an additional connection cable.

Connect the USB data carrier to the USB cable. As soon as connected, USB data carrier can be selected by pressing the **SRC 12** key. **USB** is then displayed.

#### Display elapsed or remaining playing time

Press the **6** key in the key block to change between the display of the elapsed (ELAPSED) and the remaining (REMAIN) playing time of the current track.

#### Track information display (ID3 Tags)

If the audio files contains ID3 tags, the relevant information is displayed once as scrolling text at the beginning of each track. If the audio file does not contain ID3 tags, only the file name is displayed.

NOTE: See also the relevant description of the PC MP3 software or the burner software to create ID3 tags.

Press the **5** key to display the track information once as scrolling text. The ID3 tags of the current track are displayed once as scrolling text.

NOTE: This function is not available if SCRL is set to OFF. See Scroll Track Information On/Off(SCRL) in this Operator's Manual section.

KD34109,00007A1-19-26AUG19

## Scroll Track Information On/Off(SCRL)

- 1.Select the CD or MP3/WMA mode.
- 2. Press the **MENU** key to open the menu.
- 3. Press the **MENU** key several times until **SCRL** and the current setting **OFF** or **ON** is displayed.
- 4. Turn the volume control counterclockwise or clockwise to turn the scrolling text with track information on or off.
- 5. Press the **MENU** key several times to exit the menu.
- 6.If **SCRL OFF** is selected: At the beginning of each track, the track title is displayed/scrolled. Then the track number and time are both displayed for the remaining playing time of the track.

KD34109,00007A2-19-25JUL19

## Playback of MP3 or WMA Files

| Select directory                                                  | Press the ▲ key or the ▼ key to change up or down to a different directory. This way, sub-directories can also be accessed. Directories of the data carrier that do not contain valid audio files are skipped.                                                                                                    |
|-------------------------------------------------------------------|----------------------------------------------------------------------------------------------------|
| Select track                                                      | Press the ► key or the ◄ key to select the next or the previous track.<br>If the current track is already playing for more than 10 seconds, it will be<br>restarted when the ◄ key is pressed once.                                                                                                    |
| Quick scan (audible)                                              | Press the ≺ key or the ► key to start fast-forward or fast reverse playing.<br>Release the key when the desired point is found.                                                                                                    |
| Random playback (MIX ALL) (all tracks on the data carrier)        | Press the <b>3</b> key in the key block several times until <b>MIX ALL</b> is displayed.<br><b>MIX</b> is displayed and all tracks of the <b>MP3 data carrier</b> are played back in random order.                                                                                                    |
| Random playback (MIX DIR) (all tracks of the directory or folder) | Press the <b>3</b> key in the key block several times until <b>MIX DIR</b> is displayed.<br><b>MIX</b> is displayed and all tracks of the <b>MP3 directory</b> are played back in random order.                                                                                                    |
| Stop MIX                                                          | Press the <b>3</b> key in the key block again.<br><b>MIX OFF</b> is briefly displayed, then <b>MIX</b> is no longer displayed. Playback will continue normally.                                                                                                    |
| Scan tracks (SCAN TRK) (all tracks on the data carrier)           | Play all tracks of the MP3 data carrier in ascending order for approx. 10 seconds each: Press the <b>4</b> key in the key block several times until <b>SCAN TRK</b> is displayed.                                                                                                    |
| Scan tracks (SCAN FLD) (all tracks of the directory or folder)    | <ul> <li>Play all tracks of the MP3 directory in ascending order for approx. 10 seconds each: Press the 4 key in the key block several times until SCAN FLD is displayed.</li> <li>Stop scan, continue playing track:</li> <li>Press the 4 key in the key block again to stop the scanning process.</li> <li>SCAN OFF is briefly displayed. Playing of the current track continues.</li> </ul>                                                                                                    |
| Repeating track or directory (RPT TRK) and (RPT DIR)              | Repeate Track:         Press the 2 key in the key block.         RPT TRK is briefly displayed, then RPT is displayed. The current track is repeated until RPT is deactivated.         Repeate Directory:         Press the 2 key in the key block.         RPT DIR is briefly displayed, then RPT is displayed. The current directory is repeated until RPT is deactivated.         Stop Repeating:         Press the 2 key in the key block again.         RPT OFF is briefly displayed, then RPT is no longer displayed.         Playback will continue normally.                                                                                                    |
| Playback tracks from playlist                                     | If a playlist has been compiled and saved in the root directory, it can be<br>played in the PLST mode.<br>Press and hold the <b>TA</b> key until <b>PLST ON</b> is displayed. Playback of the<br>first track of the playlist is started after 2 seconds.<br>If several playlist are available (all in the root directory), select the<br>desired playlist using the arrow keys ▲ and ▼.<br>If no playlists are stored on the data carrier, <b>NO PLST</b> is displayed when<br>the <b>TA</b> key is pressed and held.<br>While in PLST mode, it is not possible to access other directories. The<br>PLST mode must be turned off to change directories.<br>Press and hold the <b>TA</b> key until <b>PLST OFF</b> is displayed. Playback of the<br>first track of the first directory is started after 2 seconds. |
| Pause playback (PAUSE)                                            | Press the <b>1</b> key in the key block. <b>PAUSE</b> is displayed.<br>Cancel Pause:<br>Press the <b>1</b> key in the key block. Playback will continue.                                                                                                    |

KD34109,00007A3-19-17JAN20

## **Bluetooth® Operation, General Information**

NOTE: Bluetooth® may not be available in all locations.

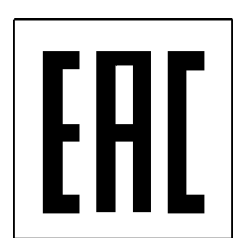

LX245298—UN—27JUL15 Bluetooth® Certification Label for Russia

This radio system is equipped with an integrated Bluetooth® module. Using radio communication, Bluetooth® allows for a secure data transfer between the radio system and a paired close-range Bluetooth® device such as a cell phone.

The radio supports the following functions:

- Turn Bluetooth® function on and off manually.
- Permanent link (pairing) between radio system and cell phone.
- Automatic pairing with previously linked cell phone at radio system power-on.
- Download of 252 contacts with 4 phone numbers each from the phone book of the paired cell phone.
- Research of transferred contacts.
- Receive and place calls.
- Play back audio files.

This device complies with Part 15 of the FCC Rules and with RSS-GEN of Industry Canada.

## **Rules for United States**

FCC ID: YBN-JDBASE41

Operation is subject to the following two conditions:

- 1. This device may not cause harmful interference.
- 2. This device must accept any interference received, including interference that may cause undesired operation.

Changes or modifications made to this equipment not expressly approved by Robert Bosch Car Multimedia GmbH may void the FCC authorization to operate this equipment.

- NOTE: This equipment has been tested and found to comply with the limits for a Class B digital device, pursuant to Part 15 of the FCC Rules. These limits are designed to provide reasonable protection against harmful interference in a residential installation. This equipment generates, uses and can radiate radio frequency energy and, if not installed and used in accordance with the instructions. may cause harmful interference to radio communications. However, there is no guarantee that interference will not occur in a particular installation. If this equipment does cause harmful interference to radio or television reception. which can be determined by turning the equipment off and on, the user is encouraged to try to correct the interference by one or more of the following measures:
  - Reorient or relocate the receiving antenna.
  - Increase the separation between the equipment and receiver.
  - Connect the equipment into an outlet on a circuit different from that to which the receiver is connected.
  - Consult the dealer or an experienced radio/TV technician for help.

## **Rules for Canada**

IC: 9595A-JDBASE41

This device contains licence-exempt transmitter(s)/ receiver(s) that comply with Innovation, Science and Economic Development Canada's licence-exempt RSS (s). Operation is subject to the following two conditions:

- 1. This device may not cause interference.
- 2. This device must accept any interference, including interference that may cause undesired operation of the device.

L'émetteur/récepteur exempt de licence contenu dans le présent appareil est conforme aux CNR d'Innovation, Sciences et Développement économique Canada applicables aux appareils radio exempts de licence. L'exploitation est autorisée aux deux conditions suivantes : 1. L'appareil ne doit pas produire de brouillage;

2. L'appareil doit accepter tout brouillage radioélectrique subi, même si le brouillage est susceptible d'en compromettre le fonctionnement.

> RXA0171414—UN—15OCT19 KD34109,00007A4-19-17JAN20

## Set Up Bluetooth®

The following steps must be performed before Bluetooth® can be used:

- 1. Turn Bluetooth® function on
- 2. Select connection type (phone/audio)
- 3. Pair radio with cell phone or other Bluetooth® device

As soon as the cell phone has been successfully paired, phone calls can be received and placed via the radio system. Also, MP3 music files stored on the Bluetooth® device can be played back via the radio system.

KD34109,00007A5-19-25JUL19

## Turn Bluetooth® On/Off (BT MODE)

The Bluetooth<sup>®</sup> function can be turned on or off in each mode (radio, CD, USB, AUX, XM). When Bluetooth<sup>®</sup> is turned on, the corresponding symbol flashes.

- NOTE: The Bluetooth® symbol is permanently displayed when Bluetooth® is turned on and a device is paired.
- 1. Press the MENU key to open the menu.
- 2. Press the **MENU** key several times until **BT MODE** is displayed. Wait for 2 seconds until the current setting **BT OFF** or **BT ON** is displayed.
- 3. Turn the volume control counterclockwise or clockwise to turn Bluetooth® on or off. After 2 seconds the new setting becomes active and the Bluetooth® symbol starts flashing.
- 4. Press the **MENU** key to open the **CON-TYPE** or wait a moment to automatically return to the currently selected mode.

KD34109,00007A6-19-25JUL19

## Select Connection Type (CON-TYPE) and Pair Devices (BT-PAIR)

Bluetooth<sup>®</sup> phone and Bluetooth<sup>®</sup> audio can be used with this radio system. The selection is done in the CON-TYPE menu.

NOTE: CON-TYPE is only displayed when Bluetooth® is turned on (BT ON).

## Select connection type (CON-TYPE)

- 1. Press the **MENU** key to open the menu.
- 2. Press the **MENU** key several times until **CON-TYPE** is displayed. Wait for 2 seconds until the submenu **BT PHONE** or **BT AUDIO** is displayed.
- 3. Turn the volume control counterclockwise or clockwise to select **BT PHONE** or **BT AUDIO**.
- 4. Press the **MENU** key to open the subsequent **BT PAIR** menu or press the **TA** key to cancel.

#### Pair Bluetooth® devices (BT-PAIR)

- 1. Press the **MENU** key to open the menu.
- 2. Press the **MENU** key several times until **BT PAIR** is displayed. Wait for 2 seconds until the submenu **VISIBLE** or **BT AUDIO** is displayed. After 2 more seconds, **PIN XXXX** is displayed (XXXX represents an individual sequence of numbers).
- 3. On the <u>cell phone</u> enable Bluetooth®, select New Device or BOSCH BT (if already set up) and start the connectivity search. As soon as the cell phone has established the connection, you are prompted to enter the PIN.
- 4.Now, enter the numbers (XXXX) displayed on the radio into the cell phone and confirm, if required.
- 5. If pairing was successful, the Bluetooth® symbol and **PAIRED** is displayed; then after 2 seconds **BT JOIN** followed by the contact name of the paired cell phone is displayed.
- NOTE: If pairing was not successful, **NO PAIR** is displayed and the radio system immediately returns to the previous mode. A new pairing attempt can be started.
- 7. The contact name is displayed for 10 seconds and then the radio system returns to mode selected prior to the pairing.

KD34109,00007A7-19-25JUL19

## Bluetooth® Device Currently Connected (BT-JOIN)

Up to 5 cell phones can be paired with the radio system. The cell phone connected last is always automatically connected again and displayed in **BT JOIN**. If another already paired cell phone is to be connected, the Bluetooth® function on all other cell phones within range must be turned off first. It is also possible to pair the desired cell phone with the radio system again.

A maximum of 5 devices can be paired with the radio system. If another device is paired, the device that has been stored the longest will be deleted.

KD34109,00007A8-19-25JUL19

# Transferring and Accessing Phonebook Data

## Transferring Phonebook data:

After successful pairing, up to 252 contacts with 4 phone numbers each are transferred from the connected cell phone to the radio system. The transfer takes place automatically in the background. There is no information on the process. Phone data can be accessed via the radio system as soon as the Bluetooth® symbol stops blinking.

## Accessing Phonebook data:

The phonebook data (phone numbers, contact names, etc.) are stored in a list. The list can be displayed by pressing and holding the **SRC** key and then searched by using the arrow keys. Press the **SRC** key again or press the **MENU** key to cancel.

- 1. Press and hold the **SRC** key for more than 3 seconds to open the list.
- 2. The first contact is displayed.
- 3. Press the ► key to go to the next character in the alphabet.
- 4. Press the ≺ key to go to the previous character in the alphabet.
- 5. Press the ▼ key to display the next contact.
- 6. Press the **A** key to display the previous contact.
- 7. Press the MENU key to close the list.
- NOTE: Incoming calls have priority. The list will be closed and the last selected mode will be displayed. Phone information is updated after each phone call.

KD34109,00007A9-19-25JUL19

## **Receive and Place Calls**

When the radio system is paired with a cell phone, calls can be received and placed.

## Answer a call

When a call is coming in, a ring tone sounds and **CALL** is displayed. After 2 seconds the display changes and the contact name or the phone number of the caller is displayed. **PRIVATE NUMBER** will be displayed, if the relevant information is not available.

- 1.Press the **BND** key to answer the call. (To reject a call, press the **MENU** key.)
- 2. Use the volume control to adjust the phone volume, if necessary.
- 3. Press the **MENU** key to end the call.

**CALL END** is displayed for 2 seconds and the radio system returns to the currently selected mode.

## Place a call

- 1. Press and hold the **SRC** key for more than 3 seconds to open the contact list.
- 2.Use the arrow keys to select the desired contact and press the **BND** to establish the connection.
- 3. Once the connection has been established, **IN CALL** is displayed.
- 4. Use the volume control to adjust the phone volume, if necessary.
- 5. Press the **MENU** key to end the call.

**CALL END** is displayed for 2 seconds and the radio system returns to the currently selected mode.

MUTE function: If, during conversation, the On/Off key is pressed briefly, speech transmission via the microphone is suppressed (Mute). Pressing the on/off key again reactivates the speech transmission.

NOTE: Incoming calls during an ongoing phone call are announced with a ring tone. After the ring tone has ended, the incoming call is automatically rejected.

KD34109,00007AA-19-25JUL19

## Playback of Audio Files (BT AUDIO)

This radio system supports the A2DP<sup>1</sup> Bluetooth® standard. When the cell phone or the audio player also supports A2DP, supported music files can be transferred wireless to the radio system and played back in stereo quality. For playback, **BT AUDIO** connection type must be selected in the **CON-TYPE** menu and then the Bluetooth® device must be paired. After successful pairing, enter the **BT AUDIO** mode using the **SRC** key to listen to the music files.

**Pair the device with the radio:** See Select Connection Type (CON-TYPE) and Pair Devices (BT-PAIR) in this Operator's Manual section.

## After successful pairing:

- 1. Press the SRC key several times until the BT AUDIO mode is displayed. Playback of the tracks starts automatically and continues either to the end of a file, a directory or endlessly, depending on the cell phone/ audio player setting. Track information will be displayed as scrolling text, if available and if SCRL is turned on. If no track information is available TITLE UNKNOWN is displayed.
- NOTE: The audio source is not available until after the Bluetooth® symbol stops flashing on the faceplate.
- 2.Use the volume control to adjust the playback volume.
- 3. Press the pause key **II** ► to pause the playback. Press the pause key again to resume the playback. This function is only available if it is supported by the cell phone/player.
- NOTE: The play/pause function as well as the skip track function is only available if supported by the cell phone or player. Fast-forward or reverse is not supported.

<sup>&</sup>lt;sup>1</sup> A2DP (Advanced Audio Distribution Profile) is a commonly used transfer technology that allows stereo audio signals to be transmitted to a compatible receiver using Bluetooth®.

- 4. Pressing the on/off button (Mute) briefly interrupts loudspeaker playback during BT audio mode.
- NOTE: The volume on the paired device affects the radio's audio output. If the device's volume is turned too low, then you will not hear audio output from the radio.
- NOTE: The telephone function is also active in **BT AUDIO** mode and has priority over the music playback. Therefore, the music playback is paused for the duration of a call.

KD34109,00007AB-19-17JAN20
# SiriusXM® Radio, General Information

Service will automatically renew and bill at then-current rates until you call us at 1-866-635-2349 to cancel. See our Customer Agreement for complete terms at www. siriusxm.com. Other fees and taxes apply. All fees and programming are subject to change. SiriusXM® may include frequent explicit language or mature programming. Call SiriusXM® Listener Care at 1-800-967-2346 and ask about our Family Friendly packages; in Canada call 1-877-438-9677. SiriusXM® satellite service is available only to those at least 18 and older in the 48 contiguous states of the USA and D.C. For more information about program schedules or subscriptions, please visit www.siriusxm.com; in Canada visit www. siriusxm.ca. You may also call to subscribe. USA customers: 1-800-967-2346; Canadian customers: 1-877-438-9677.

NOTE: It is prohibited to copy, decompile, disassemble, reverse engineer, hack, manipulate, or otherwise make available any technology or software incorporated in receivers compatible with the SiriusXM® Satellite Radio System or that support the SiriusXM® website, the Online Service or any of its content. Furthermore, the AMBE® voice compression software included in this product is protected by intellectual property rights including patent rights, copyrights, and trade secrets of Digital Voice Systems, Inc.

Canada: Some deterioration of service may occur in extreme northern latitudes. This is beyond the control of SiriusXM® Satellite Radio.

KD34109,00007AC-19-05SEP19

# Display SiriusXM® Serial Number

- 1. Have a note pad and a pen ready.
- 2. Press the SRC key repeatedly until XM is displayed.
- 3. After 2 seconds, the channel CHN 0 is displayed.
- 4. Then **RADIO ID** is displayed. After another 2 seconds, the eight-digit SiriusXM® serial number (similar to 1A2B3C4D) is displayed for 10 seconds.
- 5. Record the number; this is the code required to subscribe to the satellite radio service.
- NOTE: In channel 0, the display alternates between CHN 0 (2 seconds), RADIO ID (2 seconds), and the serial number (10 seconds). This repeats indefinitely as long the operator is on channel 0.

KD34109,00007AD-19-05SEP19

#### SiriusXM® Radio Mode

NOTE: Only the North America option 2 radios have SiriusXM® available. Radio is only "SiriusXM® Ready", the operator must purchase the SiriusXM® tuner separately from the radio.

This radio system is equipped with an SiriusXM® tuner to receive digital radio stations via satellite (example: SiriusXM® Radio). There are three SiriusXM® bands (XM1, XM2, and XM3 memory levels) with up to six channels each that can be assigned to the six station keys.

Using the CAT function, the channels can be specifically selected according to program types (categories).

NOTE: The satellite radio service is subject to fees and the user must subscribe to it! The serial number of the receiver is required for the subscription. See Display SiriusXM® Serial Number in this Operator's Manual section.

KD34109,00007AE-19-05SEP19

# Start SiriusXM® Radio Mode

If the radio system is currently in a different mode:

Press the **SRC** key several times until **XM** and the channel number CHN X is displayed (X represents a number).

KD34109,00007AF-19-05SEP19

# Select SiriusXM® Band (Memory Level)

XM1 band is set as factory setting. Press the **BND** key to switch between the memory levels.

The name of the selected SiriusXM® band is displayed in the left lower corner of the display.

KD34109,00007B0-19-05SEP19

# Select SiriusXM® Channels

SiriusXM® Channels can be selected by using the left and right arrow buttons ◄ ►. If the category search mode is active, only channels accordingly to the selected category will be available.

- Press the ► key to go to the next channel.
- Press the < key to go to the previous channel.

The number of the selected channel is displayed.

KD34109,00007B1-19-05SEP19

# Store SiriusXM® Channels

Storing of the SiriusXM® channels on the station keys is identical to storing analog radio stations.

- 1. Press the BND key and select the relevant XM band.
- 2. Press the ► or ◄ key to select the desired SiriusXM® channel.
- 3. Select one of station keys 1 6 for storing the SiriusXM® channel, then press and hold this key for more than 2 seconds.

A confirmation beep indicates that the SiriusXM® channel is now stored on the selected station key.

While a SiriusXM® channel is played, the storage location (e.g. P1) of this SiriusXM® channel is displayed in the left upper corner of the display.

KD34109,00007B2-19-05SEP19

# Select Stored SiriusXM® Channels

1. Press the BND key and select the relevant XM band.

2. Press the relevant station key 1 - 6 to select the desired SiriusXM® channel.

KD34109,00007B3-19-05SEP19

# SiriusXM® Channel Category Mode On/Off (CAT)

- 1.Press the **SRC** key and change to satellite mode (if XM is not selected yet).
- 2. Press the **MENU** key several times until **CAT** is displayed.
- 3. Turn the volume control clockwise or counterclockwise to select **CAT ON** or **CAT OFF**.
- 4. Press the **MENU** key several times to exit the menu.

KD34109,00007B4-19-05SEP19

# Select SiriusXM® Channel Category

The SiriusXM® channel categories (e.g. ROCK, JAZZ, NEWS, etc.) are selected using the ▼ and ▲ arrow keys.

NOTE: CAT must be turned on to be able to select a program type.

- Press the **\*** key to go to the next category.
- Press the **v** key to go to the previous category.

KD34109,00007B5-19-05SEP19

# Set Key Function (KEY PRG)

In the XM radio mode, one of the following functions can be assigned to the ◄ and ► keys:

CHNSEEK: Manual change of SiriusXM® channels in increments

CHNSCAN: Scanning of SiriusXM® channels available in the currently selected XM band

- 1. Press the **MENU** key several times until **KEY PRG** is displayed.
- 2. Turn the volume control counterclockwise or clockwise to change from CHNSEEK to CHNSCAN or vice versa.
- 3. Press the **MENU** key several times to exit the menu.

KD34109,00007B6-19-05SEP19

## System Information

Different malfunctions may occur in the XM radio mode; the radio system displays the relevant error messages. See Error Messages and Malfunctions in Specifications - AM/FM Radios B section of this Operator's Manual.

KD34109,00007B7-19-26AUG19

# **Specifications**

|                                         | Option 1                                | Option 2 (EU)                 | Option 2 for North America |
|-----------------------------------------|-----------------------------------------|-------------------------------|----------------------------|
| Operating voltage                       | 12 volts                                |                               |                            |
| Output                                  |                                         | 4 x 20 watts (sine at 4 ohms) |                            |
| AUX input                               |                                         | 2 x 2.0 volts eff             |                            |
| FM Frequency Bands (NAFTA<br>Countries) | 87.7—107.9 MHz                          |                               |                            |
| AM Frequency Bands (NAFTA<br>Countries) | 530—1710 kHz                            |                               |                            |
| WX Frequency Bands (NAFTA<br>Countries) | 162.4—162.55 MHz                        | 162.4—162.55 MHz —            |                            |
| UKW (FM) Frequency Bands<br>(Europe)    | 87.7—107.9 MHz                          |                               |                            |
| MW Frequency Bands (Europe)             | 530—1710 kHz                            |                               |                            |
| LW Frequency Bands (Europe)             | 153—279 kHz                             |                               |                            |
| FM frequency response                   | 30—15 000 Hz                            |                               |                            |
| Bluetooth® frequency band               | 2400—2480 MHz                           |                               |                            |
| Bluetooth® radiated power               | — Bluetooth® < 10 mW                    |                               |                            |
| Bluetooth® hints/restriction            | Internal Bluetooth® antenna implemented |                               |                            |

Product Identification Number and

See also Display SiriusXM® Serial Number in

SiriusXM® Satellite Reception (for North America only) -

AM/FM Radios B section of this Operator's Manual.

SiriusXM® Serial Number

Record the numbers here:

Available wave bands (tuner bands):

- EUROPE (Europe)
- NAFTA (North America)
- SOTHAMRC (South America)
- MESTAFRC (Middle East and Africa)
- APAC (Asia/Pacific, without Japan)
- TAIWAN (Taiwan)
- PHILIPIN (Philippines)
- AUSTRLNZ (Australia and New Zealand)

KD34109,00007B8-19-05SEP19

Radio Model Name (see identification views): .....

Radio Identification Number, See "Display SiriusXM® Serial Number":

SiriusXM® Serial Number, See "Display SiriusXM® Serial Number" . .

KD34109,00007B9-19-05SEP19

# **Error Messages and Malfunctions**

| Error messages during satellite reception (North America only): |                                                                                                    |
|-----------------------------------------------------------------|----------------------------------------------------------------------------------------------------|
| SATUPDAT                                                        | Updating of encryption code                                                                           |
| NO SIGNL                                                        | No signal or signal too weak. This error message is displayed until the signal becomes strong enough. |
| LOAD SIGNL                                                      | Decoding of audio signal not successful; change the channel.                                          |
| OFF AIR                                                         | Selected channel does not broadcast; change the channel.                                              |

| Error messages during satellite reception (North America only): |                                                                                                    |  |  |
|-----------------------------------------------------------------|----------------------------------------------------------------------------------------------------|--|--|
| CH UNAVL                                                        | Selected channel no longer available; the radio system automatically changes to the previous channel. |  |  |
| XM tuner                                                        | external tuner box not communicating with radio. Check fuses, wires and power to the tuner box.       |  |  |
| XM antenna                                                      | SiriusXM® satellite antenna does not send a signal to the tuner box.<br>Check connections.            |  |  |
|                                                                 | No artist or track information; the message is displayed until the relevant information is received.  |  |  |

| Radio and File playback - Malfunctions:                                          |                                                                                                    |  |  |
|----------------------------------------------------------------------------------|----------------------------------------------------------------------------------------------------|--|--|
| Radio switches to frequencies on which no station in the region is broadcasting. | The receiver has to be set to the frequency band available in the region. Visit a John Deere™ dealer to get the radio set to the correct frequency band.                                                                                                    |  |  |
| AUX audio source not available.                                                  | The AUX source is only displayed if an input device is connected to the respective port. In the event of problems, check plugs and cables and switch on the input device.                                                                                         |  |  |
| Speech sound quality bad when using a Bluetooth® hands-free unit.                | Make sure the air louvers are not directing the air of the fan towards the microphone. Battery power of the phone too low, connect charger cable. Increase the volume of the Bluetooth® device. Enable the equalizer of the Bluetooth® device (if equipped with). |  |  |
| Message BLOCKED                                                                  | No audio playback possible. The radio has been locked to prevent unauthorized use ("anti-theft" is active). Visit a John Deere™ dealer to get the radio unlocked.                                                                                                 |  |  |
| Message DEF ERR                                                                  | Problem with the USB device. Incorrect file format. USB device not compatible                                                                                                    |  |  |

KD34109,00007BA-19-05SEP19

### **Mexico Bluetooth® Information**

Para Mexico Marca: BOSCH Modelo: JOHN DEERE BASE 4

### NOM-121-SCT1-2009

La operación de este equipo está sujeta a las siguientes dos condiciones:

(1) es posible que este equipo o dispositivo no cause interferencia perjudicial y

(2) este equipo o dispositivo debe aceptar cualquier interferencia, incluyendo la que pueda causar su operación no deseada.

RXA0144764—UN—28AUG14 KD34109,0000039-19-25JUL19

# **Declaration of Conformity**

Robert Bosch Car Multimedia GmbH hereby declares that the radio equipment types as listed below, are in compliance with directive 2014/53/EU (Annex VII).

- John Deere Base 1 US (Radio Option 1)
- John Deere Base 3 US/EU (Radio Option 1)
- John Deere Base 4 EU (Radio Option 2 EU)

- John Deere Base 4 US (Radio Option 2 for North America)
- John Deere Base 5 (Radio Option 2 US)

The full text of the EU declaration of conformity is available on the internet address:

#### http://cert.bosch-carmultimedia.net

| Full text of 2014/53/EU for relevant country:                                                                                                    |            |  |
|----------------------------------------------------------------------------------------------------|------------|--|
| Country                                                                                                    | Directive  |  |
| Estonia                                                                                                    | 2014/53/EL |  |
| Lithuania<br>Latvia                                                                                                    | 2014/53/ES |  |
| Austria<br>Czech Republic<br>Germany<br>Denmark<br>Finland<br>United Kingdom<br>Croatia<br>Hungary<br>Ireland<br>Netherlands<br>Sweden<br>Slovakia | 2014/53/EU |  |
| Belgium<br>Spain<br>France<br>Italy<br>Luxembourg<br>Malta<br>Poland<br>Portugal<br>Romania                                                        | 2014/53/UE |  |
| Cyprus<br>Greece                                                                                                    | 2014/53/EE |  |
| Bulgaria                                                                                                    | 2014/53/EC |  |

#### Bluetooth® Specifications

| Frequency band        | 2400—2480 Mhz                              |  |
|-----------------------|--------------------------------------------|--|
| Radiated power (EIRP) | Bluetooth® < 10 mW                         |  |
| Hints/Restriction     | Internal Bluetooth® antenna<br>implemented |  |

KD34109,00007BB-19-04NOV19

# **Eurasian Economic Union**

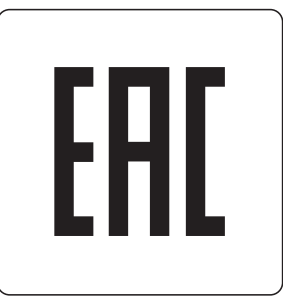

TS1738-UN-26APR16

EAC Marking

This information applies only to products which bear the EAC conformity mark of the Eurasian Economic Union member states.

Manufacturer:

Deere & Company, Moline, Illinois U.S.A.

Name of the authorized representative in the Eurasian Economic Union: Limited Liability Company "John Deere Rus"

Address of the authorized representative:

142050, Russia, Moscow region, Domodedovo district, Domodedovo, Beliye Stolbi micro district, vladenye "Warehouse 104", Building 2

For technical support, contact your dealer.

Date of manufacture is denoted by the product marking on or near the serial number plate.

KD34109,00007BC-19-17JUL19

# **Controls and Instruments**

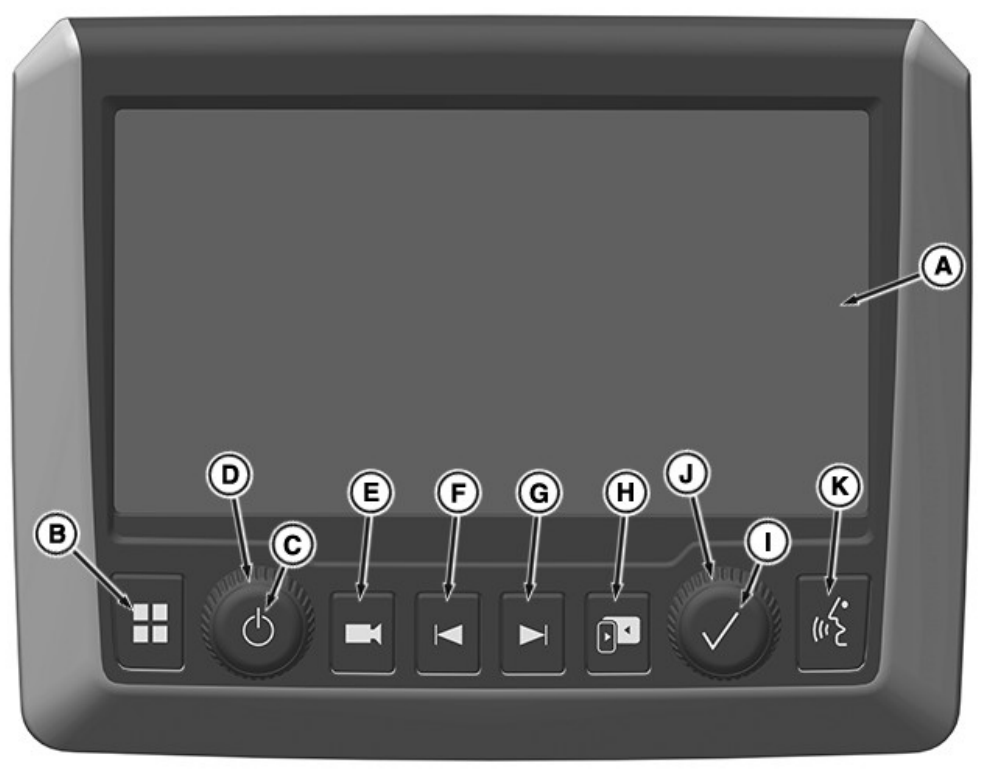

RXA0164285-UN-24AUG18

A-Display: 6.5 inch Capacitive Touch Screen.

 B—Home Page: Press to display home page.
C—Power/Mute: Press to power on, press and hold to power off, and press to mute when powered on. During media play back, pauses when muting and plays when unmuting.

D—Volume: Turn clockwise to increase volume or counterclockwise to decrease volume.
E—Camera Display: Press to display camera image if connected.

F-Previous/Rewind: Press to go to previous available station/file. Press and hold to rewind file.

**G—Next/Forward:** Press to go to next available station/file. Press and hold to fast-forward file. **H—Projection Mode:** Press to move between current page and Apple CarPlay®.

I-Select: Press to make a selection.

J-Scroll: Turn clockwise to move down in list or counterclockwise to move up in list.

K-Push-To-Talk (PTT): Press to use voice commands.

KD34109,00007C0-19-17JAN20

## **Intended Use**

The radio is designed for operation in a vehicle with a 12-volt on-board system voltage and installation in a 1-DIN slot.

KD34109,0000819-19-17JAN20

# **Basic Setting for Radio Reception**

The radio receiver must be tuned to country-specific wave bands (tuner bands). If no radio stations are available, tuner might not be set to correct region. See Tuner Band Region in Dealer Settings – Touch Screen Radio section of this Operator's Manual.

KD34109,000081C-19-17JAN20

# Functions Prohibited While Machine in Motion

When operating above a fixed speed, 11 km/h (6.8 mph):

- Keyboard—Character input (Example: media search, contact search) is not allowed through onscreen interface.
- Keypad—Phone number input is not allowed through HMI. If a call is active, then phone number input is allowed.
- Keypad—Number input (Direct Tune station in SXM) is not allowed through User Interface.
- Phone pairing is not allowed.
- Video playback via MP4/USB is locked out.

KD34109,00007C6-19-20JAN20

# Turn Radio On-Off

Turn radio on-off using power button shown in Controls and Instruments in Touch Screen Radio section of this Operator's Manual. Press to turn on radio. Press and hold to turn off radio.

When radio is turned off while vehicle has power, clock displays on radio.

When turning off radio using vehicle ignition, radio automatically turns on when ignition is turned on.

#### **Retained Accessory Power Mode**

When key is off and radio power button is pressed, radio AM/FM tuner can be locally powered for a timed duration.

Functions not available in this mode, include but are not limited to:

- Subwoofer
- Apple CarPlay®
- USB Playback

- USB Charging
- Microphone

KD34109,00007C7-19-16APR19

## **Home Page**

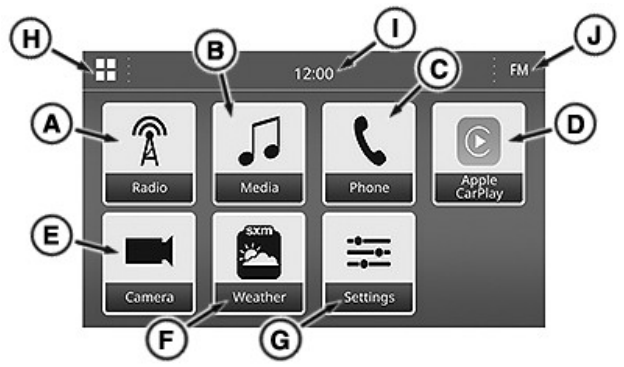

RXA0164961-UN-19NOV18

A-Radio: Accesses Radio page.

B-Media: Accesses Media page.

**C—Phone:** Accesses Phone page.

D—Apple CarPlay® (If Connected): Accesses CarPlay® page.

E-Camera (If Equipped): Accesses Camera page.

F-Weather: Accesses SiriusXM® Weather page.

G-Settings: Accesses Settings page.

**H—Home:** Accesses home page. Home page is also accessed using home page button shown in Controls and Instruments in Touch Screen Radio section of this Operator's Manual.

**I—Time:** Displays time provided by CAN bus or set on radio.

**J—Currently Playing:** Displays source of what is playing or paused. If selected, expands to display additional information for what is playing or paused. Select again to minimize.

KD34109,00007C8-19-09AUG19

# Adjust and Mute Volume

#### Increase/Decrease Volume

Adjust volume using volume knob shown in Controls and Instruments in Touch Screen Radio section of this Operator's Manual. Turn knob clockwise to increase or counterclockwise to decrease volume. Adjustment range is 0 to 38.

#### **Mute Volume**

Mute volume using power/mute button shown in Controls and Instruments in Touch Screen Radio

section of this Operator's Manual. Press to mute, then press again to turn off mute. Mute function deactivates when ignition is turned off.

KD34109,00007C9-19-17JAN20

## Push-To-Talk (PTT)

Activate Voice Recognition (VR) using Push-To-Talk (PTT) button shown in Controls and Instruments in Touch Screen Radio section of this Operator's Manual. PTT button allows operator to perform various functions depending on radio state and length of button press. To adjust volume for VR prompts, see Speech/VR Volume in Settings-Sound – Touch Screen Radio section of this Operator's Manual.

| Current State of                                   | Apple CarPlay® Not Running              |                                                              |  |
|----------------------------------------------------|-----------------------------------------|--------------------------------------------------------------|--|
| Radio                                              | Short Press (less than 2 seconds)       | Long Press (4<br>seconds or more)                            |  |
| Idle                                               | Start Native <sup>a</sup> VR Session    |                                                              |  |
| Idle (Phone<br>Connected<br>Through<br>Bluetooth®) | Start Native <sup>a</sup> VR<br>Session | Start Device VR<br>(Siri® or other phone<br>voice assistant) |  |
| Incoming Phone<br>Call                             | Accept Phone Call                       | —                                                            |  |
| Active Phone Call                                  | Start Native <sup>a</sup> VR<br>Session | —                                                            |  |
| Listening for<br>Command                           | —                                       |                                                              |  |
| Processing<br>Command                              | Abort Native <sup>a</sup><br>Session    |                                                              |  |
| Playing Voice<br>Prompt                            | Interrupt Voice<br>Prompt               |                                                              |  |

<sup>a</sup>VR is running through radio.

| Current State of Padia | Apple CarPlay® Running               |  |
|------------------------|--------------------------------------|--|
| Current State of Radio | Short or Long Press                  |  |
| Idle                   | Talk to Siri®                        |  |
| Incoming Phone Call    | Accept Phone Call (When<br>Released) |  |
| Active Phone Call      | _                                    |  |
| Active VR Session      | Ends VR Session                      |  |

#### **Popular Commands List**

| A                     |                                                                                                    |
|-----------------------|----------------------------------------------------------------------------------------------------|
| က်န် Popular Commands | ×                                                                                                    |
| Call [Name]           |                                                                                                    |
| Preset (Number)       |                                                                                                    |
| Play Song [Song Name] |                                                                                                    |
| Tune to [Frequency]   |                                                                                                    |
| Help                  | >                                                                                                    |
|                       | Popular Commands<br>Call [Name]<br>Preset [Number]<br>Play Song [Song Name]<br>Tune to [Frequency]<br>Help |

RXA0165014—UN—01NOV18

If enabled, a list of Popular Commands (A) displays when a native VR session is started. To enable/disable this feature, see VR Help Screen in Settings-General – Touch Screen Radio section of this Operator's Manual. If additional assistance is needed, select Help (B).

#### Help

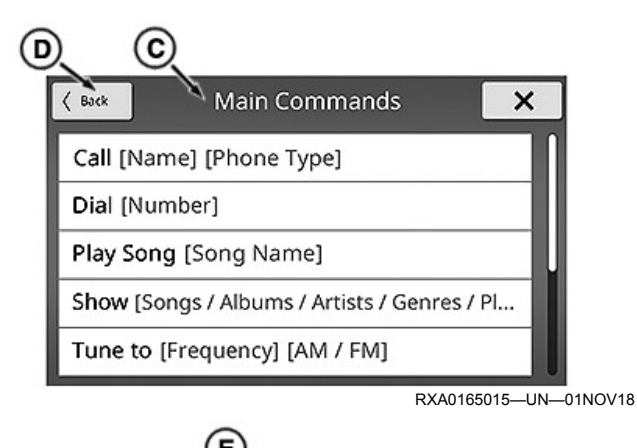

| (Back Help     | × |
|----------------|---|
| Main Commands  | > |
| Phone Commands | > |
| Media Commands | > |
| Radio Commands | > |
| More Commands  | > |

RXA0165016-UN-01NOV18

When Help is selected from the list of popular commands, a Main Commands list (C) displays. Select an entry from the list to hear explanation of how to use that command. If desired command is not in list, select Back (D) to access Help main page (E). Additional lists of commands are accessible from Help main page.

KD34109,00007CA-19-20JAN20

### Keyboard

Use keyboard to enter search information.

Type search information using number, letter, symbol, and accent keys.

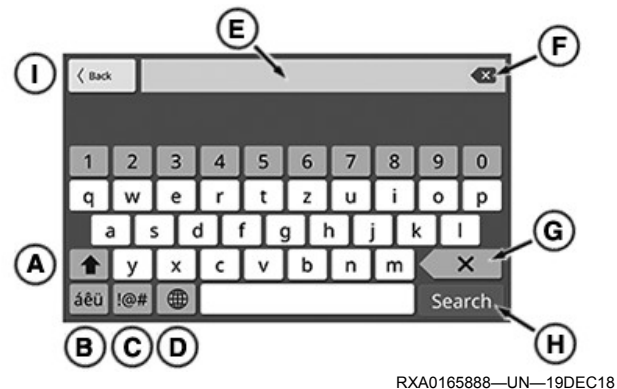

Change keyboard display using one of the following:

Upper Case (A) — Select to change letters to upper case.

Accent Letters (B) — Select to display accent letter keys.

Symbols (C) — Select to display symbol keys.

Keyboard Layout (D) — Select to change keyboard layout. Select once to change to QWERTZ or twice to change to AZERTY. Selecting a third time changes back to QWERTY.

Select backspace (G) to remove the character before the cursor or clear (F) to clear all entered information.

When desired information has been entered into input box (E), select Search (H).

To go to previous page, select Back (I).

KD34109,0000009-19-20JAN20

# **Update Software**

#### Navigate to Software Updates

Use the following path to access the most recent radio software update:

Deere.com > Parts & Service > StellarSupport<sup>™</sup> > Software Updates

#### **Download and Unzip File**

Updates must be saved from an internet connected computer to a USB drive (with at least 4 GB of available space) in order to install on radio.

- 1. Download zip file to root of USB drive.
- 2. Unzip file to the same location. A folder named Update will appear.

#### Install Update

#### IMPORTANT: Ensure vehicle is in PARK, key is on, and power is not interrupted during update installation.

Insert USB drive with update folder into USB port. For USB port information, see Auxiliary and USB Inputs in External Audio Sources – Touch Screen Radio section of this Operator's Manual.

If file is saved correctly on USB drive, a page will display to begin installation process.

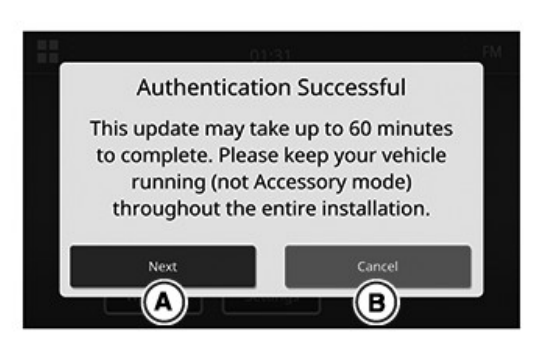

RXA0166016-UN-15JAN19

- 1. Read displayed information and select one of the following:
  - a. Next (A) to continue to next update page. The next update page displays. Go to step 2.
  - b. Cancel (B) to stop update process.

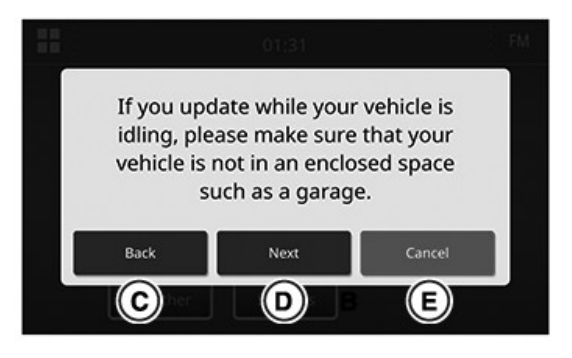

RXA0166017—UN—15JAN19

- 2. Read displayed information and select one of the following:
  - a. Back (C) to return to previous page.
  - b. Next (D) to continue to next update page. The next update page displays. Go to step 3.
  - c. Cancel (E) to stop update process.

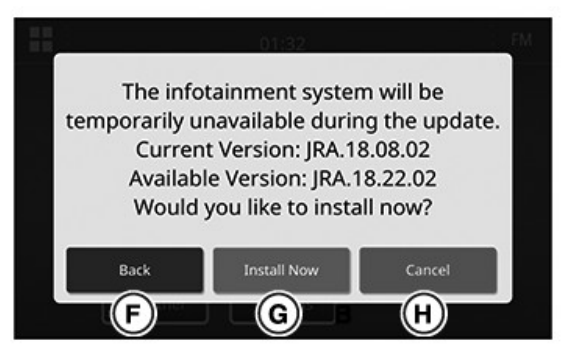

RXA0166018—UN—15JAN19

- 3. Read displayed information and select one of the following:
  - a. Back (F) to return to previous page.
  - b. Install Now (G) to start update installation.
  - c. Cancel (H) to stop update process.

After selecting Install Now, the radio will restart and begin installing update. Progress of update displays throughout process. When installation is complete, radio restarts again.

KD34109,0000007-19-17JAN20

# Auxiliary and USB Inputs

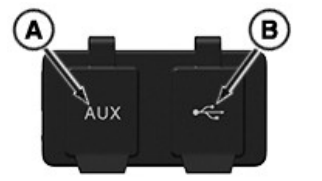

RXA0165156—UN—14NOV18

Location of ports varies by machine.

### **Auxiliary Input**

Use AUX port (A) to connect auxiliary devices.

#### **USB** Input

Use USB port (B) to connect USB devices.

| Supported USB File Types  |                              |  |
|---------------------------|------------------------------|--|
| Media Format File Type    |                              |  |
| Audio                     | .mp3, .wma, .aac, .m4a, .wav |  |
| Video <sup>a</sup>        | .wmv, .flv, .mp4, .avi       |  |
| Playlist .pls, .m3u, .wpl |                              |  |

<sup>a</sup>Encoded with H.264/MPEG-4 AVC video compression format.

## **USB** Charging

USB port has charging capability of up to 2.4 A (12 watt) depending on consumer device.

KD34109,00007D8-19-20JAN20

# Microphone

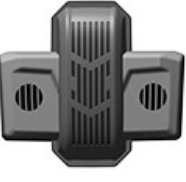

RXA0167466—UN—12APR19 Microphone

Microphone, used for phone and voice recognition (VR), is mounted on the inside roof of cab. To adjust microphone volume, see Microphone Volume in Settings-Sound – Touch Screen Radio section of this Operator's Manual.

KD34109,00007D9-19-11APR19

# FM and AM Pages (North America)

Use FM and AM Radio pages to listen to radio stations within range.

Search for a station:

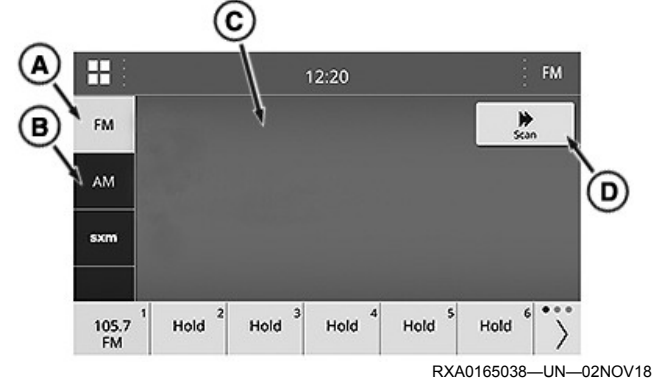

- 1. Select desired FM (A) or AM (B) wave band tab. Selected tab becomes yellow.
- 2. Select Scan (D) to find available stations. Scan key becomes yellow while performing scan. Each station detected plays for seven seconds before moving to the next.
- 3. Select Scan key again when desired station is located.

Information related to station and what is currently playing displays on left-hand side of page (C).

KD34109,00007CB-19-22FEB19

# FM and AM Pages (Global Including Europe)

Use FM and AM Radio pages to listen to radio stations within range.

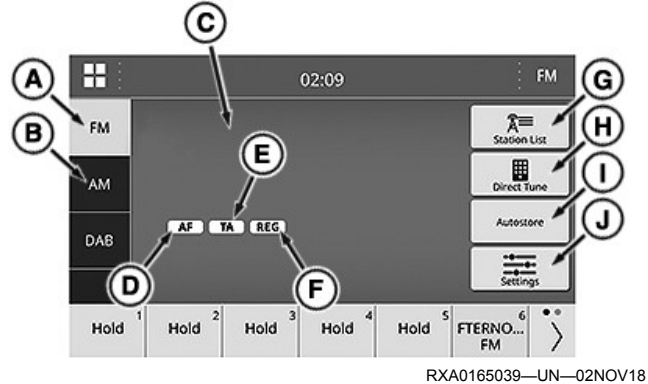

Search for a station on the FM (A) and AM (B) wave band tabs. Enter an exact frequency using Direct Tune (H) or select from a Station List (G). Information related to station and what is currently playing displays on lefthand side of page (C).

## Direct Tune

- 1. Select desired FM (A) or AM (B) wave band tab. Selected tab becomes yellow.
- 2. Select Direct Tune (H). A number pad displays to enter frequency of desired station. Only numbers from available frequencies are available and display white.
- 3. Enter desired frequency.

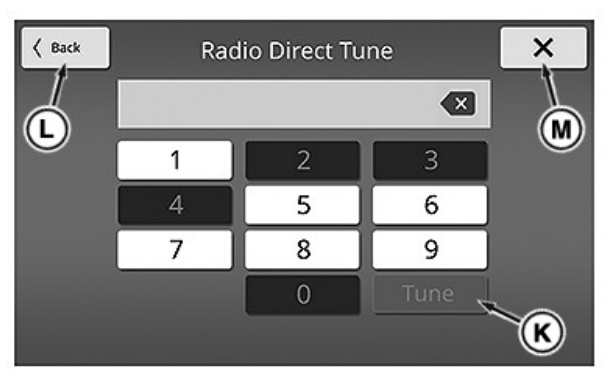

RXA0165042-UN-05NOV18

 Select Tune key (K) to bring up entered frequency. Tune key only becomes available if entered frequency is available.

To cancel, select Back (L) or X (M).

### Station List

- 1. Select desired FM (A) or AM (B) wave band tab. Selected tab becomes yellow.
- 2. Select Station List (G).
- 3. Select desired tab:
  - a. All to display a list of all available stations. Go to step 5.
  - b. Genres to display a list of available genres. Go to step 4.
- 4. Select desired genre.
- 5. Select desired station.

Other features available on radio page:

#### Autostore

Autostore (I) is used to set a new group of station presets when traveling and is primarily used for European tuners supporting Radio Data System (RDS). For preset storing procedure, see Presets in this Operator's Manual section.

- 1. Select desired FM (A) or AM (B) wave band tab. Selected tab becomes yellow.
- 2. Select Autostore and hold for approximately 2 seconds. Autostore becomes yellow when process begins.

When Autostore is initiated, radio will search for strongest stations in selected band. When programming

mode is complete, new presets will overlay old presets and radio will play station active at start of Autostore mode. New presets will be stored in ascending numerical order.

### Settings

Settings (J) allows adjustment of Radio Data System (RDS) settings from the FM tab. Indicators (D), (E), and (F) display based on settings. See FM Settings (Global Including Europe) in this Operator's Manual Section.

KD34109,00007CC-19-27MAR19

# FM and AM Pages (Japan)

Use FM and AM Radio pages to listen to radio stations within range.

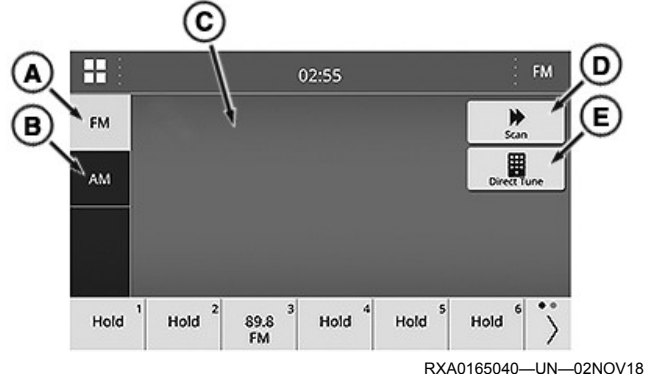

Search for a station on the FM (A) and AM (B) wave band tabs. Scan (D) for available stations or enter an exact frequency using Direct Tune (E). Information related to station and what is currently playing displays on left-hand side of page (C).

#### Scan

- 1. Select desired FM (A) or AM (B) wave band tab. Selected tab becomes yellow.
- Select Scan (D) to find available stations. Scan key becomes yellow while performing scan. Each station detected plays for seven seconds before moving to the next.
- 3. Select Scan key again when desired station is located.

#### **Direct Tune**

- 1. Select desired FM (A) or AM (B) wave band tab. Selected tab becomes yellow.
- Select Direct Tune (E). A number pad displays to enter frequency of desired station. Only numbers from available frequencies are available and display white.
- 3. Enter desired frequency.

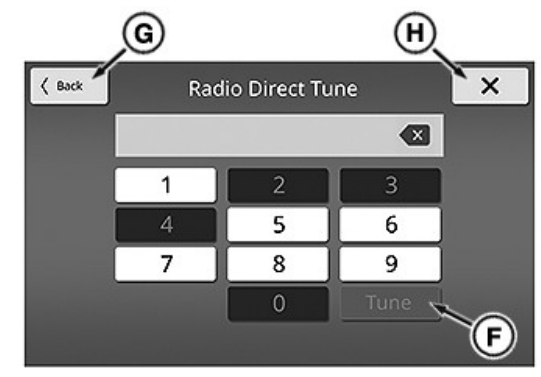

RXA0165041—UN—02NOV18

 Select Tune key (F) to bring up entered frequency. Tune key only becomes available if entered frequency is available.

To cancel, select Back (G) or X (H).

KD34109,00007CF-19-27MAR19

# Presets

Presets are available to store favorite stations for easy recall.

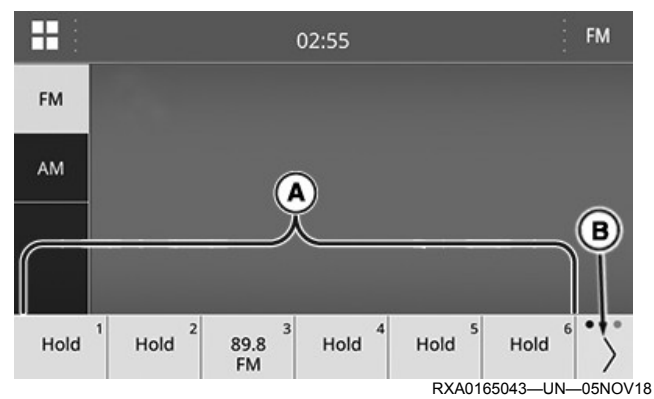

Six presets (A) display at any one time. To view additional presets, select arrow key (B). Keys displaying the word Hold do not have a station stored.

#### Store

- 1. Locate desired station to store.
- 2. Select and hold any desired preset key for two seconds. Station information displays on key when successfully stored.

#### Recall

Select desired key with stored station. Key becomes yellow when selected.

KD34109,00007D0-19-22FEB19

# FM Settings (Global Including Europe)

Settings key allows adjustment of the following Radio Data System (RDS) settings from the FM tab.

(

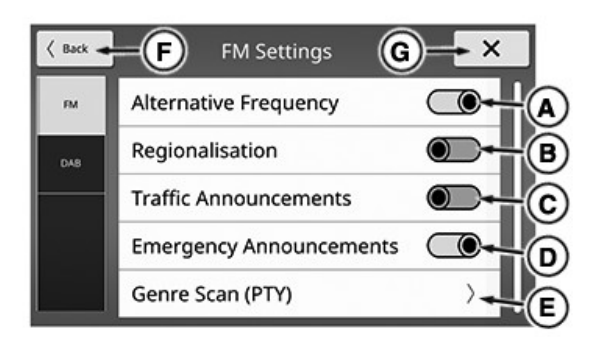

RXA0165044—UN—05NOV18

To exit FM Settings, select Back (F) or X (G).

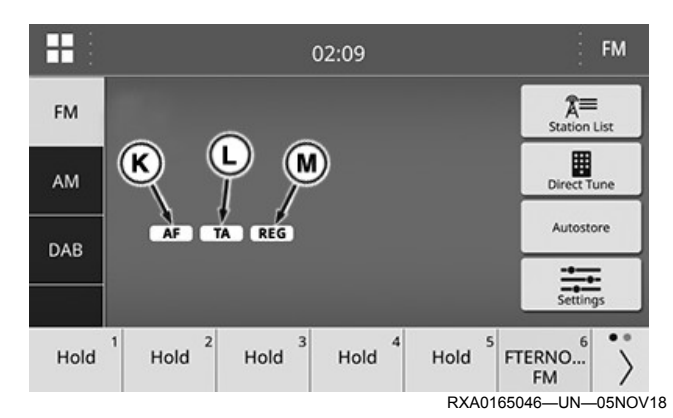

### Alternative Frequency (AF)

Allows receiver to retune to the same station on a different frequency when the first signal becomes too weak. Slide radio button (A) right to enable or left to disable AF feature. Slide bar becomes yellow when enabled. Indicator (K) also displays on FM page when enabled.

#### **Regionalisation (REG)**

Some broadcasters divide their programming into region-specific content. When REG is enabled, radio system will not switch to alternative frequencies transmitting different programming. Slide radio button (B) right to enable or left to disable REG feature. Slide bar becomes yellow when enabled. Indicator (M) also displays on FM page when enabled.

#### Traffic Announcements (TA)

Interrupts other outputs for traffic announcements when enabled. Slide radio button (C) right to enable or left to disable TA feature. Slide bar becomes yellow when enabled. Indicator (L) also displays on FM page when enabled. To adjust volume for traffic announcements, see Traffic Announcement Volume (Global Including Europe) in Settings-Sound – Touch Screen Radio section of this Operator's Manual.

#### **Emergency Announcements**

Interrupts other outputs for emergency announcements in event of natural disasters or other major events causing damage or distress. Slide radio button (D) right to enable or left to disable. Slide bar becomes yellow when enabled.

#### Genre Scan (PTY)

Choose which genres display in station list.

1. Select Genre Scan (PTY) (E) to display list of genres.

|        |                 |                  | J    |   |
|--------|-----------------|------------------|------|---|
| F).    | (FM Setti       | Genre Scan (PTY) | ×    |   |
| $\sim$ | All Genres Off  |                  |      |   |
|        | News            | (                | G →Z | r |
|        | Current Affairs |                  |      |   |
|        | Information     |                  |      |   |
|        | Sport           |                  |      |   |
|        |                 |                  |      |   |

- 2. Select desired genres:
  - a. Select All select All Genres On/Off (F) to select all or deselect all genres in list. Displays Off when all are selected and On when all are not selected.
  - b. Individual Selection Select check box (G) for each genre to be included (box and check mark are highlighted). Select check box again to deselect (box and check mark are grayed out).

To move up and down through list, turn scroll knob or drag scroll bar (H).

To go to previous page, select FM Settings (I).

To return to FM main page, select X (J).

KD34109,00007CD-19-29JAN19

RXA0165045-UN-14NOV18

# SiriusXM® - General Information (United States-Puerto Rico-Canada)

Service will automatically renew and bill at then-current rates until you call us at 1-866-635-2349 to cancel. See our Customer Agreement for complete terms at www. siriusxm.com. Other fees and taxes apply. All fees and programming are subject to change. SiriusXM® may include frequent explicit language or mature programming. Call SiriusXM® Listener Care at 1-800-967-2346 and ask about our Family Friendly packages; in Canada call 1-877-438-9677. SiriusXM® satellite service is available only to those at least 18 and older in the 48 contiguous USA and D.C. For more information about program schedules or subscriptions, please visit www.siriusxm.com; in Canada visit www.siriusxm.ca. You may also call to subscribe. USA customers: 1-800-967-2346: Canadian customers: 1-877-438-9677. Radio ID is needed to subscribe. See SiriusXM® Settings (North America) in Settings-General - Touch

Screen Radio section of this Operator's Manual for radio ID.

NOTE: It is prohibited to copy, decompile, disassemble, reverse engineer, hack, manipulate, or otherwise make available any technology or software incorporated in receivers compatible with the SiriusXM® Satellite Radio System or that support the SiriusXM® website, the Online Service or any of its content. Furthermore, the AMBE® voice compression software included in this product is protected by intellectual property rights including patent rights, copyrights, and trade secrets of Digital Voice Systems, Inc.

Canada: Some deterioration of service may occur in extreme northern latitudes. This is beyond the control of SiriusXM® Satellite Radio.

KD34109,00007D3-19-27FEB19

# SiriusXM® Page (United States-Puerto Rico-Canada)

SiriusXM® is satellite radio available by subscription. See SiriusXM® - General Information (United States-Puerto Rico-Canada) in this Operator's Manual section for information on how to subscribe.

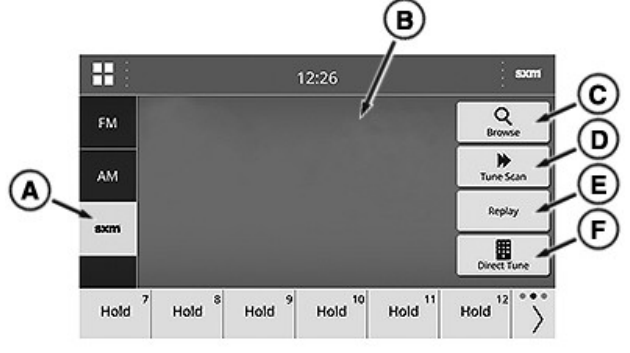

RXA0165079-UN-07NOV18

There are two ways to search for a channel on SXM tab (A). Enter exact channel using Direct Tune (F) or select from lists of available channels using Browse (C). Information related to station and what is currently playing displays on left-hand side of page (B).

#### **Direct Tune**

- 1. Select Direct Tune (F). A number pad displays to enter number for desired channel. Only numbers from available channels are available and display white.
- 2. Enter desired channel.

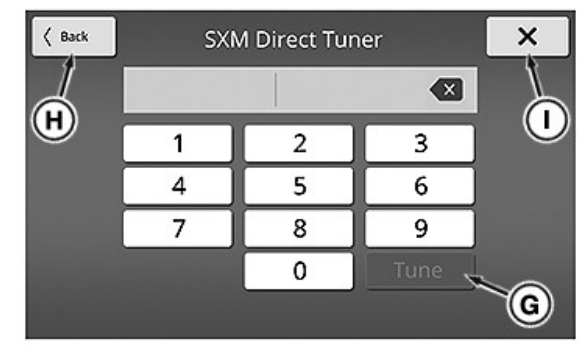

RXA0165080-UN-07NOV18

 Select Tune key (G) to bring up entered channel. Tune key only becomes available if entered channel is available.

To cancel, select Back (H) or X (I).

#### Browse

Browse (C) enables searching channel lists and other features. For information on using Browse feature, see SiriusXM® Browse (United States-Puerto Rico-Canada) in this Operator's Manual section.

Other features available on SXM page:

#### **Tune Scan**

Select Tune Scan (D) to scan through all SiriusXM® presets with music. Tune Scan key becomes yellow while performing scan. Each preset plays for five seconds before moving to the next. Select again to stop scan and stay on preset. For preset storing procedure, see Presets in this Operator's Manual section.

#### Replay

Replay (E) enables listening to previous broadcasting on selected channel. For information on using Replay (E) feature, see SiriusXM® Replay (United States-Puerto Rico-Canada) in this Operator's Manual section.

KD34109,00007D5-19-24JAN19

# SiriusXM® Browse (United States-Puerto Rico-Canada)

Browse feature includes four tabs, each with a different way to search for or receive information from desired channels.

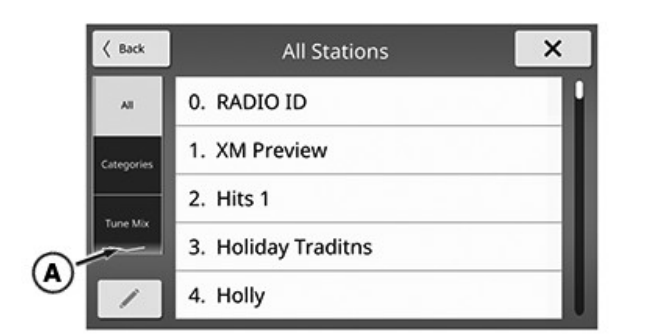

RXA0165106-UN-12NOV18

Arrow (A) indicates more tabs are below visible tabs. If arrow displays at top, more tabs are above visible tabs. Drag tab list up or down to access additional tabs.

#### All

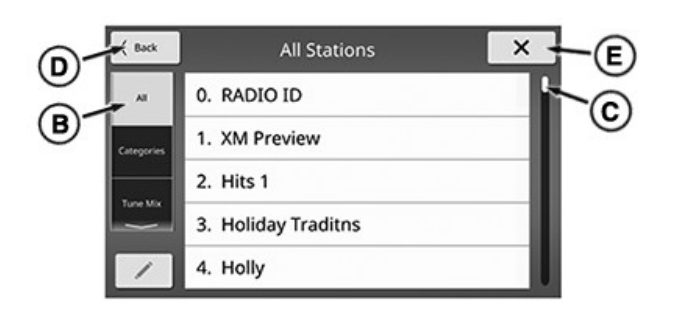

RXA0165107-UN-12NOV18

All tab (B) displays a list of all available channels in numerical order. Select desired channel from list to play. To move up and down through list, turn scroll knob or drag scroll bar (C).

To go to previous page, select Back (D) or X (E).

#### Categories

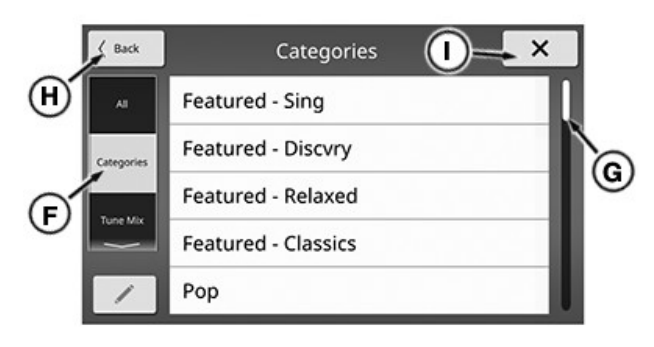

RXA0165108—UN—12NOV18

Categories tab (F) displays a list of channel categories.

- 1. Select desired category from list. A list of channels displays.
- 2. Select desired channel.

To move up and down through list, turn scroll knob or drag scroll bar (G).

To go to previous page, select Back (H).

To return to SXM main page, select X (I).

#### Tune Mix

Tune Mix allows automated browsing of select preset music channels. See SiriusXM® Browse - Tune Mix (United States-Puerto Rico-Canada) in this Operator's Manual section.

#### Game Zone

Game Zone allows selection of favorite teams and types of alerts desired for selected teams. See SiriusXM® Browse - Game Zone (United States-Puerto Rico-Canada) in this Operator's Manual section.

KD34109,00007D6-19-24JAN19

# SiriusXM® Browse - Tune Mix (United States-Puerto Rico-Canada)

Tune Mix allows automated browsing of select preset music channels.

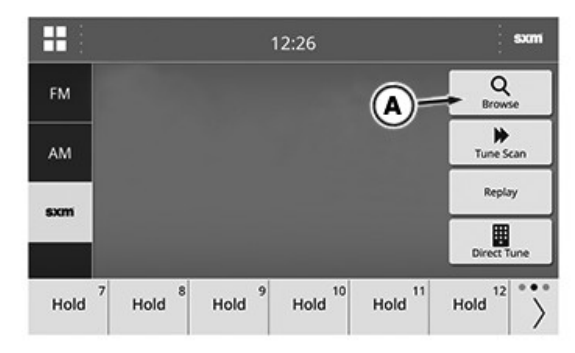

RXA0165167-UN-15NOV18

Select Browse (A) from SiriusXM® main page to access Tune Mix.

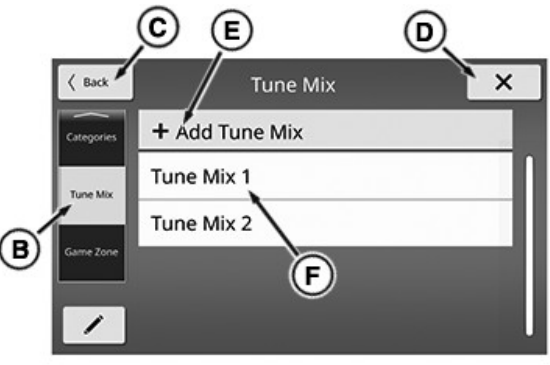

RXA0165119-UN-14NOV18

Use Tune Mix tab (B) to add, edit, and enable settings. To return to SXM main page, select Back (C) or X (D).

#### Add

1. Select + Add Tune Mix (E). A list of preset channels displays.

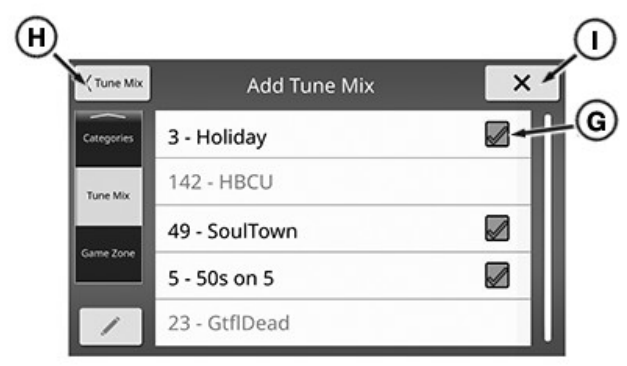

RXA0165120-UN-14NOV18

- Select check box (G) for all channels to be included in list (box and check mark are highlighted). Select check box again to deselect (box and check mark are grayed out). Only music channels can be selected. Other channels are grayed out and do not include check box.
- 3. Select Back (H) to return to Tune Mix page. Newly created Tune Mix, example (F), displays in list.

To go to SXM main page, select X (I).

#### **Edit Settings**

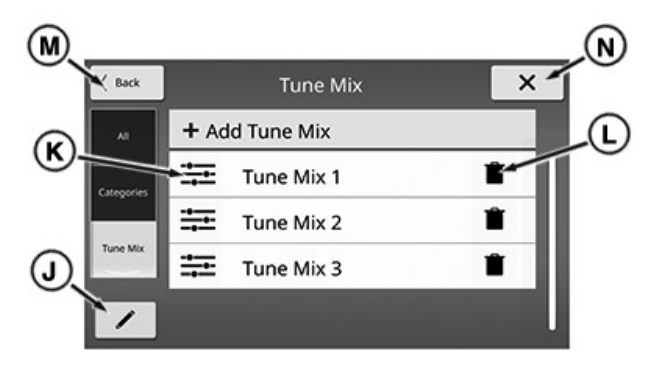

RXA0165121-UN-14NOV18

- 1. Select edit (J). Edit key becomes yellow when editing is enabled.
- 2. Select settings (K) on desired Tune Mix to be edited. List of preset channels displays with current settings.
- 3. Make selection changes.
- 4. Select Back (M) to return to Tune Mix page.
- 5. Select edit again to disable editing.

To go to SXM main page, select X (N).

#### Remove

- 1. Select edit (J).
- 2. Select trash icon (L). Verification message displays.
- 3. Select OK to remove or Cancel to keep.
- 4. Select edit again to disable editing.

#### Enable

Select desired Tune Mix from list to enable. Returns to SXM main page when selected.

KD34109,0000001-19-24JAN19

# SiriusXM® Browse - Game Zone (United States-Puerto Rico-Canada)

Game Zone allows selection of favorite teams and types of alerts desired for selected teams.

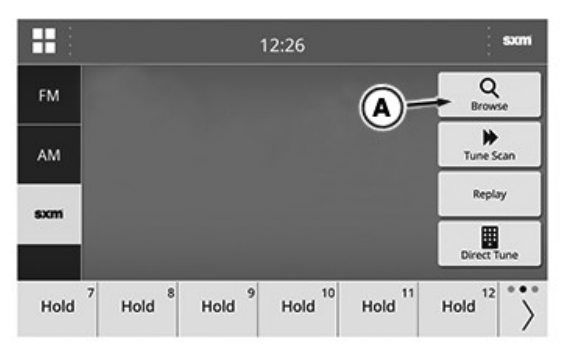

RXA0165167-UN-15NOV18

Select Browse (A) from SiriusXM® main page to access Game Zone.

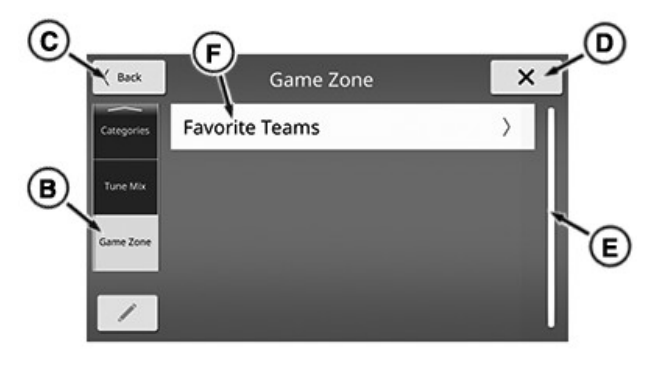

RXA0165132—UN—14NOV18

Use Game Zone tab (B) to add and edit teams and alerts.

To move up and down through lists, turn scroll knob or drag scroll bar (E).

To go to SXM main page, select Back (C) or X (D).

#### Add Team

1. Select Favorite Teams (F). Favorite Teams page displays.

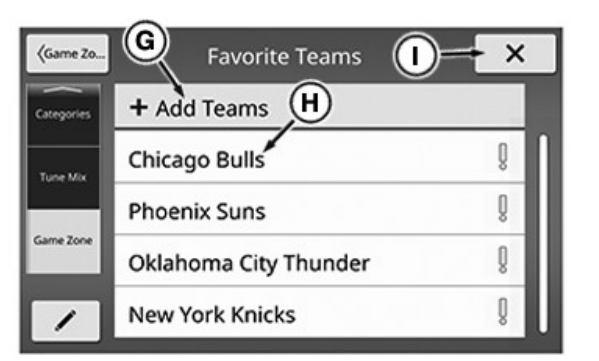

RXA0165133—UN—14NOV18

- 2. Select Add Teams (G). A list of sports leagues displays.
- 3. Select desired league. A list of teams from chosen league displays.

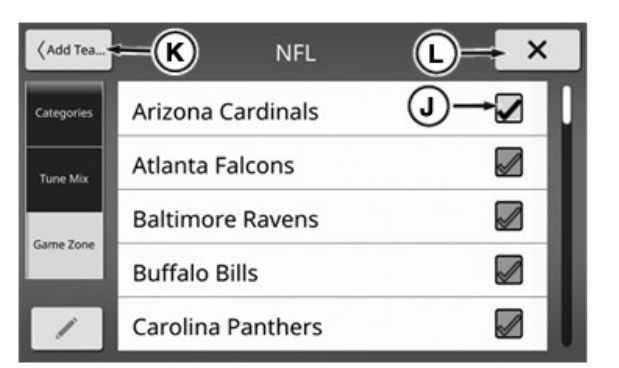

RXA0165134—UN—14NOV18

4. Select check box (J) for all teams to be added to favorites teams list (box and check mark are highlighted). Select check box again to deselect (box and check mark are grayed out).

To go to SXM main page, select X (L).

#### **Edit Alerts**

- 1. Select Favorite Teams (F). Favorite Teams page displays.
- Select team for which alerts are changing, example (H). Set alerts window displays.

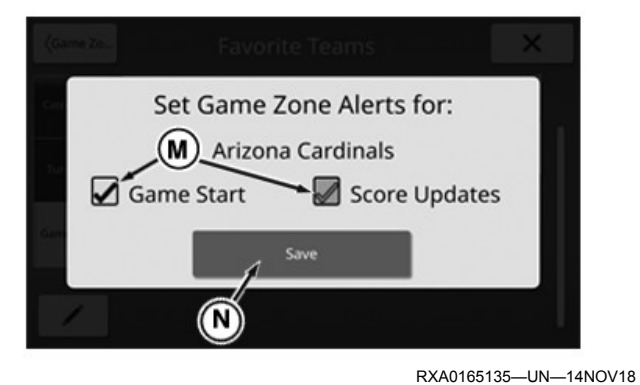

3. Select check box (M) for desired alerts (box and

check mark are highlighted). Select check box again to deselect (box and check mark are grayed out).

4. Select Save (N) to save changes and return to Favorite Teams page.

To go to SXM main page, select X (I).

#### Remove Team

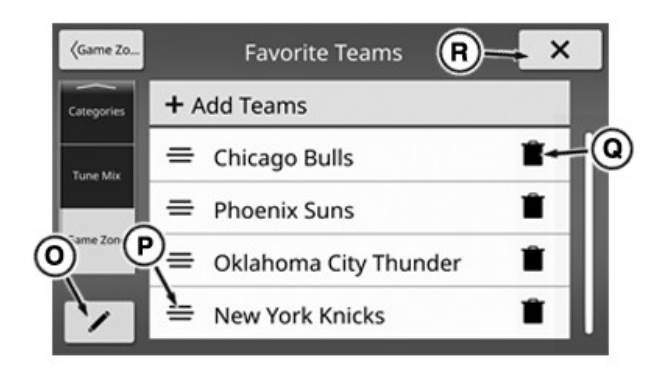

- 1. Select edit (O).
- 2. Select trash icon (Q). Verification message displays.
- 3. Select OK to remove or Cancel to keep.
- 4. Select edit again to disable editing.

To go to SXM main page, select X (R).

#### Reorder Team

- 1. Select edit (O). Edit key becomes yellow when editing is enabled
- 2. Select, hold, and drag reorder icon (P) to desired location in list and release.
- 3. Select edit again to disable editing.
- To go to SXM main page, select X (R).

#### **Enable Alerts**

To enable selected alerts with Sports Flash, see SiriusXM® Settings (United States-Puerto Rico-Canada) in Settings-General – Touch Screen Radio section of this Operator's Manual.

KD34109,0000002-19-04FEB19

RXA0165136-UN-14NOV18

# SiriusXM® Replay (United States-Puerto Rico-Canada)

Use Replay to listen to previous broadcasting on selected SiriusXM® channel. Goes back however long radio has been on channel up to an hour.

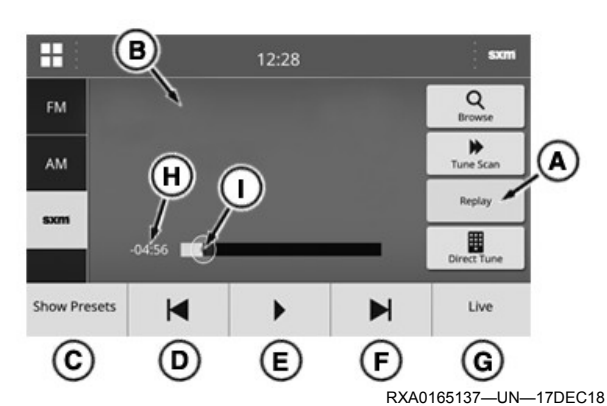

Select Replay (A) to access playback features. Replay key becomes yellow while in Replay mode. Select again to disable.

Information related to channel and what is currently playing displays on left-hand side of page (B).

Show Presets (C) — Displays preset keys and disables Replay mode.

Previous (D) — Goes to previous track. Goes to beginning of current track upon first selection. Select and hold to go back in five second increments.

Play/Pause (E) — Play or pause broadcast. Icon changes to indicate current action.

Next (F) — Goes to next track. Select and hold to go forward in five second increments.

Live (G) — Goes to live broadcast. Remains in Replay mode.

Elapsed Time (H) — Displays amount of time between current point and live point.

Position Indicator (I) — Indicates current point within hour of replay. Indicator also moves when pressed and held or a point on progress bar is selected.

KD34109,00007D7-19-24JAN19

# Digital Audio Broadcasting (DAB+) Page (Global Including Europe)

Use Digital Audio Broadcasting (DAB+) page to listen to radio channels broadcast digitally.

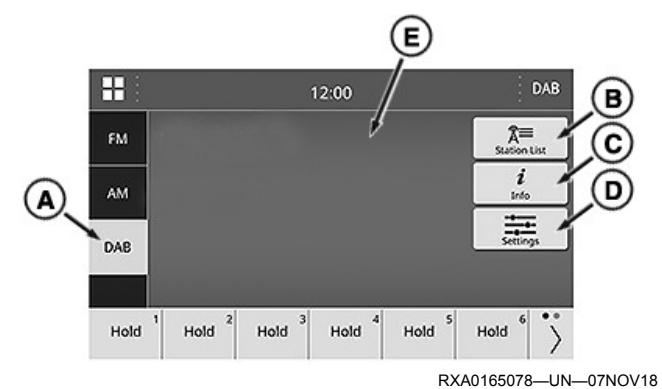

Information related to channel and what is currently playing displays on left-hand side of page (E).

Search for a channel:

#### Station List

- 1. Select DAB tab (A). Selected tab becomes yellow.
- 2. Select Station List (B).
- 3. Select desired tab:
  - a. All to display a list of all available channels. Go to step 5.
  - b. Genres to display a list of available genres. Go to step 4.
  - c. Ensembles to display a list of available ensembles. Go to step 4.
- 4. Select desired genre or ensemble.
- 5. Select desired channel.

Other features available on DAB page:

#### Info

Select Info (C) to view Radio Information page. Page displays additional information about channel.

#### Settings

Settings key (D) allows adjustment of DAB settings. See Digital Audio Broadcasting (DAB+) Settings (Global Including Europe) in this Operator's Manual Section.

KD34109,00007D1-19-25JUL19

# Digital Audio Broadcasting (DAB+) Settings (Global Including Europe)

Settings key allows adjustment of the following Radio Data System (RDS) settings from the DAB tab.

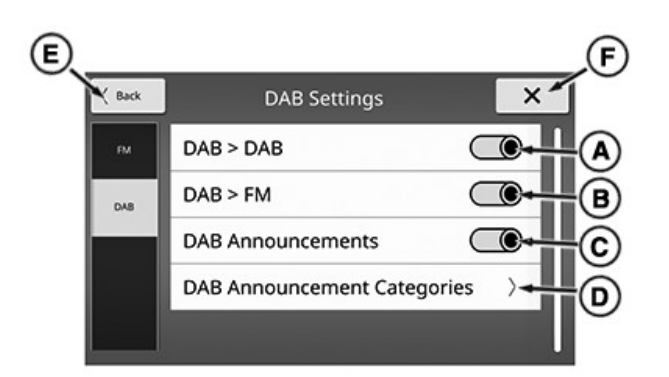

RXA0165151—UN—14NOV18

To exit DAB Settings, select Back (E) or X (F).

#### DAB > DAB

Slide radio button (A) right to enable or left to disable DAB to DAB linking. Slide bar becomes yellow when enabled.

#### DAB > FM

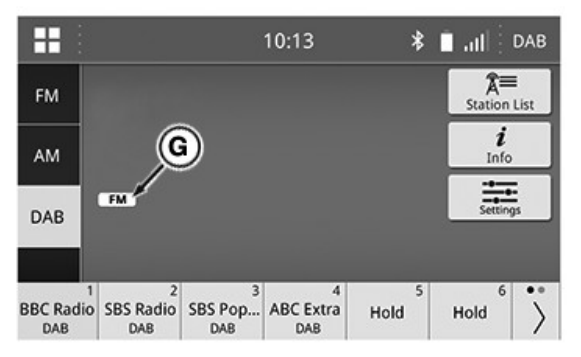

RXA0165152-UN-14NOV18

Slide radio button (B) right to enable or left to disable DAB to FM linking. Slide bar becomes yellow when enabled. Indicator (G) also displays on DAB page when enabled.

#### **DAB** Announcements

Enable announcements for categories selected in DAB Announcement Categories. Slide radio button (C) right to enable or left to disable. Slide bar becomes yellow when enabled.

#### **DAB Announcement Categories**

Choose types of announcement enabled for DAB Announcements.

1. Select DAB Announcement Categories (D) to display category list.

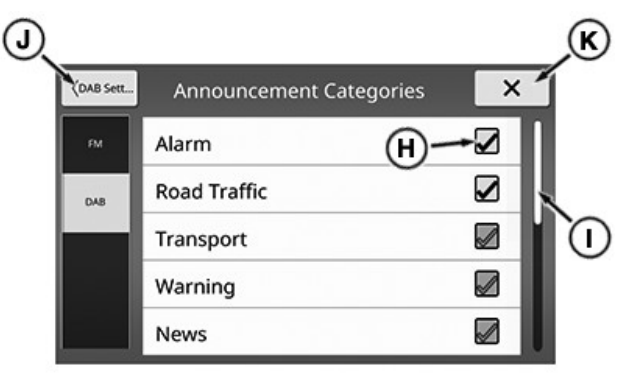

RXA0165153—UN—14NOV18

 Select check box (H) for each announcement category to be included (box and check mark are highlighted). Select check box again to deselect (box and check mark are grayed out).

To move up and down through list, turn scroll knob or drag scroll bar (I).

To go to previous page, select DAB Settings (J).

To return to DAB main page, select X (K).

KD34109,00007D2-19-29JUL19

# **USB Page - Audio**

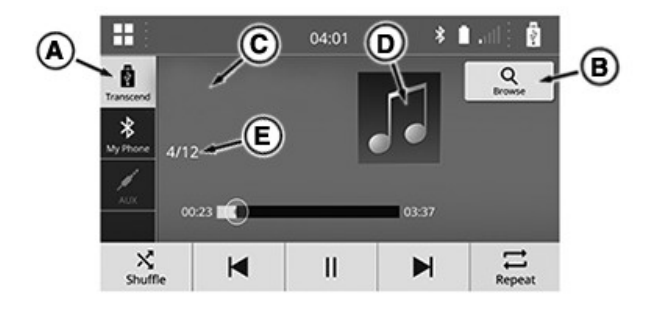

RXA0165280-UN-29NOV18

USB tab (A) becomes available when USB media is connected through the USB port. For USB port information, see Auxiliary and USB Inputs in External Audio Sources – Touch Screen Radio section of this Operator's Manual.

Select Browse (B) to access lists of media available on connected device. For information on Browse feature, see Media Browse in this Operator's Manual section.

#### **Audio Files**

| Supported USB Audio File Types |                              |  |  |
|--------------------------------|------------------------------|--|--|
| Media Format                   | File Type                    |  |  |
| Audio                          | .mp3, .wma, .aac, .m4a, .wav |  |  |
| Playlist .pls, .m3u, .wpl      |                              |  |  |

Information related to current track displays on left-hand side of page (C). Numbers for current track/available tracks in list (E) display under track information. If available, album art also displays in location (D).

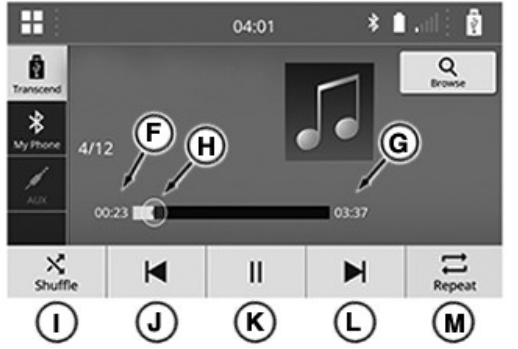

RXA0165281—UN—17DEC18

Elapsed Time (F) — Displays amount of time from beginning to current point of track.

Track Length (G) — Displays amount of time from beginning to end of track.

Position Indicator (H) — Indicates current point in track. Indicator also moves when pressed and held or a point on progress bar is selected.

Shuffle (I) — Plays tracks in random order. Shuffle key becomes yellow when enabled. Select again to disable.

Previous (J) — Goes to previous track. Goes to beginning of current track upon first selection. Select and hold to go back in five second increments.

Play/Pause (K) — Play or pause track. Icon changes to indicate current action.

Next (L) — Goes to next track. Select and hold to go forward in five second increments.

Repeat (M) — Replays current track until disabled. Repeat key becomes yellow and displays a 1 when enabled. Select again to repeat track list. Key will remain yellow and 1 will disappear. Select a third time to disable Repeat.

KD34109,00007DA-19-18DEC18

# USB Page - Video

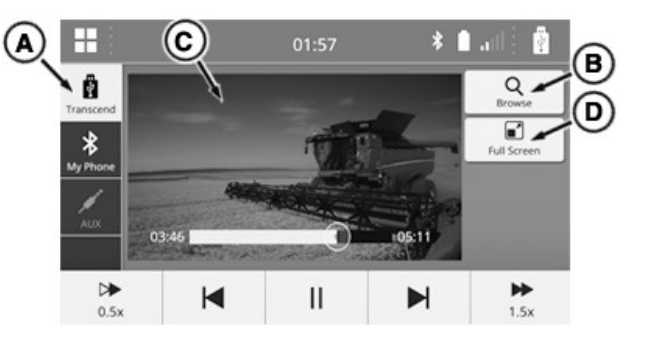

RXA0165282-UN-30NOV18

USB tab (A) becomes available when USB media is connected through the USB port. For USB port information, see Auxiliary and USB Inputs in External Audio Sources – Touch Screen Radio section of this Operator's Manual.

Select Browse (B) to access lists of media available on connected device. For information on Browse feature, see Media Browse in this Operator's Manual section.

#### Video Files

| Supported USB Video File Types |                        |  |  |
|--------------------------------|------------------------|--|--|
| Media Format File Type         |                        |  |  |
| Video <sup>a</sup>             | .wmv, .flv, .mp4, .avi |  |  |

<sup>a</sup>Encoded with H.264/MPEG-4 AVC video compression format.

Full Screen (D) extends video display (C) to entire radio display screen. To show operating features when in full screen mode, touch display. Features disappear after five seconds of inaction. Select X to disable full screen mode.

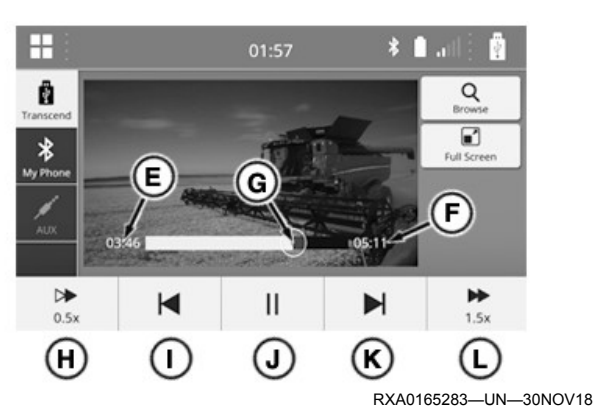

Elapsed Time (E) — Displays amount of time from beginning to current point of video.

Video Length (F) — Displays amount of time from beginning to end of video.

Position Indicator (G) — Indicates current point in video. Indicator also moves when pressed and held or a point on progress bar is selected.

0.5x Forward (H) — Plays video at half normal speed. Key becomes yellow when enabled. Select again to disable.

Previous (I) — Goes to previous video. Goes to beginning of current video upon first selection. Select and hold to go back in five second increments.

Play/Pause (J) — Play or pause video. Icon changes to indicate current action.

Next (K) — Goes to next video. Select and hold to go forward in five second increments.

1.5x Forward (L) — Plays video at one and a half times normal speed. Key becomes yellow when enabled. Select again to disable.

KD34109,0000005-19-11FEB19

# Bluetooth® Page

NOTE: Bluetooth® may not be available in all locations.

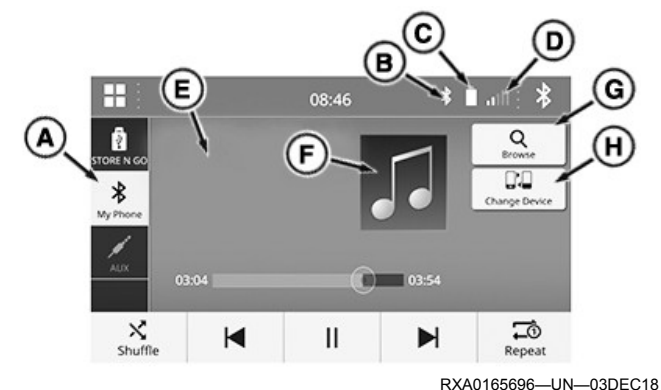

Bluetooth® tab (A) becomes available when Bluetooth® media is connected. To add a Bluetooth® device, see

Add Device in Settings-Phone – Touch Screen Radio section of this Operator's Manual.

When a Bluetooth® device is connected, Bluetooth® icon (B), device battery power indicator (C), and device signal strength bars (D), display on top bar.

Information related to current track displays on left-hand side of page (E). If available, album art also displays in location (F).

Select Browse (G) to access lists of media available on connected device. For information on Browse feature, see Media Browse in this Operator's Manual section.

Select Change Device (H) to change connected device. For information on changing connected device, see Change Device in this Operator's Manual section.

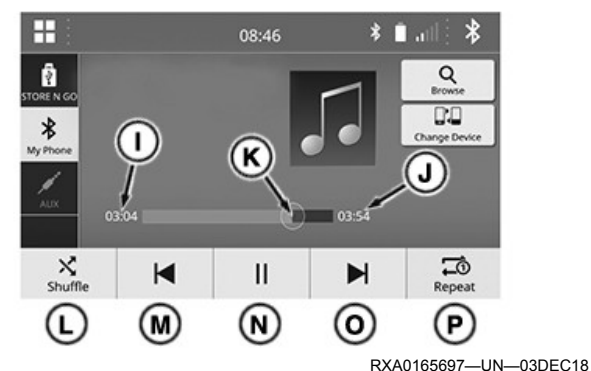

Elapsed Time (I) — Displays amount of time from beginning to current point of track.

Track Length (J) — Displays amount of time from beginning to end of track.

Position Indicator (K) — Indicates current point in track.

Shuffle (L) — Plays tracks in random order. Shuffle key becomes yellow when enabled. Select again to disable.

Previous (M) — Goes to previous track. Goes to beginning of current track upon first selection. Select and hold to go back in five second increments.

Play/Pause (N) — Play or pause track. Icon changes to indicate current action.

Next (O) — Goes to next track. Select and hold to go forward in five second increments.

Repeat (P) — Replays current track until disabled. Repeat key becomes yellow and displays a 1 when enabled. Select again to repeat track list. Key will remain yellow and 1 will disappear. Select a third time to disable Repeat.

KD34109,00007DB-19-29MAR19

# AUX Page

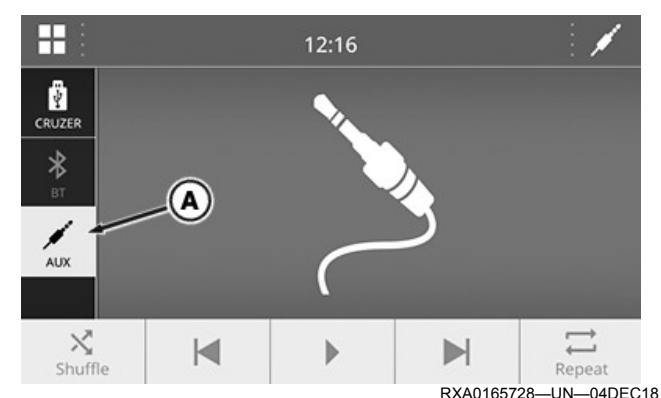

AUX tab (A) becomes available when auxiliary media is connected through the auxiliary port. For auxiliary port information, see Auxiliary and USB Inputs in External Audio Sources – Touch Screen Radio section of this Operator's Manual.

Options displayed on AUX page are grayed out and cannot be used. Auxiliary adjustments are made on connected device. Volume is controlled from radio and connected device.

To make an additional volume adjustment for auxiliary devices, see AUX Volume Gain in Settings-Sound – Touch Screen Radio section of this Operator's Manual.

KD34109,00007DC-19-22JUL19

# Media Browse

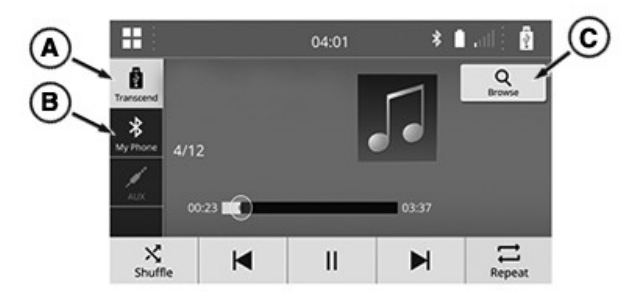

RXA0165286-UN-30NOV18

Browse (C) is accessible on the USB (A) and Bluetooth® (B) tabs. Supported files on selected device display in Browse lists.

| Supported USB and Bluetooth® File Types |                              |  |  |
|-----------------------------------------|------------------------------|--|--|
| Media Format File Type                  |                              |  |  |
| Audio                                   | .mp3, .wma, .aac, .m4a, .wav |  |  |
| Video <sup>ab</sup>                     | .wmv, .flv, .mp4, .avi       |  |  |
| Playlist                                | .pls, .m3u, .wpl             |  |  |

<sup>a</sup>Only available for USB.

<sup>b</sup>Encoded with H.264/MPEG-4 AVC video compression format.

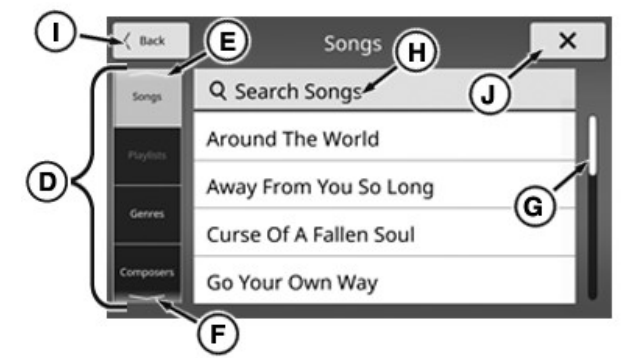

RXA0165287—UN—30NOV18

To move up and down through lists, turn scroll knob or drag scroll bar (G).

To go to previous page, select Back (I).

To go to main page of selected media, select X (J).

#### Browse Lists

- 1. Select Browse.
- Select desired tab (D). If up (E) or down (F) arrows display, there are additional tabs. Press, hold, and drag list up or down to access additional tabs.
- 3. Make list selections below for selected tab.
  - a. Artist Select Artist > Select Album (If Available) > Select Song
  - b. Albums Select Album > Select Song
  - c. Songs Select Song
  - d. Playlists Select Playlist > Select Song
  - e. Genres Select Genre > Select Artist > Select Album (If Available) > Select Song
  - f. Composers Select Composer > Select Album > Select Song
  - g. Folders Select Subfolder (If Available) > Select Song.
  - h. Videos Select Video (Only Available for USB)

#### Search (USB Only)

- 1. Select Browse.
- 2. Select desired tab (D). If up (E) or down (F) arrows display, there are additional tabs. Press, hold, and drag tab list up or down to access additional tabs.
- Select Search (H). A keyboard displays. For keyboard information, see Keyboard in General Operation – Touch Screen Radio section of this Operator's Manual.
- 4. Enter desired file information and select Search. Available files for entered information display.
- 5. Select file.

KD34109,00007DD-19-11FEB19

# **Change Device**

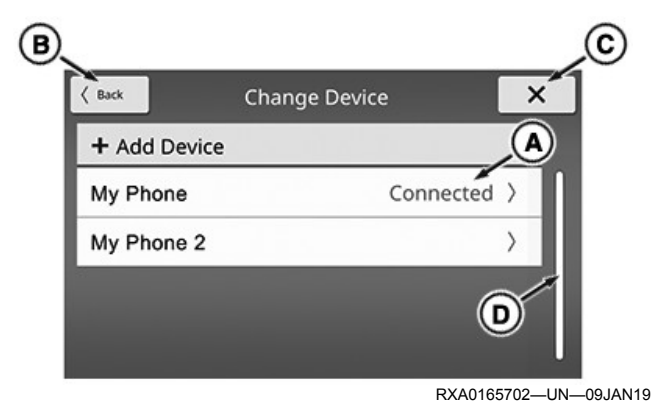

To move up and down through lists, turn scroll knob or drag scroll bar (D).

To go to previous page, select Back (B).

To go to Bluetooth® main page, select X (C).

Connected device displays Connected (A) next to device name.

 Select desired (not connected) device from list of added devices. For information on adding a device, see Add Device in Settings-Phone – Touch Screen Radio section of this Operator's Manual.

| K Back E iPhone    | × |
|--------------------|---|
| Connect            |   |
| Delete             |   |
| Phonebook Download |   |
| Reorder            | > |
|                    |   |

RXA0165703—UN—03DEC18

 Select Connect (E). If change is successful, Connected displays next to device name in device list.

KD34109,00007DE-19-29JUL19

# **Overview Page**

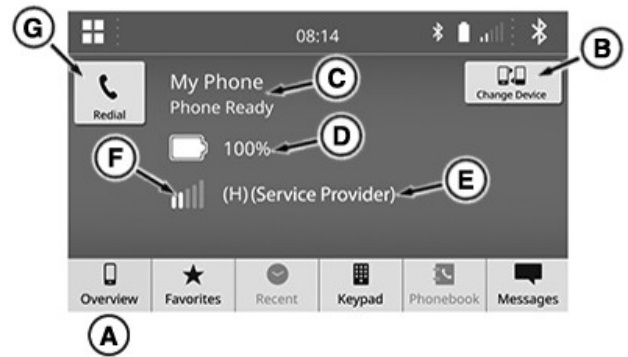

RXA0165736-UN-20DEC18

Use Overview tab (A) to view information and access adjustments for device connection and calling. A Bluetooth® cellular device must be connected to use Phone features.

#### **Device Connection**

If a device is not connected when accessing phone page, a connection prompt message displays. Select Yes to go to Change Device page to Connect or Add Device. If No is selected, Overview page displays No Device Connected and an Add Device key in right-hand top corner.

For information on adding a Bluetooth® device, see Add Device in Settings-Phone – Touch Screen Radio section of this Operator's Manual. For information on connecting an already added device, see Edit Device in Settings-Phone – Touch Screen Radio section of this Operator's Manual.

#### **Device Connected - Not in Call**

Features available when a device is connected and there are no active calls:

Change Device (B) — Select to change connected device. For information on changing device, see Change Device in Media – Touch Screen Radio section of this Operator's Manual.

Device Name (C) — Displays name of connected device.

Battery Power (D) — Displays battery power of connected device.

Service Provider (E) — Displays name of cellular service provider.

Signal Strength (F) — Displays strength of cellular signal.

Redial (G) — Select to call last number called for connected device.

#### **Incoming Call**

A message with incoming phone number displays when receiving a phone call. If number is in phonebook, name

and type of contact also display. Select green key to answer or red key to ignore incoming call.

If call is ignored, Missed Call From: displays. Select Call Back to call number back or Ignore to dismiss message.

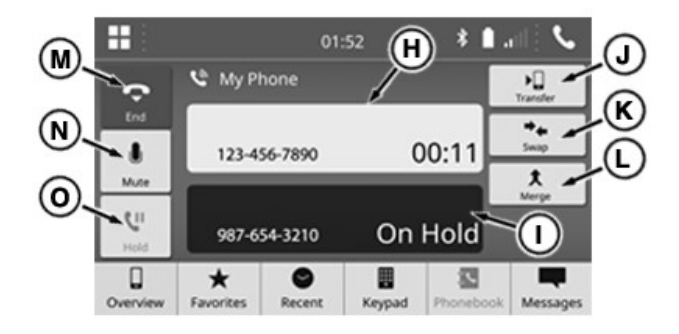

RXA0165737—UN—05DEC18

#### Single Call

Features available when single call is active:

Active Call (H) — Displays phone number and duration of active call. If number is in phonebook, name and type of contact also display.

Transfer (J) — Select to send call to device. Select Transfer Back to send call back to cab.

End (M) — Select to terminate call in progress.

Mute (N) — Select to mute sound from cab to other party.

Hold (O) — Select to put call on hold. Neither party can hear each other.

#### Multi-Call

Features available when multiple calls are active:

Active Call (H) — Displays phone number and duration of active call. If number is in phonebook, name and type of contact also display.

Call On Hold (I) — Displays phone number and On Hold for call placed on hold. If number is in phonebook, name and type of contact also display.

Transfer (J) — Select to send call to device. Select Transfer Back to send call back to cab.

Swap (K) — Select to place active call on hold and make call on hold active.

Merge (L) — Select to combine calls into a conference call. Displays call information for both calls in the same box.

End (M) — Select to terminate call in progress.

Mute (N) — Select to mute sound from cab to other party.

## **Contact Types**

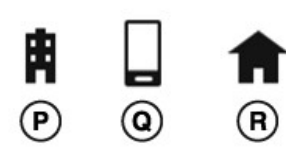

RXA0165738—UN—05DEC18

Work (P), cell (Q), or home (R) icon will display next to phone number for contacts in Phonebook.

#### Volume

To adjust call volume inside the cab, see Phone Volume in Settings-Sound – Touch Screen Radio section of this Operator's Manual.

To adjust volume of ringtone inside the cab, see Ringtone Volume in Settings-Sound – Touch Screen Radio section of this Operator's Manual.

KD34109,00007DF-19-29JAN19

# **Favorites Page**

NOTE: Access must be allowed to radio from device to utilize feature.

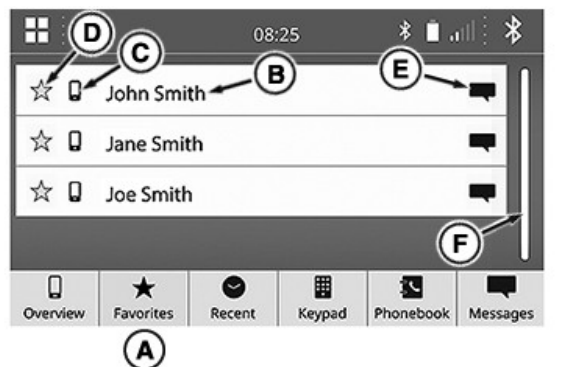

RXA0165773—UN—20DEC18

Use Favorites tab (A) to call or text contacts marked as favorite.

Contact name (B) and type (C) display in favorites list. A yellow star (D) also displays next to favorite contacts.

To move up and down through list, turn scroll knob or drag scroll bar (F).

#### Add Favorite

Contacts are added as a favorite on Phonebook tab. See Phonebook Page in this Operator's Manual section.

#### **Remove Favorite**

Select star to remove from Favorites. A message displays saying contact will be deleted from favorites and star becomes white. Select star again to add back to favorites. If removed contact is not added back and a contact or another tab is selected, contact is removed from favorites list.

### Call Favorite

To call contact from Favorites, select name from list.

#### Text Favorite

To send a text from a list of standard messages, select text icon (E). For more information, see Send Standard Text in this Operator's Manual section.

KD34109,00007E0-19-20DEC18

# Recent Page

NOTE: Access must be allowed to radio from device to utilize feature.

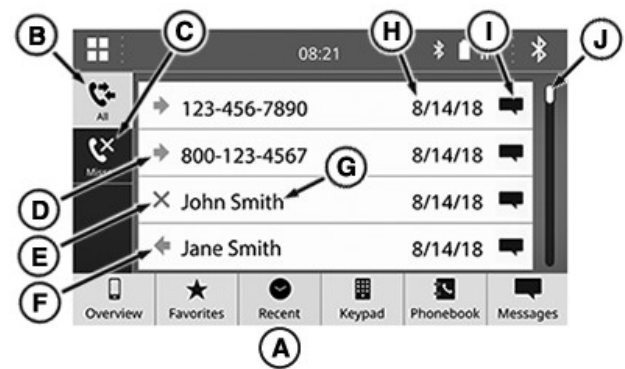

RXA0165822-UN-20DEC18

Use Recent tab (A) to view, call, or text phone numbers for calls recently received, placed, or missed.

All tab (B) displays all recent received, placed, or missed calls. Missed tab (C) displays missed calls only. Call lists include phone number (contact name if in phonebook) (G), date (time if viewing same day) of call (H), and call status. Outgoing (D), missed (E), and received (F) icons indicate call statuses.

To move up and down through list, turn scroll knob or drag scroll bar (J).

#### Call Recent Number

To call a number from Recent lists, select name or number.

#### **Text Recent Number**

To send a text from a list of standard messages, select text icon (I). For more information, see Send Standard Text in this Operator's Manual section.

KD34109,00007E1-19-20DEC18

### **Keypad Page**

Use Keypad page to place a call.

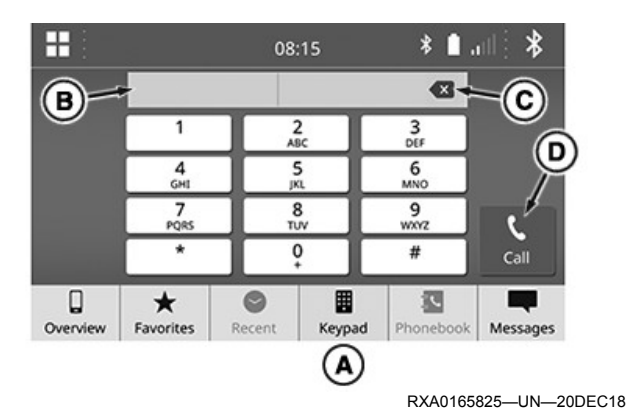

- 1. Select Keypad tab (A).
- Enter number using number and symbol keys. Entered information displays in box (B). Selecting back key (C) removes character before cursor.
- 3. Select Call (D).

Overview page displays with single call features. For more information on calling features, see Overview Page in this Operator's Manual section. Returns to Keypad page when call is ended.

KD34109,00007E2-19-12DEC18

# **Phonebook Page**

NOTE: Access must be allowed to radio from device to utilize feature.

| •••      |                | 08     | :32      | * .       | ····: 🌮  | $\sim$       |
|----------|----------------|--------|----------|-----------|----------|--------------|
| ABC      | PQRS           | Q Sea  | rch Phor | nebook -  |          | $\mathbf{C}$ |
| DEF      | TUV            | lan    | Smith    |           | R.       |              |
| GHI      | WXYZ           |        | e onnen  |           | - I i    |              |
| JKL      | 0-9            | Joe    | Smith    |           | _        | G            |
| MNO      | SYBL           | Joh    | n Smith  |           |          |              |
| Qverview | *<br>Favorites | Recent | Keypad   | Phonebook | Messages |              |
|          |                |        |          |           |          |              |

RXA0165839—UN—12DEC18 Use Phonebook tab (A) to access contacts downloaded from device.

#### **Contact List**

Contact list displays in alphabetical order.

- Locate desired contact in list. To display additional contacts in list, turn scroll knob or drag scroll bar (B).
- 2. Select desired contact name. Contact information page displays.
- 3. Favorite, call, or text desired number for contact. For more information, see Contact Information Page later in this feature.

Jump to specified area in list using the following keys:

| D | ABC | PQRS | 1 |
|---|-----|------|---|
| E | DEF | TUV  | J |
| F | GHI | WXYZ | K |
| G | JKL | 0-9  | L |
| Ĥ | MNO | SYBL | M |

RXA0165840—UN—12DEC18

ABC (D) — Jumps to first contact starting with letter A. DEF (E) — Jumps to first contact starting with letter D. GHI (F) — Jumps to first contact starting with letter G. JKL (G) — Jumps to first contact starting with letter J. MNO (H) — Jumps to first contact starting with letter M. PQRS (I) — Jumps to first contact starting with letter P. TUV (J) — Jumps to first contact starting with letter T. WXYZ (K) — Jumps to first contact starting with letter W.

0-9 (L) — Jumps to first contact starting with number 0.

SYBL (M) — Jumps to first contact starting with a symbol.

#### **Contact Search**

 Select Search Phonebook (C). Keyboard displays. For additional keyboard information, see Keyboard in General Operation – Touch Screen Radio section of this Operator's Manual.

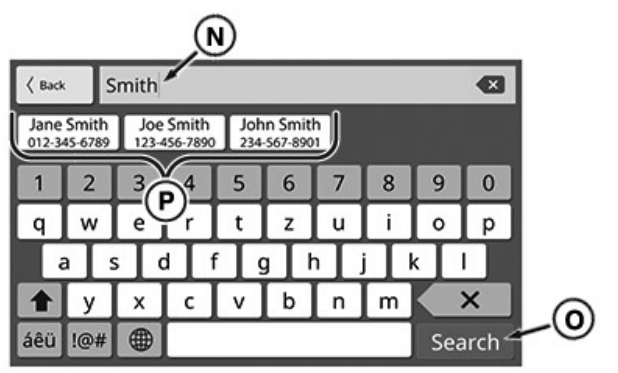

RXA0165873—UN—18DEC18

- Enter desired contact name. Characters display in box (N). When three characters or more have been typed, contacts including those characters (P) display.
- 3. Select one of the following:
  - a. Select Search key (O). Included contacts display in list on main page. Continue to step 4.

- b. Select one of the contact boxes (P). Contact is called.
- 4. Select desired contact name. Contact information page displays.
- 5. Favorite, call, or text desired number for contact. For more information, see Contact Information Page later in this feature.

#### **Contact Information Page**

Contact information page includes the following information. Some information only displays if it has been entered on connected device.

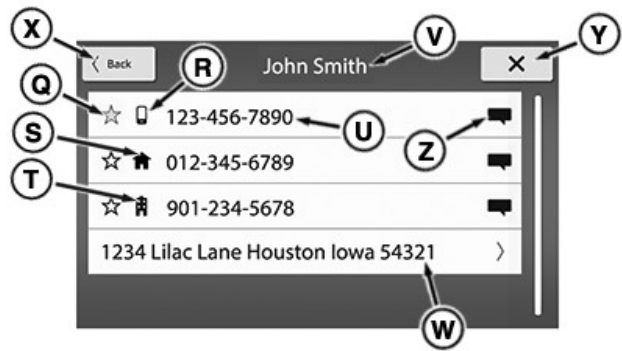

RXA0165841—UN—18DEC18

Favorite Icon (Q) — Select to add to favorites. Icon becomes yellow when added. Select again to remove from favorites.

Cellular Icon (R) — Indicates contact number is for a cellular phone. Cannot edit from radio.

Home Icon (S) — Indicates contact number is for a home phone. Cannot edit from radio.

Work Icon (T) — Indicates contact number is for a work phone. Cannot edit from radio.

Phone Number (U) — Displays phone number for contact entry. Cannot edit from radio. Select to call displayed number.

Contact Name (V) — Displays name entered for contact. Cannot edit from radio.

Contact Address (W) — Displays address entered for contact. Cannot edit from radio. Select to display window with entire address if not displayed.

Text Icon (Z) — Select to send a text from a list of standard messages. For more information, see Send Standard Text in this Operator's Manual section.

To go to Phonebook main page, select Back (X) or X (Y).

KD34109,00007E3-19-07FEB19

## **Messages Page**

NOTE: Access must be allowed to radio from device to utilize feature.

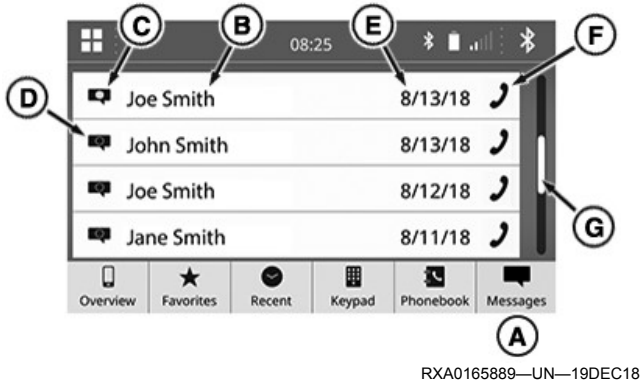

Use Messages tab (A) to access received text messages.

Contact name or number (B) and date received (E) display for each message. Text icons, unread (C) and read (D), also display.

To call contact, select phone icon (F).

To move up and down through list, turn scroll knob or drag scroll bar (G).

#### Access Message/Reply

1. Select contact name/number for desired message.

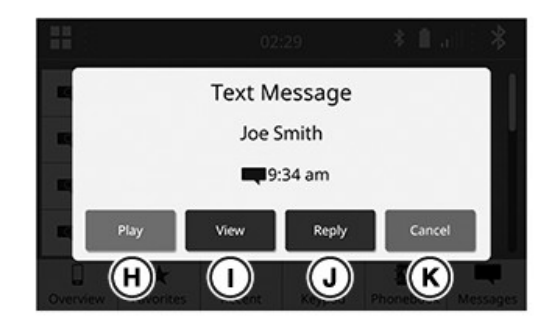

RXA0165890—UN—19DEC18

- 2. Select one of four responses:
  - To play audio of the message, select Play (H). To discontinue audio, select Stop while message is playing.
  - b. To view message text, select View (I). Message displays with the other three response options.
  - c. To send a standard text to sender, select Reply (J). For more information, see Send Standard Text in this Operator's Manual section.
  - d. To go back to Messages list, select Cancel (K).

KD34109,00007E4-19-07FEB19

# Send Standard Text

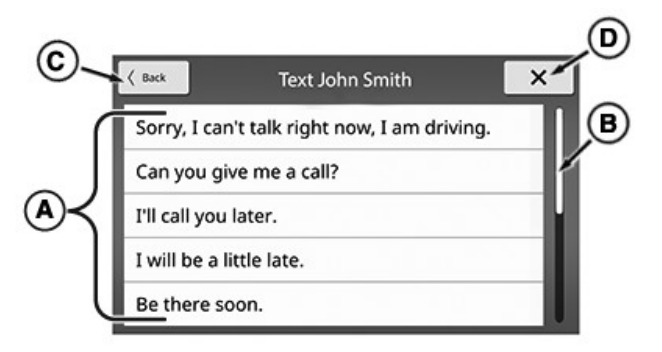

RXA0165837—UN—12DEC18

 Select a standard message from list (A). To access more messages, turn scroll knob or drag scroll bar (B). A message displays verifying selection.

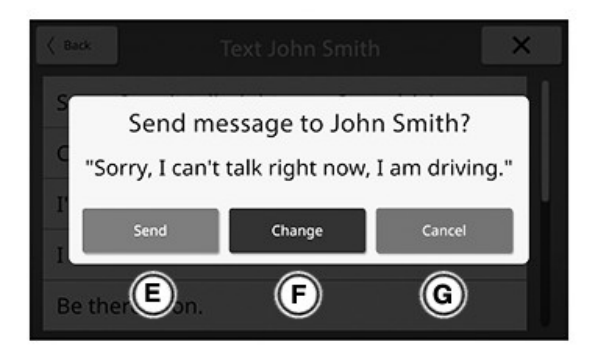

RXA0165838—UN—17DEC18

- 2. Select one of three responses:
  - a. To send message, select Send (E). A message appears to verify if sent successfully.
  - b. To change to a different message, select Change (F). Goes back to message list.
  - c. To cancel sending, select Cancel (G). Goes back to main page for selected tab.

Selecting Back (C) or X (D) on message list page also goes back to main page.

KD34109,0000008-19-07FEB19

# Camera (If Equipped)

Camera is available if cab is equipped with required connection and supported camera is added to machine. See your John Deere dealer for available camera and cabling options for your machine.

NOTE: When hooking up aftermarket camera, recycle ignition to ensure image is stabilized.

Camera shows camera feed on entire display.

KD34109,00007E5-19-19DEC18

# Weather Pages

SiriusXM® Weather displays the weather forecast for selected location. Weather page requires a subscription. For information on how to subscribe, see SiriusXM® - General Information (United States-Puerto Rico-Canada) in Radio Operation – Touch Screen Radio section of this Operator's Manual.

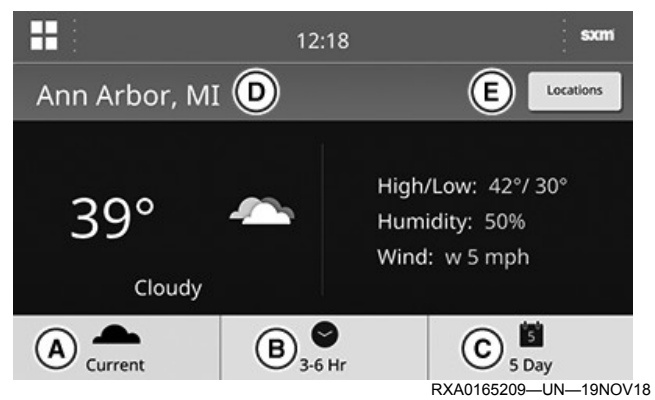

Current Tab (A) — Select to view current forecast.

3-6 Hr Tab (B) — Select to view forecast for next three and six hours.

5 Day Tab (C) — Select to view forecast for next five days.

Location of forecast (D) displays at top left of page.

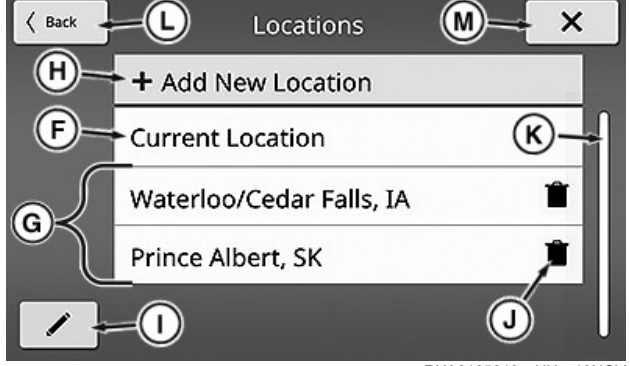

RXA0165210-UN-19NOV18

To move up and down through lists, turn scroll knob or drag scroll bar (K).

To cancel, select Back (L) or X (M).

### Select Location

- 1. Select Locations (E).
- Select from list of locations. Current Location (F) uses Global Positioning System (GPS). Locations (G) are locations that have been manually added.

## Add Location

- 1. Select Locations (E).
- 2. Select Add New Location (H). A list of general locations displays.
- 3. Select General location. A list of more specific locations within general location displays.
- 4. Select specific location.

Only adds location to locations list. If also changing to newly added location, select it from location list.

#### **Remove Location**

- 1. Select Edit (I).
- 2. Select trash icon (J).
- 3. Select edit again to disable editing.

KD34109,00007E6-19-27FEB19

# Weather Icon Descriptions

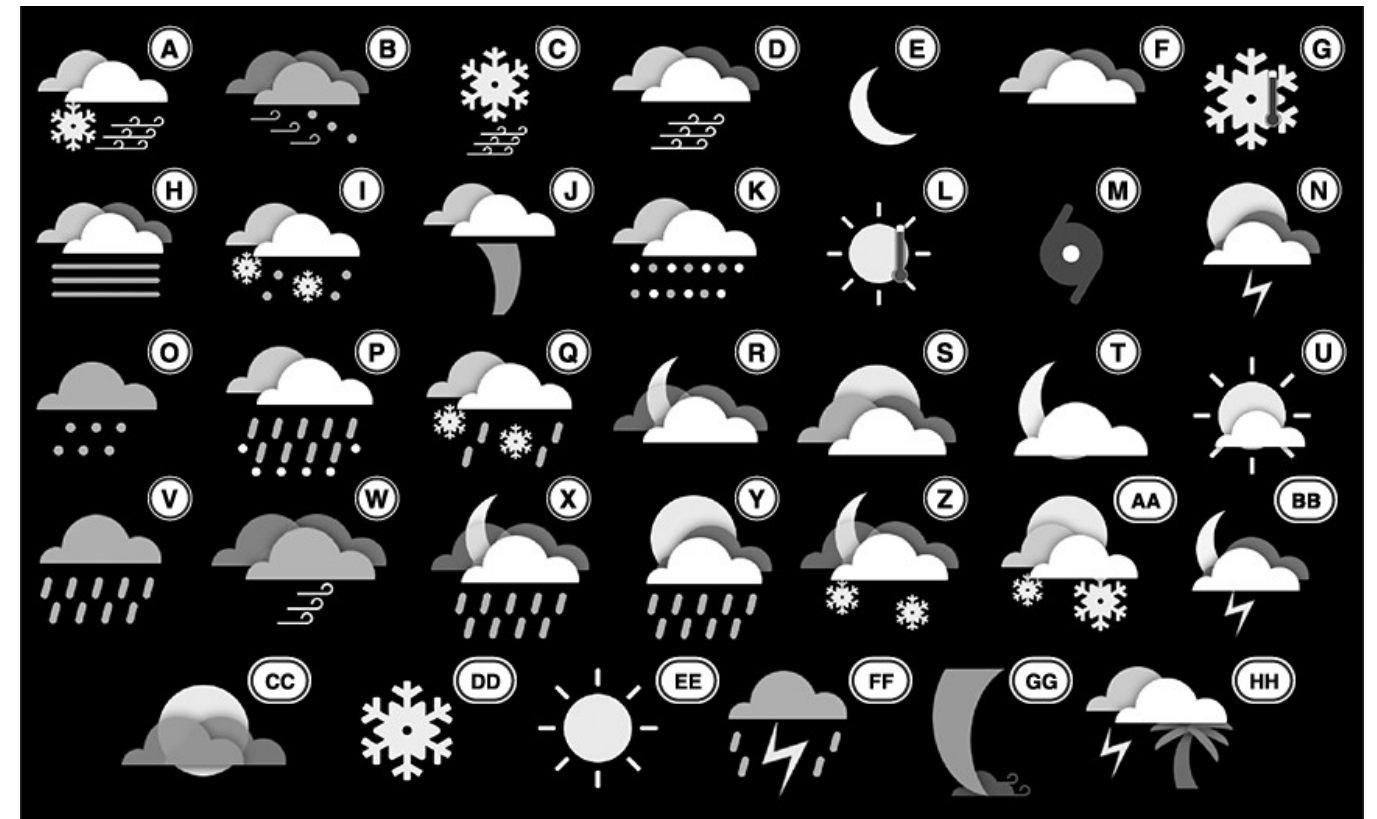

- A Blizzard
- **B** Blowing Dust
- **C** Blowing Snow
- **D** Blustery, Windy
- E Clear Night, Mostly Clear Night
- F Cloudy
- G Cold
- H Foggy, Light Fog, Moderate Fog, Heavy Fog, Mist
- I Freezing Drizzle, Wintry Mix
- J Funnel Cloud
- K Hail, Sleet, Ice Pellets
- L Hot
- M Hurricane
- N Isolated Thunderstorms, Scattered Thunderstorms
- 0 Light Rain, Drizzle
- P Mixed Rain and Sleet, Mixed Rain and Hail
- **Q** Mixed Rain and Snow, Freezing Rain
- **R** Mostly Cloudy Night
- **S** Mostly Cloudy
- T Partly Cloudy Night
- **U** Partly Cloudy **V** Rain, Heavy Rain, Showers
- W Sandstorm
- **X** Scattered Showers Night
- **Y** Scattered Showers
- **Z** Scattered Snow Showers Night
- **AA** Scattered Snow Showers
- **BB** Scattered Thunderstorms Night
- CC Smoky, Dust, Hazy

- RXA0165190—UN—15NOV18
- DD Snow, Light Snow, Moderate Snow, Heavy Snow, Snow Showers, Flurries
- **EE** Sunny, Mostly Sunny **FF** Thunderstorms, Severe Thunderstorms
- GG Tornado
- HH Tropical Storm, Hurricane KD34109,00007E8-19-27FEB19

# Apple CarPlay®

Access approved applications from a connected compatible iPhone®. Radio page displays in the CarPlay® format. Connect phone through USB port to use CarPlay®. For USB port information, see Auxiliary and USB Inputs in External Audio Sources – Touch Screen Radio section of this Operator's Manual. For more information on CarPlay®, see https://www.apple.com/ios/carplay.

KD34109,00007E9-19-14AUG19

# **Brightness Settings**

Adjust display lighting using brightness settings.

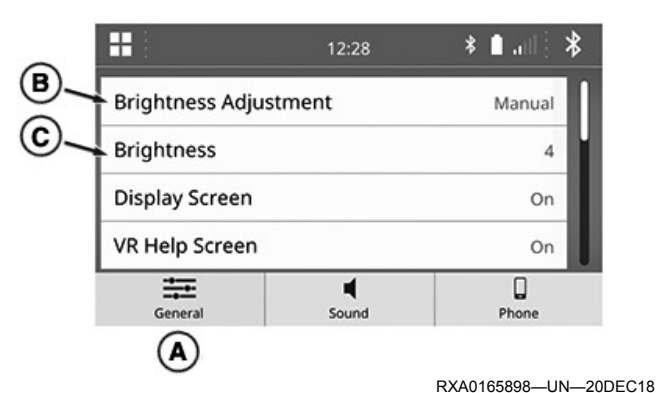

Select General tab (A) to access Brightness settings.

## **Brightness Adjustment**

1. Select Brightness Adjustment (B).

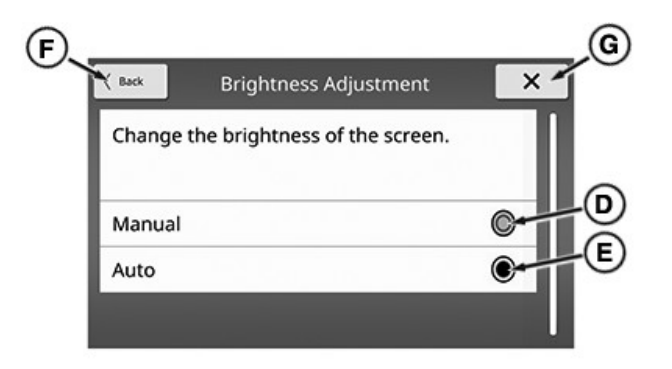

2. Select one of two settings:

- a. Manual (D) manually adjust brightness level between one and six.
- b. Auto (E) brightness automatically adjusts based on lighting inside cab.

# **Brightness - Manual Setting**

1. Select Brightness (C).

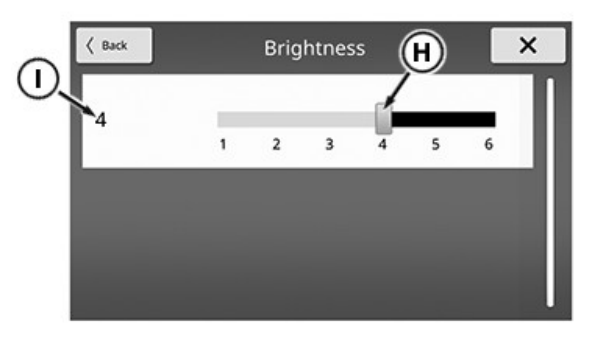

<sup>2.</sup> Drag slider (H) or touch number to select desired

setting. Selected setting displays on left-hand side (I).

To go to General main page, select Back (F) or X (G).

KD34109,00007EB-19-25JAN19

# **Display Screen**

Turn radio display off while radio is on.

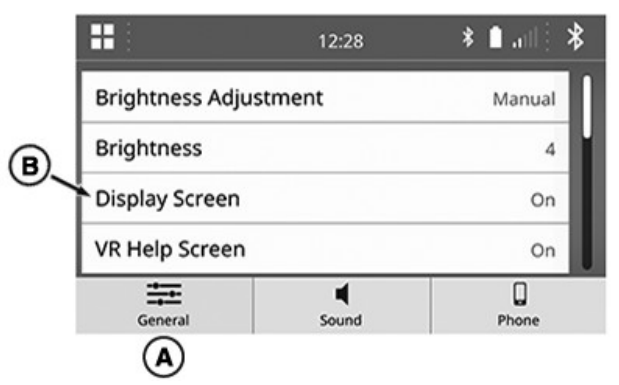

RXA0165951—UN—07JAN19 Select General tab (A) to access Display Screen setting.

1. Select Display Screen (B).

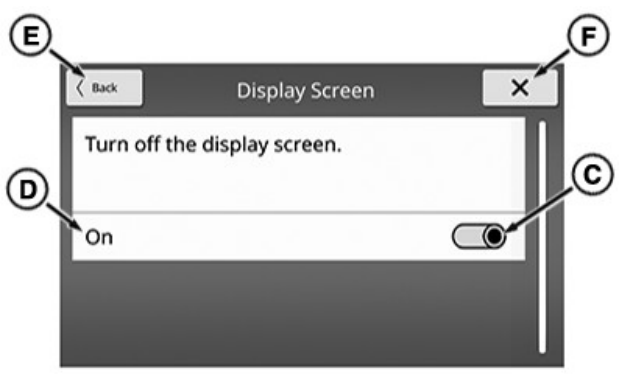

RXA0165952—UN—07JAN19

2. Slide radio button (C) left to turn display Off. Selected setting displays on left-hand side (D).

When set to Off, display goes dark. To turn display back on, select any radio button.

To go to General main page, select Back (E) or X (F).

KD34109,00007ED-19-18JAN19

# VR (Voice Recognition) Help Screen

Turn On hints that display during a VR session.

RXA0165899—UN—20DEC18

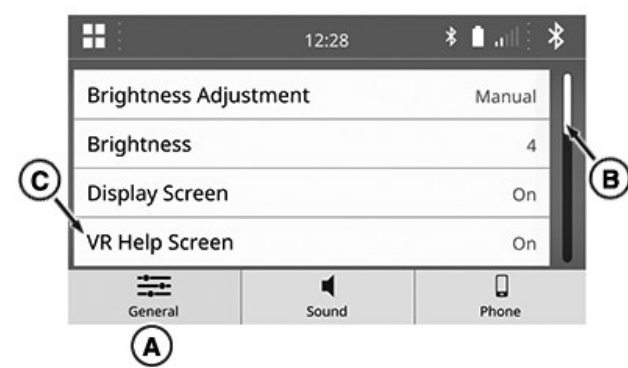

RXA0165968—UN—07JAN19

Select General tab (A) to access VR help setting.

To move up and down through list, turn scroll knob or drag scroll bar (B).

1. Select VR Help Screen (C).

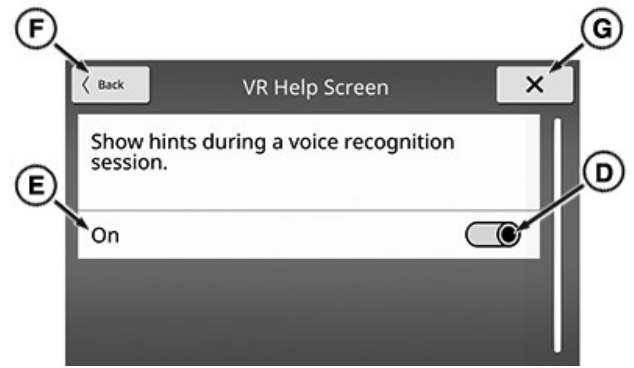

RXA0165969—UN—09JAN19

 Slide radio button (D) right to enable or left to disable. Selected setting displays on left-hand side (E).

To go to General main page, select Back (F) or X (G).

For more information on VR Help, see Push-To-Talk (PTT) in General Operation – Touch Screen Radio section of this Operator's Manual.

KD34109,00007EE-19-07JAN19

# Advanced Radio Settings (Global Including Europe)

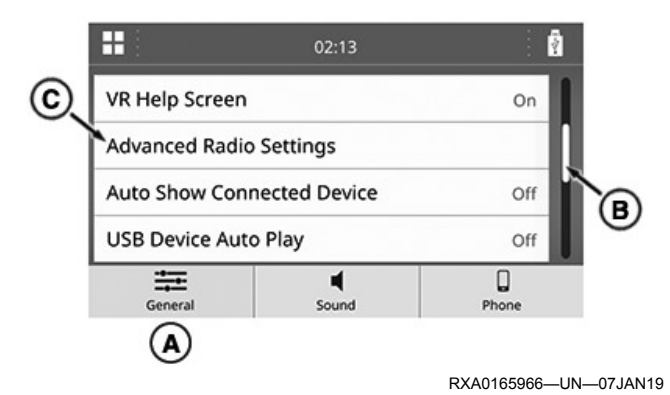

Select General tab (A) to access additional radio settings.

To move up and down through list, turn scroll knob or drag scroll bar (B).

- 1. Select Advanced Radio Settings (C).
- 2. Select one of two tabs:

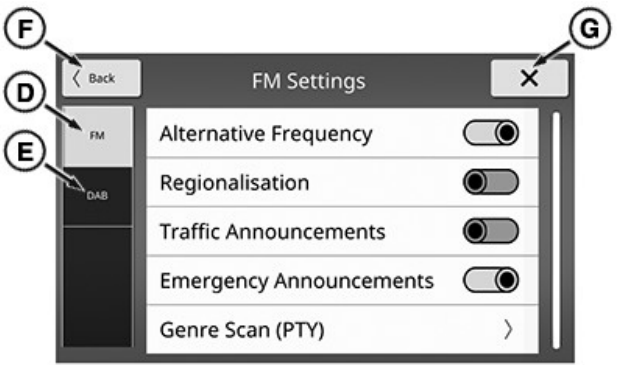

RXA0165967—UN—07JAN19

- a. FM (D) to access settings for FM radio. For more information on FM settings, see FM Settings (Global Including Europe) in Radio Operation – Touch Screen Radio section of this Operator's Manual.
- DAB (E) to access settings for Digital Audio Broadcasting (DAB+) radio. For more information on DAB settings, see Digital Audio Broadcasting (DAB+) Settings (Global Including Europe) in Radio Operation – Touch Screen Radio section of this Operator's Manual.

To go to General main page, select Back (F) or X (G).

KD34109,0000016-19-27MAR19

### **USB Device Automatically Play**

Set files to play automatically when USB device is connected.

| B | <b>::</b>        | 01:37             | <b>≯ ∎</b> .all } | FM |
|---|------------------|-------------------|-------------------|----|
|   | USB Device Aut   | omatically Play   | Off               |    |
|   | Sirius XM Settin | gs                |                   |    |
|   | System Langua    | ge                | English           | Í  |
|   | Date and Time    |                   |                   |    |
|   | General          | <b>■</b><br>Sound | Phone             |    |
|   | (A)              |                   |                   |    |

RXA0165905-UN-25FEB19

Select General tab (A) to access USB auto play setting.

To move up and down through list, turn scroll knob or drag scroll bar (C).

1. Select USB Device Automatically Play (B).

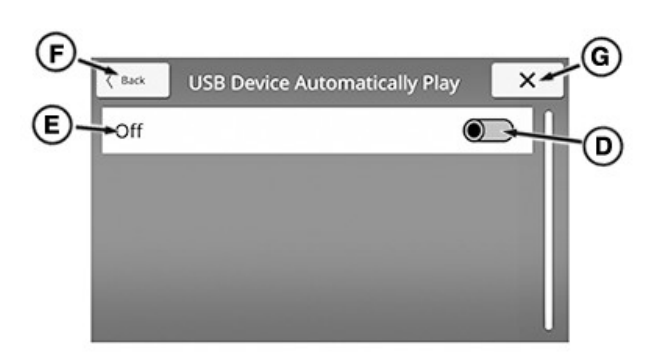

RXA0165906-UN-07JAN19

 Slide radio button (D) right to enable or left to disable. Selected setting displays on left-hand side (E).

To go to General main page, select Back (F) or X (G).

KD34109,00007F0-19-27FEB19

# SiriusXM® Settings (United States-Puerto Rico-Canada)

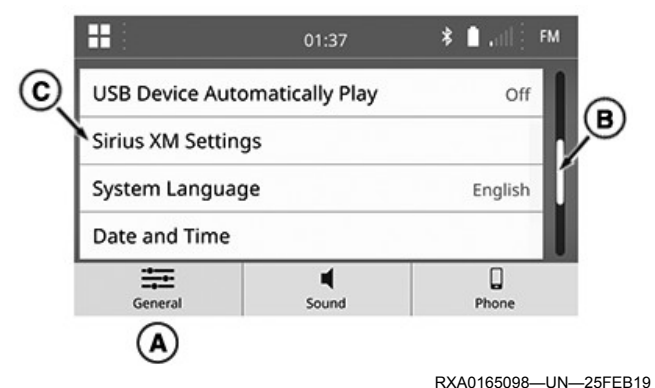

Access SiriusXM® Settings (C) on General tab (A).

To move up and down through list, turn List Scroll Knob or drag slide bar (B).

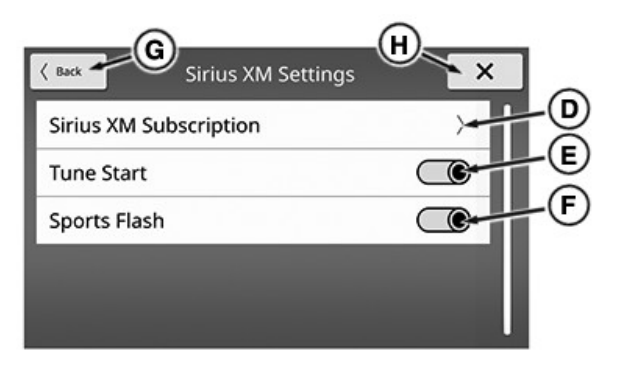

RXA0165099—UN—08NOV18

To go to General main page, select Back (G) or X (H).

#### **Tune Start**

Song automatically plays from beginning when tuning to

preset channel. Slide radio button (E) right to enable or left to disable Tune Start feature. Slide bar becomes highlighted when enabled.

#### Sports Flash

Receive sports alerts for favorite teams selected in Game Zone. For procedure to select favorite teams on Game Zone tab, see SiriusXM® Browse (United States-Puerto Rico-Canada) in Radio Operation – Touch Screen Radio section of this Operator's Manual. Slide radio button (F) right to enable or left to disable Sports Flash feature. Slide bar becomes highlighted when enabled.

#### SiriusXM® Subscription

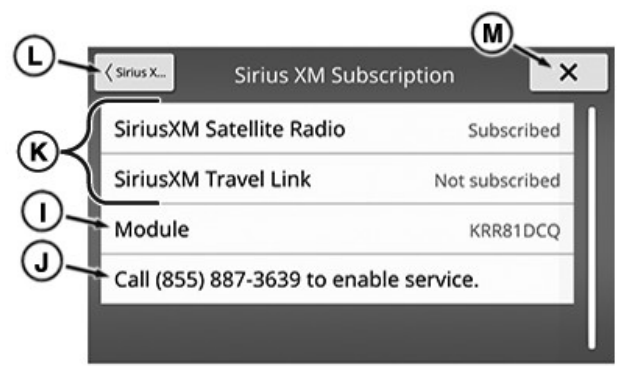

RXA0165100-UN-25FEB19

Displays SiriusXM® subscription (D) information. Status of subscription displays to right of options (K). SiriusXM® radio ID displays to right of Module (I). Activation number (J) also displays on page.

To go to previous page, select SiriusXM® Settings (L) or X (M).

KD34109,00007F1-19-24JAN19

### System Language

Set the preferred language for the radio. Available languages vary by radio and are listed in the following table.

|                             | Radio <sup>a</sup> |                               |       |  |
|-----------------------------|--------------------|-------------------------------|-------|--|
| Languages                   | North America      | Global<br>Including<br>Europe | Japan |  |
| Arabic                      | _                  | Х                             |       |  |
| Chinese                     | _                  | Х                             | _     |  |
| Czech                       | _                  | Х                             | _     |  |
| Danish                      | _                  | Х                             | _     |  |
| Dutch                       |                    | Х                             |       |  |
| English<br>(Australia)      | _                  | х                             | _     |  |
| English (United<br>Kingdom) | _                  | х                             | _     |  |
| English (United States)     | х                  | _                             | х     |  |
|            | Radio <sup>a</sup> |                               |       |
|------------|--------------------|-------------------------------|-------|
| Languages  | North America      | Global<br>Including<br>Europe | Japan |
| Finnish    | —                  | Х                             | —     |
| French     | Х                  | Х                             | —     |
| German     | _                  | Х                             | —     |
| Greek      | —                  | Х                             | —     |
| Hungarian  | —                  | Х                             | —     |
| Italian    | —                  | Х                             | —     |
| Japanese   | —                  | _                             | Х     |
| Norwegian  | _                  | Х                             | —     |
| Polish     | —                  | Х                             | —     |
| Portuguese | —                  | Х                             | —     |
| Romanian   | —                  | Х                             | —     |
| Russian    | —                  | Х                             | —     |
| Slovak     | —                  | Х                             | —     |
| Spanish    | Х                  | Х                             | —     |
| Swedish    | —                  | Х                             | —     |
| Turkish    | —                  | X                             |       |
| Ukrainian  |                    | Х                             | _     |

<sup>a</sup>X indicates language is available

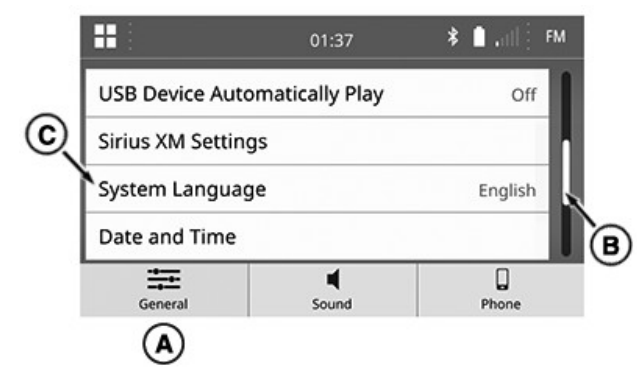

RXA0165975-UN-25FEB19

Select General tab (A) to access the language setting. To move up and down through list, turn scroll knob or drag scroll bar (B).

1. Select System Language (C).

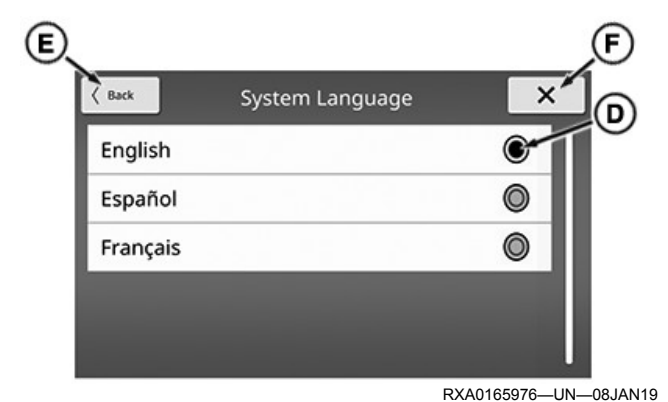

 Select radio button (D) for desired language. Radio button is highlighted when selected. To go to General main page, select Back (E) or X (F).

KD34109,00007F2-19-24JAN19

### **Date and Time**

Time format setting is always available. However, date and time adjustments are grayed out and not available when provided by CAN bus using Global Positioning System (GPS).

|                 | 12:14             | <b>* ∎</b> atl } | *  |
|-----------------|-------------------|------------------|----|
| Date and Time   |                   |                  |    |
| System Informa  | ation             |                  | 6  |
| Change Device   | Bluetooth Name    | JOHN DEERE       |    |
| Factory Data Re | eset              |                  | lí |
| General         | <b>■</b><br>Sound | Phone            |    |
| A               |                   |                  |    |

RXA0165977—UN—08JAN19

Select General tab (A) to access time and date setting.

To move up and down through list, turn scroll knob or drag scroll bar (B).

1. Select Date and Time (C).

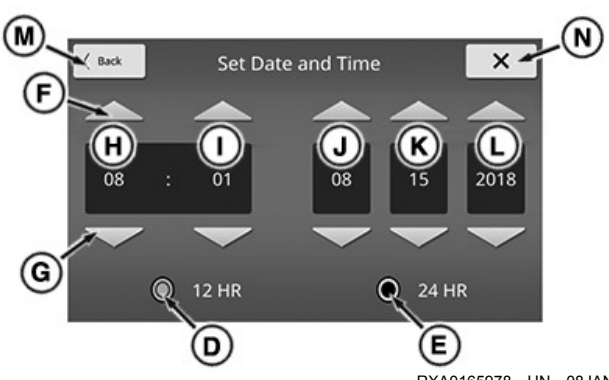

- RXA0165978—UN—08JAN19
- 2. Select increase (F) or decrease (G) to adjust any of the following:
  - Hour (H)
  - Minute (I)
  - Month (J)
  - Day (K)
  - Year (L)

To adjust time format, select radio button for either 12 hour (D) or 24 hour (E). Radio button is highlighted when selected.

To go to General main page, select Back (M) or X (N).

KD34109,00007F3-19-27FEB19

### System Information

View current version of system software.

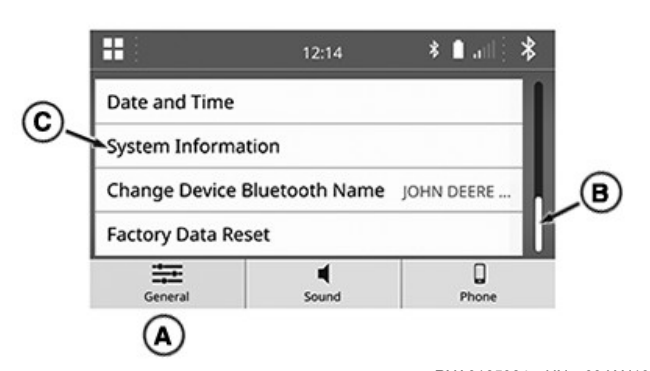

RXA0165984—UN—09JAN19 Select General tab (A) to access System Information setting.

To move up and down through list, turn scroll knob or drag scroll bar (B).

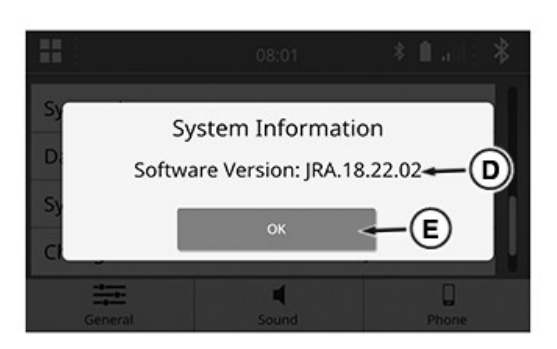

RXA0165985-UN-09JAN19

- 1. Select System Information (C). A window displays the current Software Version (D).
- 2. Select OK (E) to close window and return to General main page.

KD34109,00007F4-19-27FEB19

### Change Device Bluetooth® Name

Change the name that displays for the radio on  ${\sf Buetooth} \ensuremath{\mathbb{R}}$  devices.

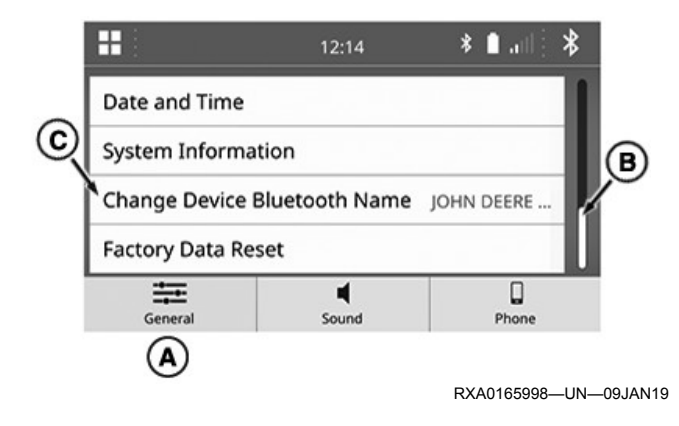

Select General tab (A) to access name change setting.

To move up and down through list, turn scroll knob or drag scroll bar (B).

- Select Change Device Bluetooth® Name (C). A keyboard displays. For more information on using the keyboard, see Keyboard in General Operation – Touch Screen Radio section of this Operator's Manual.
- 2. Enter new name and select Rename key. A message displays to verify name change.
- 3. Select one of the following:
  - a. OK to keep change and return to General main page.
  - b. Cancel to discard change and return to General main page.

KD34109,00007F5-19-18JAN19

### **Factory Data Reset**

Change all settings to default.

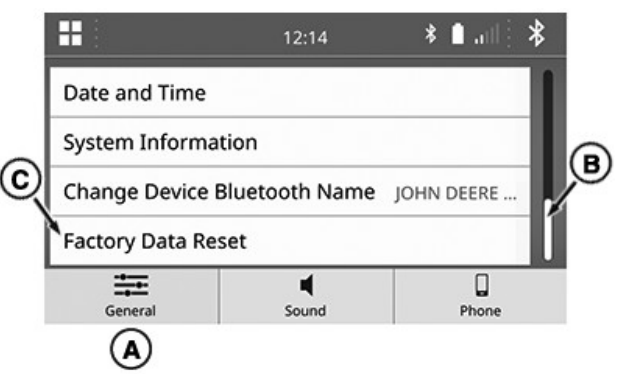

RXA0165999—UN—09JAN19

Select General tab (A) to access data reset setting.

To move up and down through list, turn scroll knob or drag scroll bar (B).

1. Select Factory Data Reset (C). A message displays to verify reset.

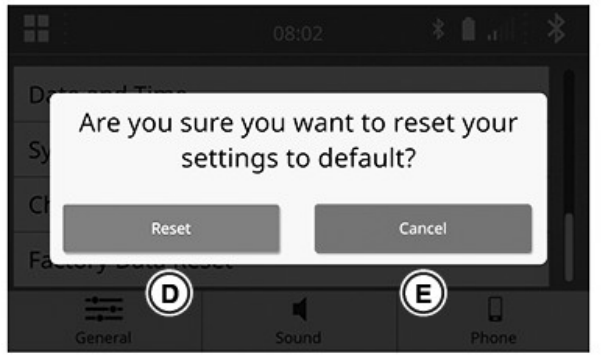

2. Select one of the following:

RXA0166000-UN-09JAN19

- a. Reset (D) to reset to default settings and return to General main page.
- b. Cancel (E) to keep current settings and return to General main page.

KD34109,00007F6-19-09JAN19

### EQ (Equalizer) and Sound Position

Adjust bass, treble, and position of sound.

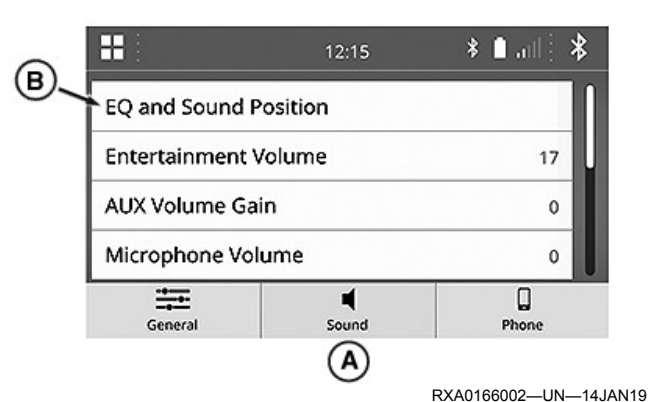

Access EQ and Sound Position (B) on Sound tab (A).

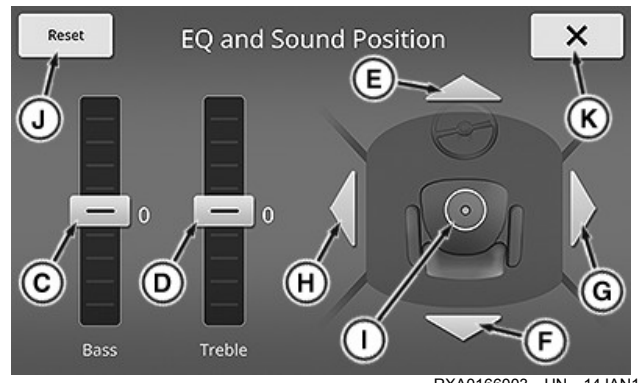

RXA0166003—UN—14JAN19

Bass (C) — Drag position indicator up to increase or down to decrease level of bass. Can also touch desired position to move indicator.

Treble (D) — Drag position indicator up to increase or down to decrease level of treble. Can also touch desired position to move indicator.

Fade Front (E) — Select arrow to increase sound from front speakers in increments. Decreases sound in rear speakers.

Fade Rear (F) — Select arrow to increase sound from rear speakers in increments. Decreases sound in front speakers.

Balance Right (G) — Select arrow to increase sound from right speakers in increments. Decreases sound in left speakers.

Balance Left (H) — Select arrow to increase sound from left speakers in increments. Decreases sound in right speakers.

Position Indicator (I) - Indicates current position of fade and balance. Can also drag indicator or touch desired position to adjust fade and balance.

Reset (J) — Select to reset bass and treble to 0 and fade and balance to center.

To go to Sound main page, select X (K).

KD34109.00007F7-19-29JAN19

### **Entertainment Volume**

Adjust the radio volume from the sound settings. Volume can also be adjusted using the volume knob. For volume knob location, see Controls and Instruments in Touch Screen Radio section of this Operator's Manual.

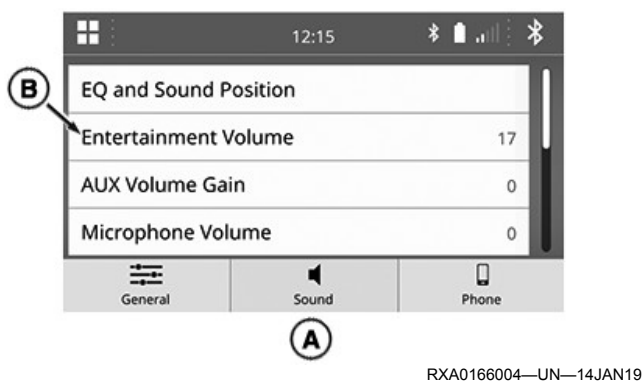

Select Sound tab (A) to access volume setting.

1. Select Entertainment Volume (B).

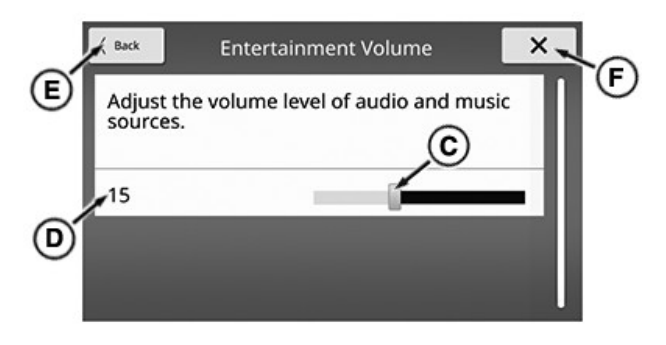

RXA0166005-UN-15JAN19

2. Drag slider (C) or touch any area on adjustment bar to select desired setting. Selected setting displays on left-hand side (D).

To go to Sound main page, select Back (E) or X (F).

KD34109,00007F8-19-15JAN19

### AUX Volume Gain

Adjust the radio volume for auxiliary devices in relation to the Entertainment Volume. For more information on auxiliary devices, see AUX Page in Media - Touch Screen Radio section of this Operator's Manual.

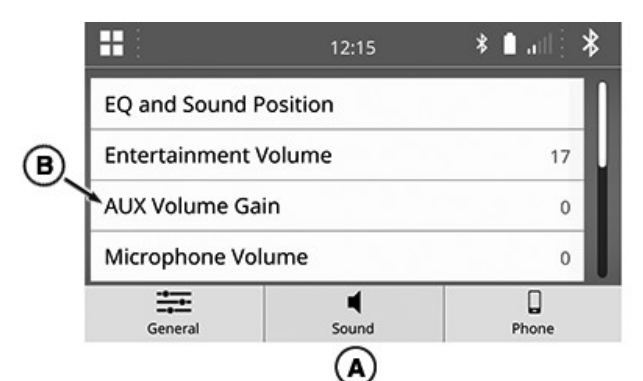

RXA0166067—UN—16JAN19

Select Sound tab (A) to access auxiliary volume gain setting.

1. Select AUX Volume Gain (B).

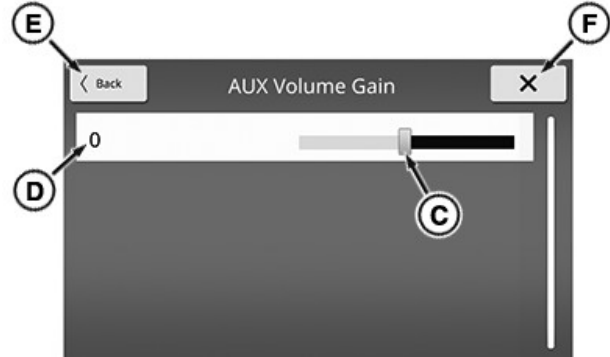

RXA0166068—UN—16JAN19

- 2. Drag slider (C) or touch any area on adjustment bar to select desired setting. Selected setting displays on left-hand side (D).
- To go to Sound main page, select Back (E) or X (F).

KD34109,00007F9-19-16JAN19

### **Microphone Volume**

Adjust the sensitivity at which the microphone picks up sound. For microphone location, see Microphone in External Audio Sources – Touch Screen Radio section of this Operator's Manual.

NOTE: Setting varies based on paired device. Recommended initial setting is -2. Higher settings allow for more outgoing background noise.

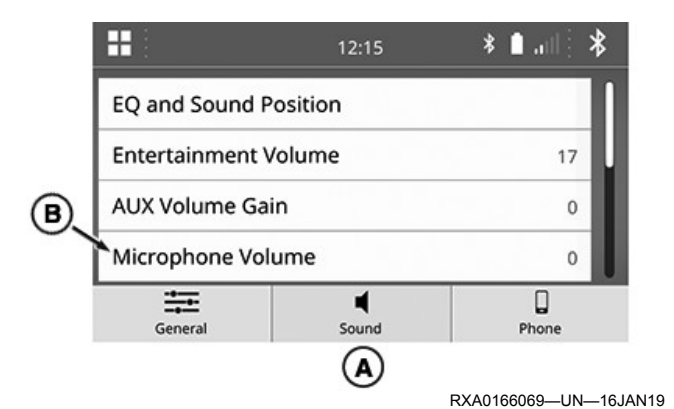

Select Sound tab (A) to access Microphone Volume setting.

1. Select Microphone Volume (B).

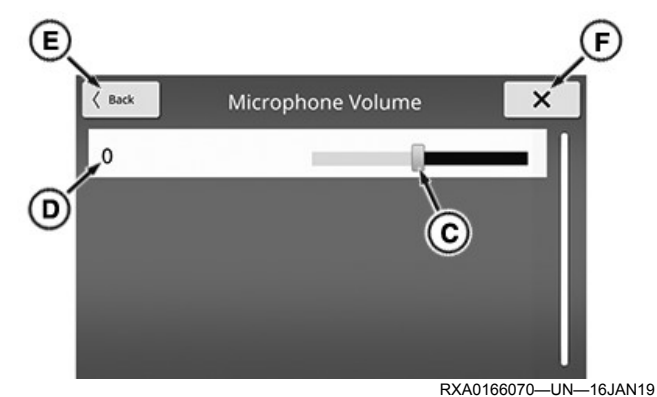

 Drag slider (C) or touch any area on adjustment bar to select desired setting. Selected setting displays on left-hand side (D).

To go to Sound main page, select Back (E) or X (F).

KD34109,00007FA-19-27FEB19

### Phone Volume

Adjust incoming volume for phone calls. While in a call, the volume knob also controls incoming volume for the call. For volume knob location, see Controls and Instruments in Touch Screen Radio section of this Operator's Manual.

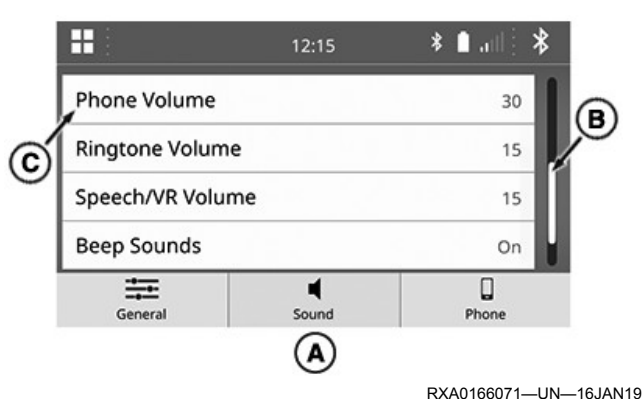

Select Sound tab (A) to access Phone Volume setting.

To move up and down through list, turn scroll knob or drag scroll bar (B).

1. Select Phone Volume (C).

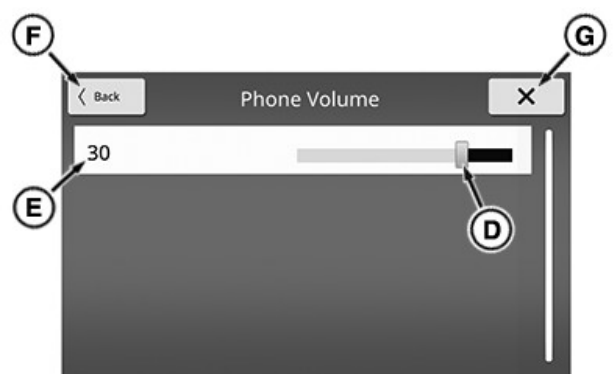

- RXA0166072—UN—16JAN19
- Drag slider (D) or touch any area on adjustment bar to select desired setting. Selected setting displays on left-hand side (E).

To go to Sound main page, select Back (F) or X (G).

KD34109,00007FB-19-27FEB19

### **Ringtone Volume**

Adjust the volume of the incoming ringtone on cab speakers.

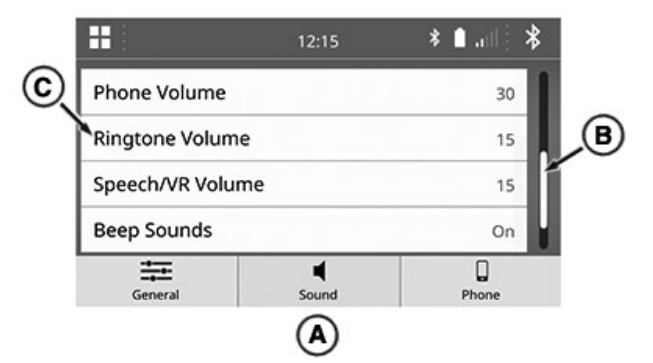

RXA0166073—UN—16JAN19

Select Sound tab (A) to access Ringtone Volume setting.

To move up and down through list, turn scroll knob or drag scroll bar (B).

1. Select Ringtone Volume (C).

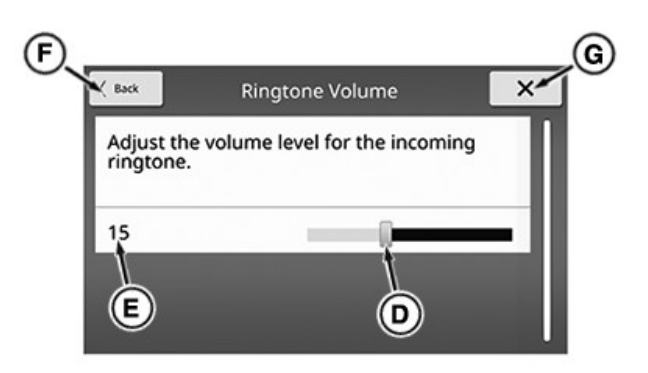

RXA0166074—UN—16JAN19

2. Drag slider (D) or touch any area on adjustment bar to select desired setting. Selected setting displays on left-hand side (E).

To go to Sound main page, select Back (F) or X (G).

KD34109,00007FC-19-16JAN19

### Speech/VR (Voice Recognition) Volume

Adjust the volume for the speech and VR prompts. For more information on VR prompts, see Push-To-Talk (PTT) in General Operation – Touch Screen Radio section of this Operator's Manual.

|    |                 | 12:15             | *∎.all_* |    |
|----|-----------------|-------------------|----------|----|
| -  | Phone Volume    |                   | 30       |    |
| ତ୍ | Ringtone Volume |                   | 15       | P  |
|    | Speech/VR Volum | ne                | 15       |    |
|    | Beep Sounds     |                   | On       |    |
|    | General         | <b>■</b><br>Sound | Phone    | Ι. |
|    |                 | A                 |          |    |

Select Sound tab (A) to access Speech/VR Volume setting.

To move up and down through list, turn scroll knob or drag scroll bar (B).

1. Select Speech/VR Volume (C).

RXA0166075—UN—16JAN19

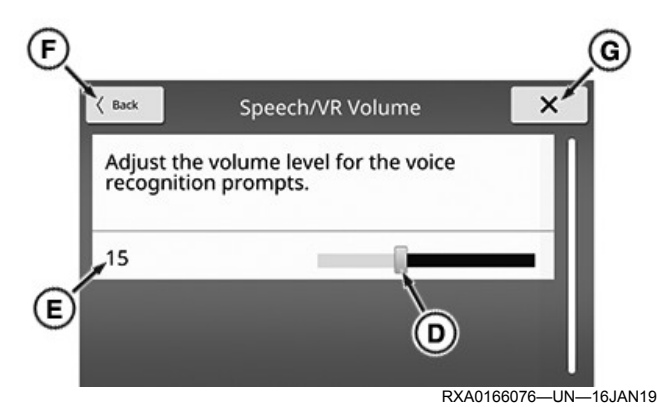

2. Drag slider (D) or touch any area on adjustment bar to select desired setting. Selected setting displays on left-hand side (E).

To go to Sound main page, select Back (F) or X (G).

KD34109,00007FD-19-16JAN19

### Traffic Announcement Volume (Global Including Europe)

Adjust the volume for traffic announcements. For more information on traffic announcements, see FM Settings (Global Including Europe) in Radio Operation – Touch Screen Radio section of this Operator's Manual.

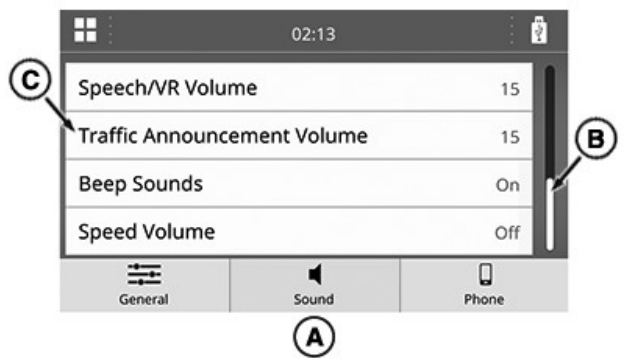

RXA0166077—UN—16JAN19

Select Sound tab (A) to access Traffic Announcement Volume setting.

To move up and down through list, turn scroll knob or drag scroll bar (B).

1. Select Traffic Announcement Volume (C).

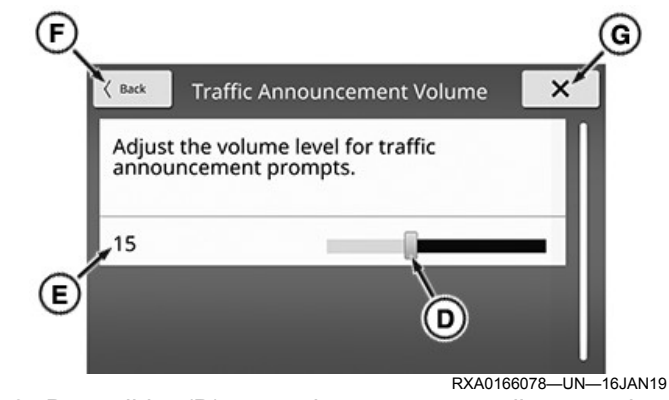

 Drag slider (D) or touch any area on adjustment bar to select desired setting. Selected setting displays on left-hand side (E).

To go to Sound main page, select Back (F) or X (G).

```
KD34109,000001C-19-16JAN19
```

### **Beep Sounds**

Turn Beep Sounds on radio On or Off.

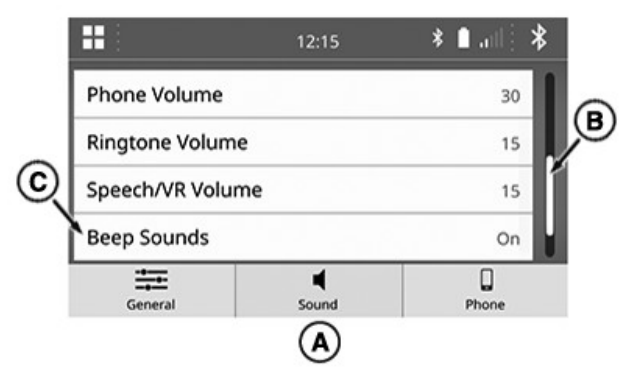

RXA0166079-UN-16JAN19

Select Sound tab (A) to access Beep Sounds setting.

To move up and down through list, turn scroll knob or drag scroll bar (B).

1. Select Beep Sounds (C).

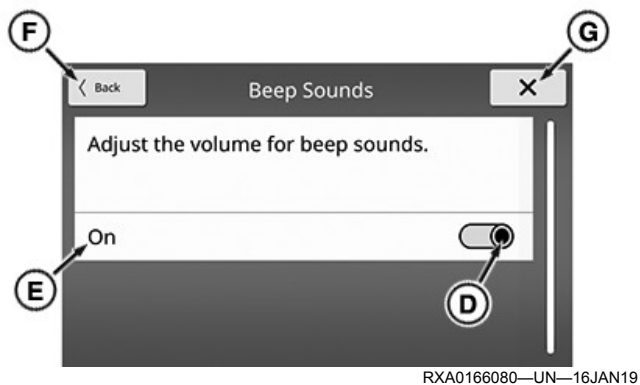

2. Slide radio button (D) right to enable or left to disable. Selected setting displays on left-hand side (E). To go to Sound main page, select Back (F) or X (G).

KD34109,00007FE-19-16JAN19

### Speed Volume

Select how much volume increases with increased speed.

|   |                  | 12:15             | * ∎ atl [ | * |
|---|------------------|-------------------|-----------|---|
|   | Ringtone Volume  |                   | 15        |   |
|   | Speech/VR Volume |                   | 15        | B |
| Q | Beep Sounds      |                   | On        |   |
|   | Speed Volume     |                   | Off       | U |
|   | General          | <b>■</b><br>Sound | Phone     |   |
|   |                  | A                 |           |   |

RXA0166081-UN-17JAN19

Select Sound tab (A) to access Speed Volume setting.

To move up and down through list, turn scroll knob or drag scroll bar (B).

1. Select Speed Volume (C).

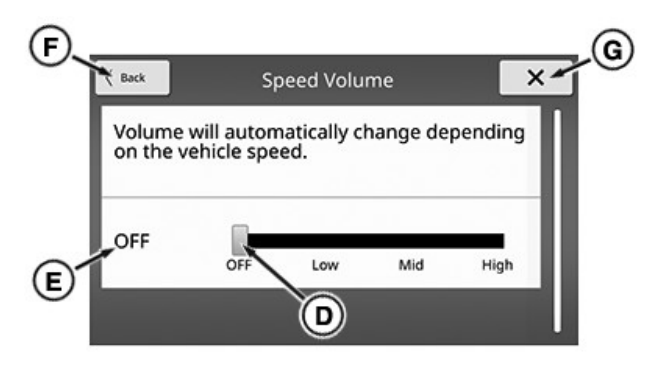

RXA0166082—UN—17JAN19

 Drag slider (D) or touch a setting on adjustment bar to make a selection. Selected setting displays on lefthand side (E).

Based on speed volume setting, as speed increases beyond 17 km/h (10 mph):

NOTE: Recommended setting is OFF.

- OFF (default) Volume does not increase.
- Low Volume slightly increases.
- Mid Volume moderately increases.
- High Volume significantly increases.

To go to Sound main page, select Back (F) or X (G).

KD34109,00007FF-19-25FEB19

### Add Device

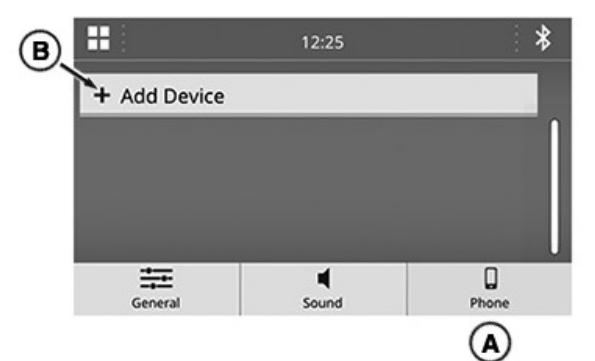

RXA0165699—UN—09JAN19

Select Phone tab (A) to access Add Device setting.

1. Select Add Device (B).

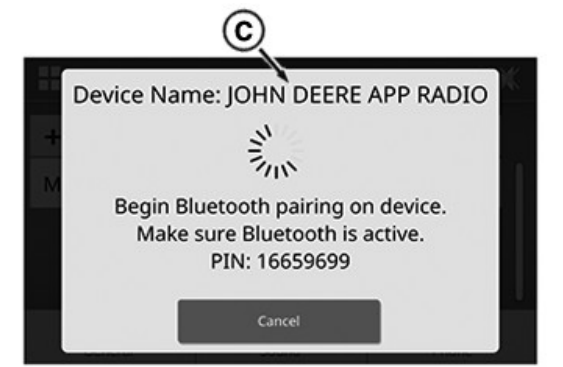

- RXA0165700-UN-03DEC18
- On the device to be added, select Device Name (C) from available devices. See device manual for Bluetooth® pairing procedure on device.

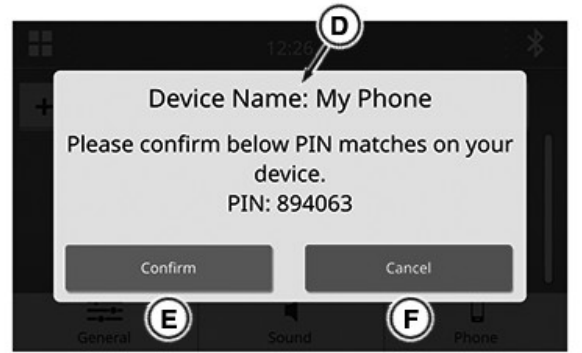

RXA0165701—UN—09JAN19

 Device Name (D) should be the name of the device being added. If the Device Name is correct, select Confirm (E). If Device Name is not correct, select Cancel (F) and start pairing over.

KD34109,0000800-19-25JAN19

### **Edit Device**

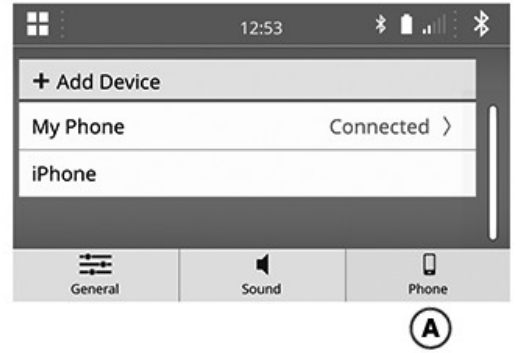

RXA0165712—UN—09JAN19

Changes to paired Bluetooth® devices are made on Phone tab (A) in Settings.

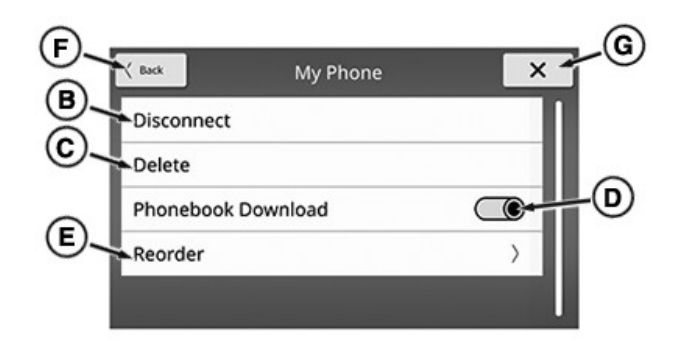

RXA0165713—UN—04DEC18

To go to previous page, select Back (F).

To go to Phone Settings main page, select X (G).

To edit desired device, select it from added device list.

Features available when editing a device:

Disconnect/Connect (B) — Select to disconnect or connect device. Text changes to indicate current action.

Delete (C) — Select to remove device from paired device list.

Phonebook Download — Allows downloading of device phonebook when enabled and allowed from device. Slide radio button (D) right to enable or left to disable. Slide bar becomes highlighted when enabled.

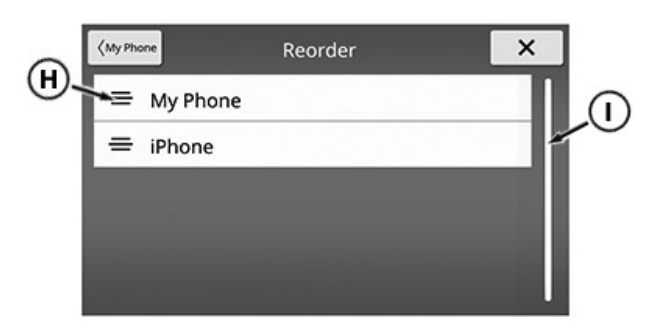

RXA0165714-UN-04DEC18

Reorder (E) — Select to reorder devices in list. Reorder page displays. Select and hold reorder bars (H) to drag device to desired location in list. To scroll up and down through list, turn scroll knob or drag scroll bar (I).

KD34109,0000801-19-25JAN19

### **Important - Please Read**

IMPORTANT: Improper adjustment of dealer settings could severely inhibit radio function.

KD34109,0000024-19-17JAN19

### **Access Dealer Settings**

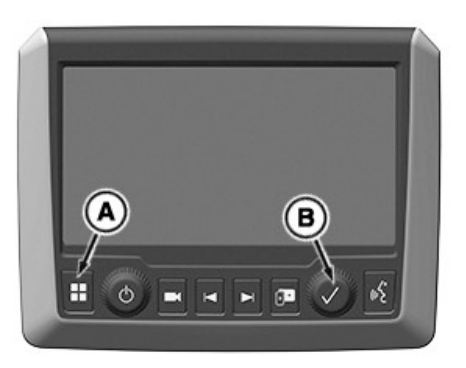

RXA0166083—UN—17JAN19

To access dealer settings, press select button (B) six times while holding down menu button (A).

KD34109,0000026-19-17JAN19

### Connection

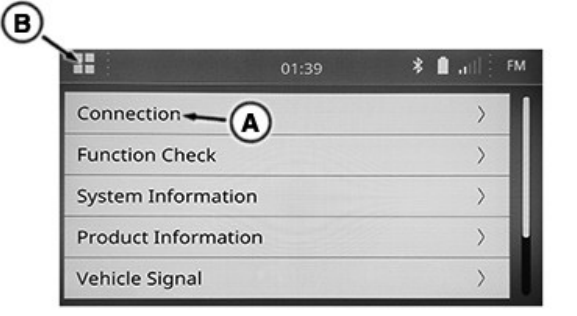

RXA0166088—UN—18JAN19 Select Connection (A) to access connection information.

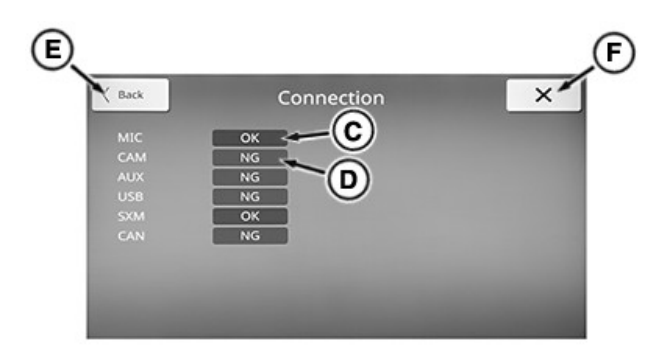

RXA0166089–UN—18JAN19 OK (C) — Displays if connection is present. NG (D) — Displays if connection is not present.

To go to dealer settings main page, select Back (E) or X (F).

To exit dealer settings, select home key (B).

KD34109,000001D-19-06FEB19

### Panel Switch

Check to see if knobs and buttons are functioning properly.

| II-B                | 01:39 | * 🗎 ail 🌅 FM |
|---------------------|-------|--------------|
| Connection          | _     | >            |
| Function Check      | Ŋ     | >            |
| System Information  |       | >            |
| Product Information |       | >            |
| Vehicle Signal      |       | >            |

RXA0166167—UN—25JAN19

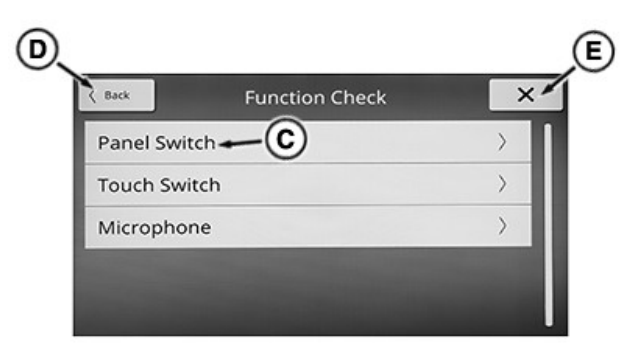

RXA0166168—UN—25JAN19

Select Function Check (A), then Panel Switch (C) to access Panel Switch page.

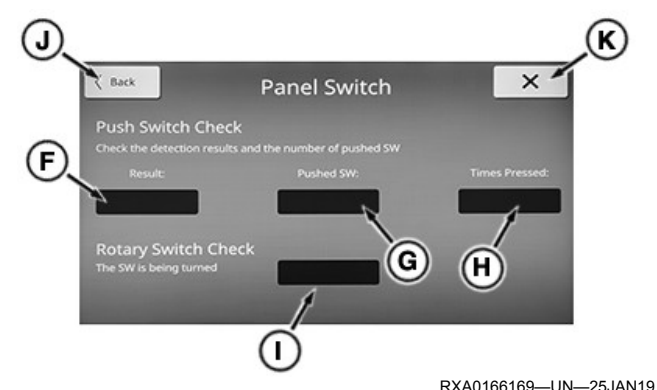

To check the button function, select any button on the

front of the radio. Result (F) — Displays whether button press is short, long, or released. Pushed SW (G) — Displays which button is pressed.

Times Pressed (H) — Displays how many times button has been pressed.

To check the knob function, turn either knob on the front of the radio.

SW turned (I) — Displays the following:

- Which knob was turned.
- Which direction knob was turned. A hyphen (-) indicates counterclockwise.
- If knob was turned once or more than once. A 1 displays for one turn and a 2 displays for more than one turn.

To go to Function Check list, select Back (J) or X (K).

To go to dealer settings main page, select Back (D) or X (E).

To exit dealer settings, select home key (B).

KD34109,000001E-19-13FEB19

### **Touch Switch**

Check to see if touch screen is functioning properly.

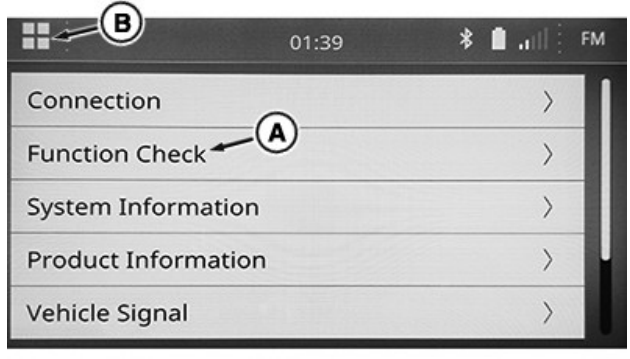

RXA0166230—UN—29JAN19

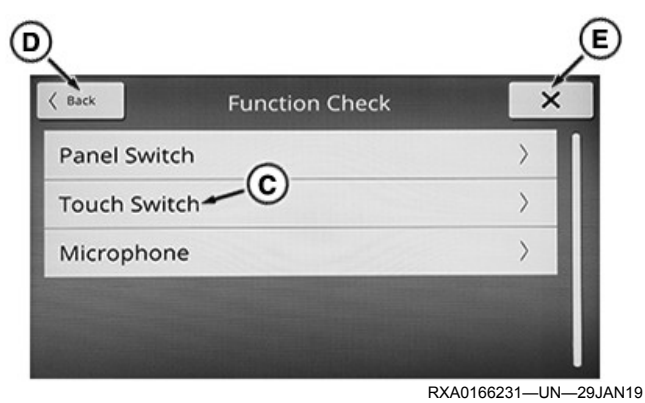

Select Function Check (A), then Touch Switch (C) to access Touch Switch Screen.

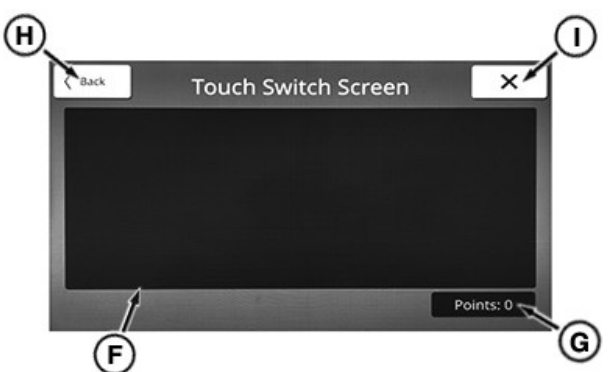

RXA0166232—UN—29JAN19

Touch Check Area (F) — Touch any point(s) in this area. An indicator displays where the screen was touched if working properly. Indicator disappears when touch is released.

Points (G) — Displays whether one or more points on screen are being touched at one time. A 1 displays for one point touched and a 2 displays for more than one point touched.

To go to Function Check list, select Back (H) or X (I).

To go to dealer settings main page, select Back (D) or X (E).

To exit dealer settings, select home key (B).

KD34109,0000028-19-13FEB19

### Microphone

Check the input level of the microphone.

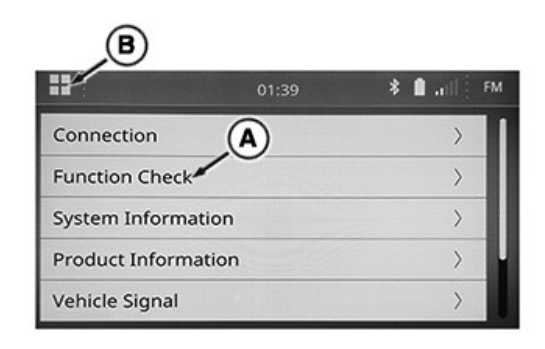

RXA0166093-UN-21JAN19

| < Back      | Function Check | × |
|-------------|----------------|---|
| Panel Swite | :h             | > |
| Touch Swit  | <sup>ch</sup>  | > |
| Microphon   |                | > |

RXA0166094—UN—21JAN19

Select Function Check (A), then Microphone (C) to access input check.

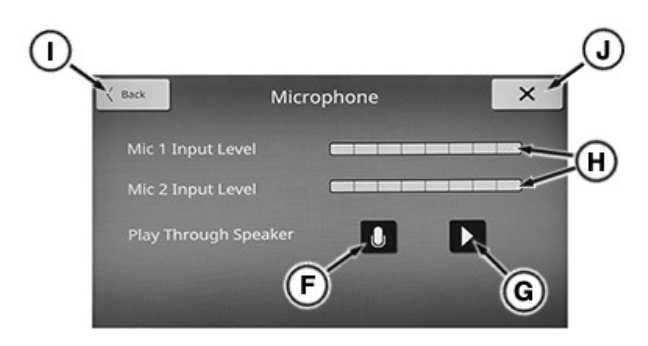

RXA0166095—UN—21JAN19

Speak into microphone. Input levels display on bars (H). For microphone location, see Microphone in External Audio Sources – Touch Screen Radio section of this Operator's Manual.

For information on adjusting microphone volume, see Microphone Volume in Settings-Sound – Touch Screen Radio section of this Operator's Manual.

To go to Function Check list, select Back (I) or X (J).

To go to dealer settings main page, select Back (D) or X (E).

#### **Record and Play Back**

- 1. Select record (F) and speak into microphone.
- 2. Select record key again to stop recording.
- 3. Select play (G). Recorded message plays through speakers. Input levels display on bars (H) while message plays.

To exit dealer settings, select home key (B).

KD34109,0000029-19-27FEB19

### **System Information**

| B                   |       |            |
|---------------------|-------|------------|
|                     | 01:39 | 🕴 🛔 🔐 🕴 FM |
| Connection          |       | >          |
| Function Check      | A     | >          |
| System Information  | /     | >          |
| Product Information |       | >          |
| Vehicle Signal      |       | >          |

RXA0166098—UN—21JAN19

Select System Information (A) to access Version Information.

| Back     | Version Information    |  |
|----------|------------------------|--|
| Manufac  | turer Name: John Deere |  |
| Software | Version: JRA.18.34.03  |  |
| Audio Co | ore: 18.16.0           |  |
| IOC Boot | loader: 18.14.20       |  |
| IOC Soft | ware: 18.32.3          |  |

To go to dealer settings main page, select Back (C) or X (D).

To exit dealer settings, select home key (B).

KD34109,000001F-19-06FEB19

### **Product Information**

| B                   |       |              |
|---------------------|-------|--------------|
|                     | 01:39 | * 🗎 att 🕴 FM |
| Connection          |       | >            |
| Function Check      |       | >            |
| System Information  | (A)   | >            |
| Product Information | ~     | >            |
| Vehicle Signal      |       | >            |

RXA0166096—UN—21JAN19

Select Product Information (A) to access product ID.

RXA0166099—UN—21JAN19

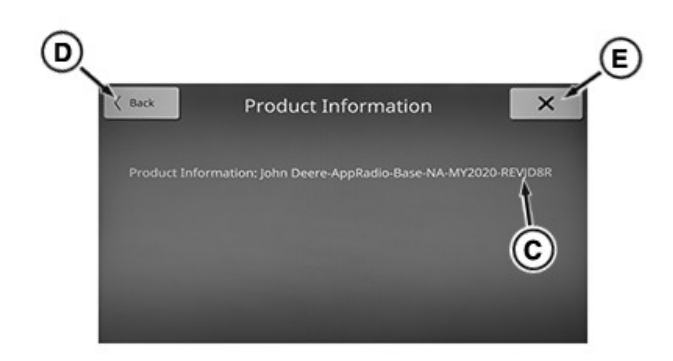

RXA0166097—UN—21JAN19

Product identification number (C) displays.

To go to dealer settings main page, select Back (D) or X (E).

To exit dealer settings, select home key (B).

KD34109,0000020-19-29JUL19

### Vehicle Signal

| B                   |       |        |    |
|---------------------|-------|--------|----|
| 11                  | 01:39 | * 🖬 .: | FM |
| Connection          |       |        | >  |
| Function Check      |       |        | >  |
| System Information  |       |        | >  |
| Product Information |       |        | >  |
| Vehicle Signal(     | A)    |        | >  |

RXA0166091—UN—21JAN19

Select Vehicle Signal (A) to access connection information.

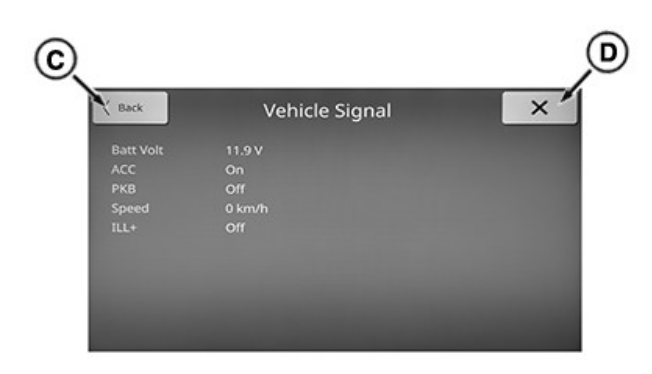

RXA0166092—UN—21JAN19

To go to dealer settings main page, select Back (C) or X (D).

To exit dealer settings, select home key (B).

KD34109,0000021-19-06FEB19

### Speaker Configuration

Adjust speaker configuration setting.

NOTE: Recycle ignition after changing this setting.

| ©                           |                       |
|-----------------------------|-----------------------|
| 03:20                       | * 🗈 ant 🗄 🐥           |
| System Information          | ) B                   |
| Product Information         | >                     |
| Vehicle Signal              | >                     |
| Dealer Configuration        | >                     |
| Tuner Reception             | >                     |
|                             | RXA0166100—UN—22JAN19 |
| E                           | F                     |
| C Back Dealer Configuration | n ×                   |
| Speaker Configuration -     | >                     |
| Tuner Band Region           | >                     |
| SXM Enable                  |                       |
|                             |                       |
|                             |                       |
|                             |                       |

RXA0166101—UN—22JAN19

Select Dealer Configuration (A), then Speaker Configuration (D) to access setting.

To move up and down through list, turn scroll knob or drag scroll bar (B).

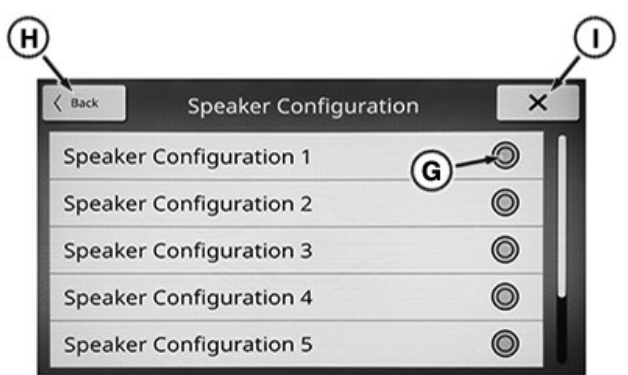

RXA0166102—UN—22JAN19

Select radio button (G) for desired speaker configuration. Radio button is highlighted when selected. Configurations are detailed in the following table.

| Speaker + Tweeter | Speaker |
|-------------------|---------|

Dealer (Advanced) Settings - Touch Screen Radio

Rear-Left

Speaker

Speaker

Speaker

Front-Right

Speaker

Speaker +

Subwoofer

Speaker

Speaker

Speaker

<sup>a</sup>Default configuration

Setting

1

2

3

4

5

6<sup>a</sup>

7

Configuration

2 Speaker

2 Speaker

2 Speaker with

Subwoofer

2 Speaker with

Subwoofer

4 Speaker

4 Speaker with

Subwoofer

6 Speaker with Subwoofer with 2

Front-Left

Speaker

Speaker +

Subwoofer

Speaker +

Subwoofer

Speaker

Speaker +

Subwoofer

Speaker + Tweeter

+ Subwoofer

When setting is adjusted, a System Reset Required message displays. Select Confirm to approve change and restart system or Cancel to keep current setting.

To go to Dealer Configuration list, select Back (H) or X (I).

To go to dealer settings main page, select Back (E) or X (F).

To exit dealer settings, select home key (C).

KD34109,0000004-19-13FEB19

### **Tuner Band Region**

Change region setting for tuner band.

NOTE: Recycle ignition after changing this setting.

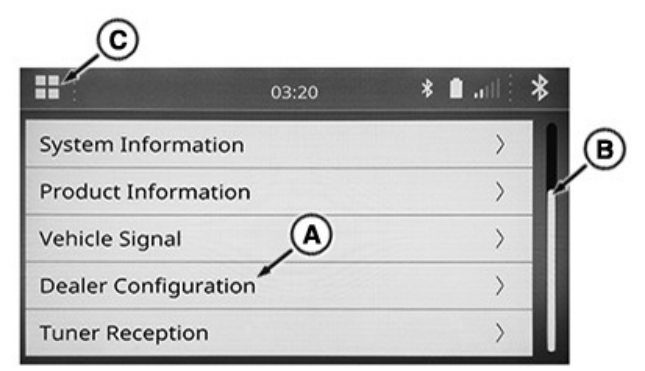

RXA0166103-UN-22JAN19

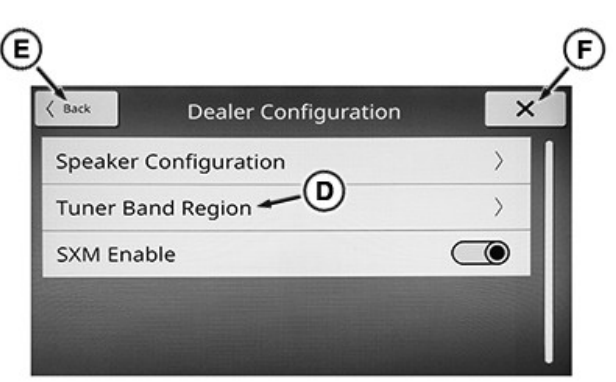

**Rear-Right** 

Speaker

Subwoofer

Speaker

Speaker +

Subwoofer

Speaker +

Subwoofer

Fade

No

No

No

No

Balance

Yes

Yes

Yes

Yes

Yes

Yes

Yes

RXA0166104—UN—22JAN19

Select Dealer Configuration (A), then Tuner Band Region (D) to access setting.

To move up and down through list, turn scroll knob or drag scroll bar (B).

| K Back Tuner       | Band Region |
|--------------------|-------------|
| Europe             | <u></u>     |
| North America      |             |
| South America      | 0           |
| Middle East/Africa | O           |
| Asia/Pacific       | O           |

RXA0166105-UN-22JAN19

Select radio button (G) for desired region. Radio button is highlighted when selected. Regions are detailed in the following table.

| Setting       | Region                                                              | Radio         |
|---------------|---------------------------------------------------------------------|---------------|
| North America | United States /<br>Canada / Mexico /<br>Caribbean /<br>Nicaragua    | North America |
| Europe        | Europe /<br>Commonwealth of<br>Independent States<br>(CIS) / Russia | Export        |

| Setting                 | Region                              | Radio  |
|-------------------------|-------------------------------------|--------|
| South America           | South America                       | Export |
| Middle East / Africa    | Middle East / Africa                | Export |
| Asia / Pacific          | Asia / Pacific<br>(excluding Japan) | Export |
| Taiwan                  | Taiwan                              | Export |
| Philippines             | Philippines                         | Export |
| Australia / New Zealand | Australia / New<br>Zealand          | Export |
| Japan                   | Japan                               | Japan  |

When setting is adjusted, a System Reset Required message displays. Select Confirm to approve change and restart system or Cancel to keep current setting.

To go to Dealer Configuration list, select Back (H) or X (I).

To go to dealer settings main page, select Back (E) or X (F).

To exit dealer settings, select home key (C).

KD34109,0000003-19-13FEB19

## SiriusXM® Enable (United States-Puerto Rico-Canada)

Enable or disable SiriusXM® on radio.

NOTE: Recycle ignition after changing this setting.

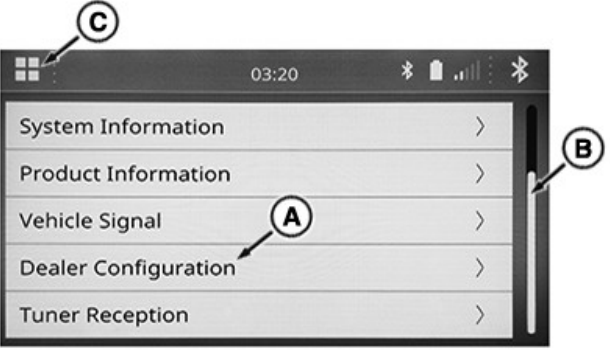

RXA0166115—UN—22JAN19

Select Dealer Configuration (A) to access SiriusXM® Enable.

To move up and down through list, turn scroll knob or drag scroll bar (B).

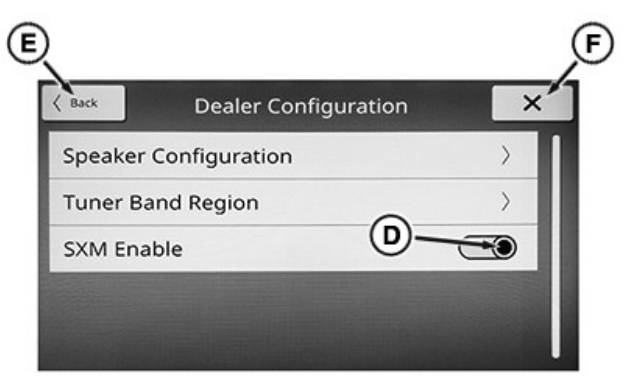

RXA0166116—UN—22JAN19

Slide radio button (D) right to enable or left to disable. Slide bar becomes highlighted when enabled.

When setting is adjusted, a System Reset Required message displays. Select Confirm to approve change and restart system or Cancel to keep current setting.

To go to dealer settings main page, select Back (E) or X (F).

To exit dealer settings, select home key (C).

KD34109,0000023-19-27FEB19

### **Tuner Reception**

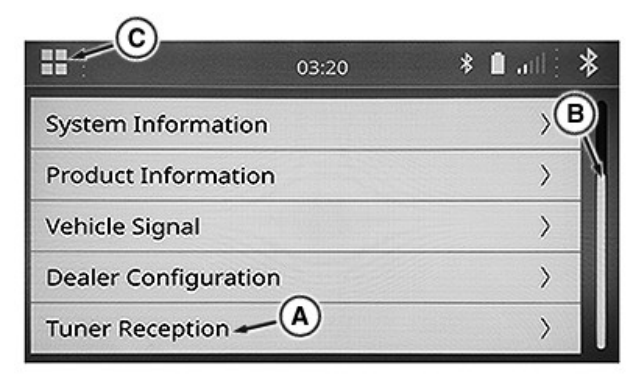

RXA0166239-UN-29JAN19

Select Tuner Reception (A) to access reception information.

To move up and down through list, turn scroll knob or drag scroll bar (B).

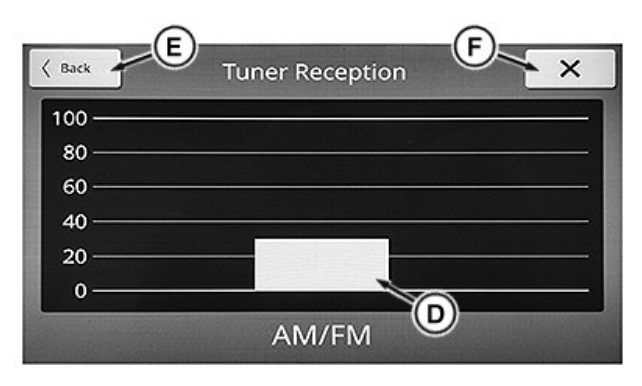

RXA0166240—UN—29JAN19

Bar (D) indicates current level of AM/FM tuner reception.

To go to dealer settings main page, select Back (E) or X (F).

To exit dealer settings, select home key (C).

KD34109,0000022-19-06FEB19

### Factory (Advanced) Settings – Touch Screen Radio

### **Important - Please Read**

IMPORTANT: Improper adjustment of factory settings could severely inhibit radio function.

KD34109,0000025-19-17JAN19

### Access Factory Settings

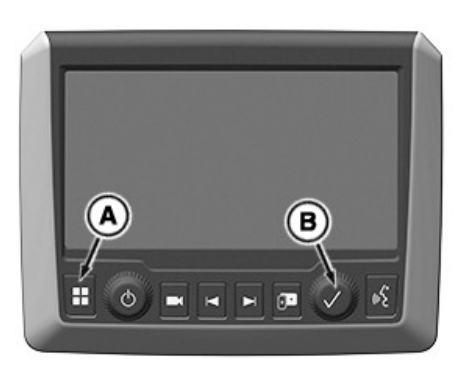

RXA0166083—UN—17JAN19 To access factory settings, press select button (B) two times while holding down menu button (A).

KD34109,0000027-19-17JAN19

### Connection

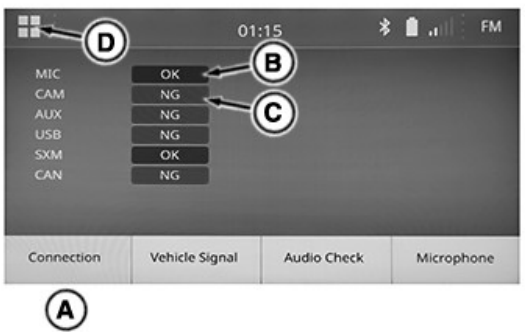

RXA0166084—UN—18JAN19

Select Connection tab (A) to access connection information.

OK (B) — Displays if connection is present.

NG (C) — Displays if connection is not present.

To exit factory settings, select home key (D).

KD34109,0000018-19-06FEB19

### Vehicle Signal

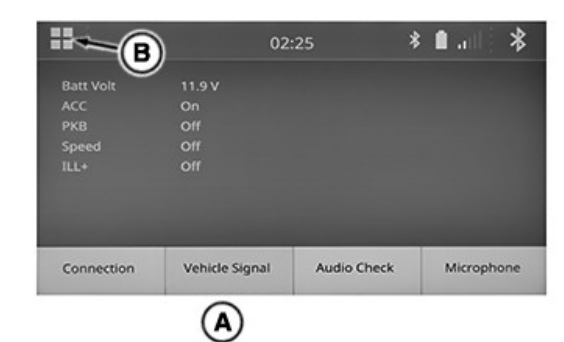

RXA0166085—UN—18JAN19

Select Vehicle Signal tab (A) to access connection information.

To exit factory settings, select home key (B).

KD34109,0000019-19-06FEB19

### Audio Check

Verify that speakers are working properly.

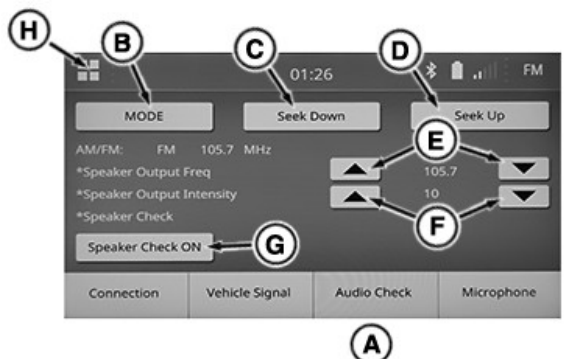

RXA0166086—UN—18JAN19

Select Audio Check tab (A) to check speakers.

Speaker output frequency and volume can be adjusted using the following:

Mode (B) — Select to change frequency mode.

Seek Down (C) — Select to search for next available frequency with a lower number.

Seek Up (D) — Select to search for next available frequency with a higher number.

Frequency Adjustment Arrows (E) — Select up arrow to increase or down arrow to decrease frequency in increments of 0.02.

Intensity Adjustment Arrows (F) — Select up arrow to increase or down arrow to decrease volume in increments of 1.

Select Speaker Check key (G) to check output. Each speaker plays static at maximum volume. Select again to stop check. Text on key changes to indicate current action. To exit factory settings, select home key (H).

KD34109,000001A-19-22JAN19

### Microphone

Check the input level of the microphone.

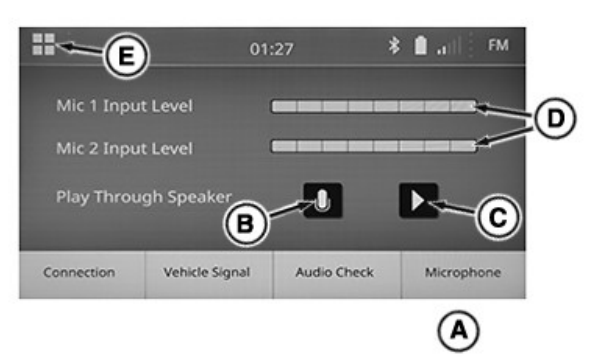

RXA0166087—UN—18JAN19 Select Microphone tab (A) to access input check.

Speak into microphone. Input levels display on bars (D). For microphone location, see Microphone in External Audio Sources – Touch Screen Radio section of this Operator's Manual.

For information on adjusting microphone volume, see Microphone Volume in Settings-Sound – Touch Screen Radio section of this Operator's Manual.

### **Record and Play Back**

- 1. Select record (B) and speak into microphone.
- 2. Select record key again to stop recording.
- Select play (C). Recorded message plays through speakers. Input levels display on bars (D) while message plays.

To exit factory settings, select home key (E).

KD34109,000001B-19-27FEB19

### Troubleshooting – Touch Screen Radio

### Troubleshooting

| Troubleshooting        |                                                                                  |                                                                                                    |  |
|------------------------|----------------------------------------------------------------------------------|----------------------------------------------------------------------------------------------------|--|
| Торіс                  | Problem                                                                          | Solution                                                                                                    |  |
| USB Flash Drive        | Audio and video files will not play or software will not install.                | Radio may not be compatible with the particular<br>USB flash drive, or it could have a non-<br>compatible format. John Deere recommends<br>using a newer flash drive and ensuring it is<br>formatted with FAT32 file system.                                                                                                    |  |
| Radio Stations         | Radio switches to frequencies on which no station in the region is broadcasting. | Receiver may have been set to a frequency<br>band not available in the region. Configure<br>radio to the region it is being used in. See<br>Tuner Band Region in Dealer (Advanced)<br>Settings – Touch Screen Radio section of this<br>Operator's Manual.                                                                                                    |  |
| Auxiliary (AUX) Source | AUX audio source is not available.                                               | Some John Deere receivers only show the<br>AUX source in the menu when device is<br>plugged into the 3.5 mm AUX port inside the<br>cab. If an AUX source is not showing up in the<br>source list, ensure the plug is fully inserted into<br>the AUX jack. If problem persists, see your<br>John Deere dealer.                                                                                                    |  |
| Bluetooth® Speech      | Speech sound quality bad when using<br>Bluetooth® hands-free unit.               | <ul> <li>Try one or more of the following:</li> <li>Make sure the air louvers are not directing the air of the fan towards the microphone.</li> <li>Phone battery power too low, connect charger cable.</li> <li>Increase the volume of the Bluetooth® device or Phone.</li> <li>Check phone noise reduction setting. Some phones may work better with their settings disabled rather than enabled over an in-vehicle radio network.</li> <li>Initiate call again. Sometimes the cellular connection introduces poor signal quality into the system which is sometimes corrected by ending call and placing it again.</li> </ul> |  |

KD34109,00004AF-19-27MAR19

### **Specifications**

|                                       | Radio                                      |                         |               |
|---------------------------------------|--------------------------------------------|-------------------------|---------------|
|                                       | North America                              | Global Including Europe | Japan         |
| Operating Voltage                     |                                            | 9—16 V                  |               |
| Output                                | 4 x 20 watts (sine at 4 ohms)              |                         |               |
| FM Frequency Bands                    | 87.7—107.9 MHz                             | 87.5—108.0 MHz          | 76.0—90.0 MHz |
| AM Frequency Bands                    | 530—1710 kHz                               | 520—1710 kHz            | 531—1602 kHz  |
| FM Frequency Response                 |                                            | 30—15000 Hz             |               |
| Operating Temperature                 | -40 to +70°C                               |                         |               |
| Required Fuse Protection (on vehicle) | 10 A                                       |                         |               |
| Total Harmonic Distortion (THD)       | Less Than or Equal to 4% at Maximum Output |                         |               |
| Bluetooth® Frequency<br>Response      | 20—15000 Hz                                |                         |               |
| Bluetooth® Radiated Power<br>(max)    | 9 dBm                                      |                         |               |

| Supported USB and Bluetooth® File Types |                              |  |
|-----------------------------------------|------------------------------|--|
| Media Format File Type                  |                              |  |
| Audio                                   | .mp3, .wma, .aac, .m4a, .wav |  |
| Video <sup>ab</sup>                     | .wmv, .flv, .mp4, .avi       |  |
| Playlist                                | .pls, .m3u, .wpl             |  |

<sup>a</sup>Only available for USB.

<sup>b</sup>Encoded with H.264/MPEG-4 AVC video compression format.

| Supported Bluetooth® 4.0 Profiles          |
|--------------------------------------------|
| Hands-Free Profile 1.5 (HFP)               |
| Message Access Profile (MAP)               |
| Device Identification Profile (DID)        |
| Advanced Audio Distribution Profile (A2DP) |
| Audio/Video Remote Control Profile (AVRCP) |
| Phone Book Access Profile (PBAP)           |

KD34109,0000802-19-20JAN20

### Product and SiriusXM® Identification Numbers

Record identification numbers in space provided.

#### **Product Identification Number:**

To locate product ID, see Product Information in Dealer (Advanced) Settings – Touch Screen Radio section of this Operator's Manual.

### SiriusXM® Radio Identification Number (United States-Puerto Rico-Canada):

To locate SiriusXM® radio ID, see SiriusXM® Settings (United States-Puerto Rico-Canada) in Settings-General – Touch Screen Radio of this Operator's Manual.

KD34109,0000803-19-25JUL19

### Advisory Messages

| SiriusXM® Advisory Messages (North America) |                                                                                                    |  |
|---------------------------------------------|----------------------------------------------------------------------------------------------------|--|
| Message                                     | Description/Solution                                                                                                    |  |
| Subscription Updated                        | The SiriusXM® subscription for the radio receiver has been updated.                                                                                               |  |
| No Signal                                   | No signal or weak signal. Error message displays until signal strength is restored.                                                                               |  |
| Check Antenna                               | There is a problem with the connection between the SiriusXM® Antenna and Radio, or the SiriusXM® antenna itself. If message persists, see your John Deere dealer. |  |
| Channel Not Subscribed                      | A subscription is required to access the channel. Call SiriusXM® to subscribe.                                                                                    |  |
| Active Channel Becomes Unsubscribed         | A subscription to the selected channel has expired. Call SiriusXM® to resubscribe.                                                                                |  |
| Channel Not Available                       | Selected channel is no longer available. The radio system may automatically change to the previous channel.                                                       |  |

KD34109,0000804-19-27MAR19

### Federal Communications Commission (FCC) Declaration

This device complies with Part 15 of the FCC Rules and with Innovation, Science, and Economic Development Canada license-exempt RSS standard(s).

Operation is subject to the following two conditions:

- 1. This device may not cause harmful interference.
- 2. This device must accept any interference received, including interference that may cause undesired operation.
- NOTE: This equipment has been tested and found to comply with the limits for a Class B digital device, pursuant to Part 15 of the FCC Rules. These limits are designed to provide reasonable protection against harmful interference in a residential installation. This equipment generates, uses, and can radiate radio frequency energy and, if not installed and used in accordance with the instructions, may cause harmful interference to radio communications. However, there is no guarantee that interference will not occur in a particular installation.

If this equipment does cause harmful interference to radio or television reception, which can be determined by turning the equipment off and on, the user is encouraged to try to correct the interference by one or more of the following measures: -Increase the separation between the equipment and receiver. Consult the dealer or an experienced radio technician for help.

KD34109,000002B-19-20JAN20

# Federal Communications Commission (FCC) Warning

Changes or modifications not expressly approved by the party responsible for compliance could void the user's authority to operate the equipment.

#### **Exposure to Radio Frequency Radiation**

The radiated output power of this internal wireless radio is far below the FCC radio frequency exposure limits. Nevertheless, the wireless radio shall be used in such a manner that the radio is 20 cm or further from the human body.

KD34109,000002C-19-08FEB19

### Mexico Bluetooth® Information

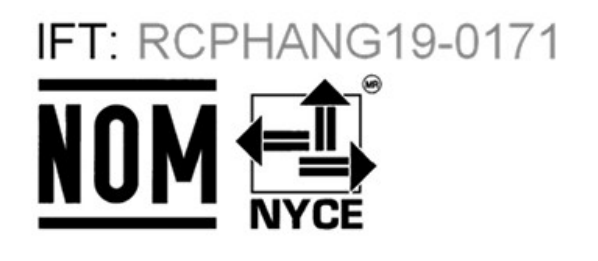

RXA0166685—UN—27FEB19

La operación de este equipo está sujeta a las siguientes dos condiciones:

 (1) Es posible que este equipo o dispositivo no cause interferencia perjudicial y
 (2) Este equipo o dispositivo debe aceptar

cualquier interferencia, incluyendo la que pueda causar su operación no deseada.

> RXA0166684—UN—27FEB19 KD34109.0000038-19-26FEB19

### Paraguay Bluetooth® Information

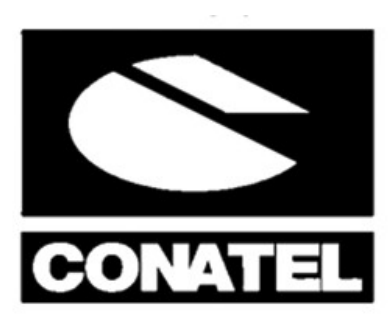

### NR:2019-03-1-000142

RXA0169037—UN—19JUN19 Paraguay CONATEL

KUROSU & CIA. S.A. Ruta Transchaco Km. 18.5 2040 MARIANO ROQUE ALONSO 0059521755511 AUTOMOTORES Y MAQUINARIA S.A.E.C.A

AUTOMOTORES Y MAQUINARIA S.A.E.C./ YEGROS ESQ. F. R. MORENO 00000000 ASUNCION 595-21-493-111

KD34109,0000499-19-19JUN19

### **Brazil Bluetooth® Information**

# Agéncia Nacional de Telecomunicações 01120 -19 -10014

RXA0166687—UN—27FEB19

Este equipamento opera em caráter secundário, isto é, não tem direito a proteção contra interferência prejudicial, mesmo de estações do mesmo tipo, e não pode causar interferência a sistemas operando em caráter primário.

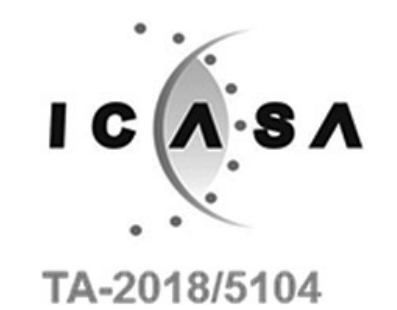

South Africa Bluetooth® Information

RXA0166689—UN—27FEB19 KD34109,0000031-19-27FEB19

### **Declaration of Conformity**

Hereby, Harman International Industries, Incorporated declares that the radio equipment type NGRadio is in compliance with Directive 2014/53/EU.

The full text of the EU declaration of conformity is available at the following internet address:

www.harman.com/compliance

| Full text of 2014/53/EU for relevant country: |            |  |
|-----------------------------------------------|------------|--|
| Country                                       | Directive  |  |
| Estonia                                       | 2014/53/EL |  |
| Lithuania                                     | 2014/53/ES |  |
| Latvia                                        | 2014/53/ES |  |
| United Kingdom                                | 2014/53/EU |  |
| Czech Republic                                | 2014/53/EU |  |
| Denmark                                       | 2014/53/EU |  |
| Germany                                       | 2014/53/EU |  |
| Austria                                       | 2014/53/EU |  |
| Finland                                       | 2014/53/EU |  |
| Croatia                                       | 2014/53/EU |  |
| Hungary                                       | 2014/53/EU |  |
| Netherlands                                   | 2014/53/EU |  |
| Slovakia                                      | 2014/53/EU |  |
| Sweden                                        | 2014/53/EU |  |
| Spain                                         | 2014/53/UE |  |
| France                                        | 2014/53/UE |  |
| Belgium                                       | 2014/53/UE |  |
| Luxembourg                                    | 2014/53/UE |  |
| Italy                                         | 2014/53/UE |  |
| Poland                                        | 2014/53/UE |  |
| Portugal                                      | 2014/53/UE |  |
| Romania                                       | 2014/53/UE |  |
| Malta                                         | 2014/53/UE |  |
| Greece                                        | 2014/53/EE |  |
| Cyprus                                        | 2014/53/EE |  |
| Bulgaria                                      | 2014/53/EC |  |
| Ireland                                       | 2014/53/AE |  |

RXA0166686—UN—27FEB19 KD34109,0000030-19-27FEB19

### **Argentina Bluetooth® Information**

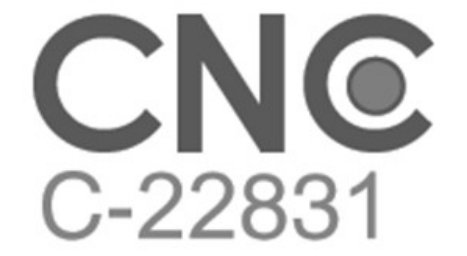

RXA0166688—UN—27FEB19 KD34109,000049A-19-27FEB19

#### **Bluetooth® Specifications**

| Bluetooth® Frequency<br>Response   | 20—15000 Hz |
|------------------------------------|-------------|
| Bluetooth® Radiated Power<br>(max) | 9 dBm       |

KD34109,0000805-19-20JAN20

### **Eurasian Economic Union**

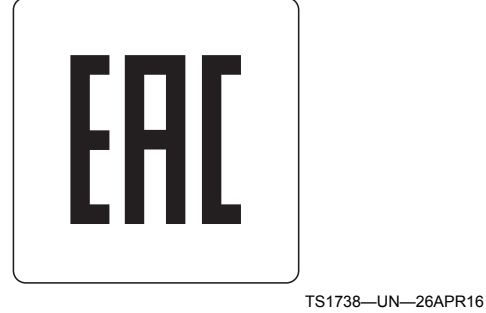

EAC Marking

This information applies only to products which bear the EAC conformity mark of the Eurasian Economic Union member states.

#### Manufacturer:

Deere & Company, Moline, Illinois U.S.A.

Name of the authorized representative in the **Eurasian Economic Union:** Limited Liability Company

"John Deere Rus"

#### Address of the authorized representative:

142050, Russia, Moscow region, Domodedovo district, Domodedovo, Belive Stolbi micro district, vladenye "Warehouse 104", Building 2

For technical support, contact your dealer.

Date of manufacture is denoted by the product marking on or near the serial number plate.

KD34109,000002A-19-08FEB19

### Index

### Α

| Add Bluetooth® Device      |   |
|----------------------------|---|
| Touch Screen Radio145-1    |   |
| Advisory Messages          |   |
| AM/FM Radios A 40-1        |   |
| Touch Screen Radio165-1    |   |
| Alternative Frequency (AF) |   |
| AM/FM Radios A 30-1        |   |
| AM/FM Radios B 55-2        | 2 |
| Touch Screen Radio105-2    | ) |
| AM Radio                   |   |
| AM/FM Radios A 15-1        |   |
| AM/FM Radios B 55-2        | ) |
| Touch Screen Radio         |   |
| Global Including Europe    |   |
| Japan                      | ) |
| North America105-1         |   |
| Apple CarPlay®             |   |
| Touch Screen Radio130-1    |   |
| Audio Check                |   |
| Touch Screen Radio 155-1   |   |
| AutoScan (ASCN)            |   |
| AM/FM Radios A 15-1        |   |
| Auxiliary (AUX)            |   |
| AM/FM Radios A 20-1        |   |
| Rear Port 10-1             |   |
| AM/FM Radios B             |   |
| Port                       |   |
| Touch Screen Radio         |   |
| Page                       | 5 |
| Port                       |   |
|                            |   |

### В

| Balance                   |
|---------------------------|
| AM/FM Radios B 50-3       |
| Touch Screen Radio140-1   |
| Band (BND), SiriusXM®     |
| AM/FM Radios B 80-1       |
| BANDSCAN                  |
| AM/FM Radios B 55-3       |
| Bass                      |
| AM/FM Radios B 50-3       |
| Touch Screen Radio140-1   |
| Beep Sounds               |
| Touch Screen Radio140-4   |
| Bluetooth®                |
| AM/FM Radios A            |
| Call Features 25-1        |
| Connect/Disconnect Device |
| Enable/Disable 25-1       |
| File Playback 25-3        |
| Hands Free Features 25-1  |
| Pair Device 25-1          |
| Remove Device 25-1        |
| Select as Source 25-3     |

| AM/FM Radios B                    |              |
|-----------------------------------|--------------|
| Connection Type (CON-TYPE)        |              |
| General Information               |              |
| Pair Device (BT-PAIR)             | . 65-1, 75-2 |
| Phonebook                         |              |
| Place and Receive Calls           | 75-3         |
| Playback Audio Files              | 75-3         |
| Select Connected Device (BT JOIN) |              |
| Turn On/Qff                       | , 75-1, 75-2 |
| Touch Screen Radio                |              |
| Add Device                        | 145-1        |
| Audio Files                       | 110-2        |
| Change Device                     | 110-4        |
| Edit Device                       | 145-1        |
| Bluetooth® Information            |              |
| AM/FM Radios A                    |              |
| North America                     | . 40-1, 40-2 |
| AM/FM Radios B                    | ,            |
| Mexico                            |              |
| Touch Screen Radio                |              |
| Argentina                         | 165-3        |
| Brazil                            | 165-3        |
| Mexico                            | 165-2        |
| North America                     | 165-2        |
| Paraguay                          | 165-2        |
| South Africa                      | 165-3        |
| Brightness                        |              |
| ĂM/FM Radios A                    | 05-1         |
| AM/FM Radios B                    | 50-2         |
| Touch Screen Radio                | 135-1        |
| Browse                            |              |
| AM/FM Radios A                    |              |
| USB Files                         | 20-1         |
| Touch Screen Radio                |              |
| Media                             | 110-3        |
| SiriusXM®1                        | 05-4, 105-6  |
| BT AUDIO                          |              |
| AM/FM Radios B                    |              |
| BT MODE                           |              |
| AM/FM Radios B                    |              |
| BT-JOIN                           |              |
| AM/FM Radios B                    |              |

### С

| •                       |
|-------------------------|
| Camera                  |
| Touch Screen Radio120-1 |
| Channels, SiriusXM®     |
| AM/FM Radios B          |
| Category Mode 80-2      |
| Key Function            |
| Select                  |
| Select Category 80-2    |
| Select Stored           |
| Store                   |
|                         |

### Clock

| AM/FM Radios A            |              |
|---------------------------|--------------|
| Format                    | 05-1         |
| Reset                     |              |
| Set                       |              |
| Visibility                |              |
| AM/FM Radios B            |              |
| Format                    | 50-4         |
| Mode                      | 50-4         |
| Reset                     | 50-4         |
| Set                       | 50-4         |
| Touch Screen Radio        |              |
| Display                   |              |
| Format                    |              |
| Set                       |              |
| Compliance                |              |
| AM/FM Radios A            | 40-1, 40-2   |
| AM/FM Radios B            |              |
| Touch Screen Radio        | 165-2, 165-4 |
| Confirmation Beep Setting | ,            |
| AM/FM Radios B            | 50-3         |
| Connection                |              |
| Touch Screen Radio        | 150-1, 155-1 |
| Controls Identification   | ,            |
| AM/FM Radios A            | 00-1         |
| AM/FM Radios B            | 50-1         |
| Touch Screen Radio        | 90-1         |
|                           |              |

### Date

### D

| Dale                              |       |
|-----------------------------------|-------|
| Touch Screen Radio                |       |
| Dealer Settings                   |       |
| Touch Screen Radio                |       |
| Access                            | 150-1 |
| Connection                        | 150-1 |
| Microphone Input                  | 150-2 |
| Panel Switch Check                | 150-1 |
| Product Information               | 150-3 |
| SiriusXM® Enable                  | 150-6 |
| Speaker Configuration             | 150-4 |
| System Information                | 150-3 |
| Touch Switch Check                | 150-2 |
| Tuner Band Region                 | 150-5 |
| Tuner Reception                   | 150-6 |
| Vehicle Signal                    | 150-4 |
| Digital Audio Broadcasting (DAB+) |       |
| AM/FM Radios A                    |       |
| Access                            | 30-1  |
| Announcements                     | 30-1  |
| Touch Screen Radio                |       |
| Select Channels                   | 105-8 |
| Settings                          | 105-8 |
| Display Screen On/Off             |       |
| Touch Screen Radio                |       |
|                                   |       |

| 105-2 |
|-------|
|       |
|       |
|       |
| 85-1  |
|       |
| 40-2  |
|       |
|       |
| 40-2  |
|       |
|       |

### F

| Factory Data Reset                      |       |
|-----------------------------------------|-------|
| Touch Screen Radio                      | 135-5 |
| Factory Reset Sound                     |       |
| AM/FM Radios B                          | 50-3  |
| Factory Settings                        |       |
| Touch Screen Radio                      |       |
| Access                                  | 155-1 |
| Audio Check                             | 155-1 |
| Connection                              | 155-1 |
| Microphone Input                        | 155-2 |
| Vehicle Signal                          | 155-1 |
| Fade                                    |       |
| AM/FM Radios B                          | 50-3  |
| Touch Screen Radio                      | 140-1 |
| Features, Main                          |       |
| AM/FM Radios B                          | 45-1  |
| Federal Communications Commission (FCC) |       |
| AM/FM Radios A                          |       |
| Declaration                             | 40-1  |
| Warning                                 | 40-2  |
| Touch Screen Radio                      |       |
| Declaration                             | 165-2 |
| Warning                                 | 165-2 |
| FM Radio                                |       |
| AM/FM Radios A                          | 15-1  |
| AM/FM Radios B                          | 55-2  |
| Touch Screen Radio                      |       |
| Global Including Europe                 | 105-1 |
| Japan                                   | 105-2 |
| North America                           | 105-1 |
|                                         |       |

### G

| Game Zone, SiriusXM® Browse |     |
|-----------------------------|-----|
| Touch Screen Radio10        | 5-6 |

### Н

| HCUT           |      |
|----------------|------|
| AM/FM Radios B | 55-4 |

| Home Page          |          |
|--------------------|----------|
| Touch Screen Radio | <br>95-1 |

I

| ID3 Tags           |      |
|--------------------|------|
| AM/FM Radios B     | 70-1 |
| Intended Use       |      |
| AM/FM Radios A     | 05-1 |
| AM/FM Radios B     | 50-2 |
| Touch Screen Radio | 95-1 |

### Κ

| ĸ                       |      |
|-------------------------|------|
| Key Function, SiriusXM® |      |
| AM/FM Radios B          | 80-2 |
| KEY PRG                 |      |
| AM/FM Radios B          | 55-4 |
| Keyboard                |      |
| Touch Screen Radio      | 95-2 |
|                         |      |

### L

| Language, System        |
|-------------------------|
| Touch Screen Radio135-3 |
| Locked Out Functions    |
| Touch Screen Radio 95-1 |
| Loudness                |
| AM/FM Radios B 50-3     |
| LW Radio (Europe)       |
| AM/FM Radios A 15-1     |
| AM/FM Radios B 55-2     |
|                         |

### Μ

| Malfunctions         |              |
|----------------------|--------------|
| AM/FM Radios B       | 85-1         |
| Microphone           |              |
| Touch Screen Radio   |              |
| Input Check          | 150-2, 155-2 |
| Location             |              |
| Volume               |              |
| Mid                  |              |
| AM/FM Radios B       | 50-3         |
| Mode                 |              |
| AM/FM Radios B       |              |
| AUX                  | 65-1         |
| Bluetooth®           |              |
| SiriusXM® Radio (XM) | 80-1         |
| USB                  | 65-1         |
| Wave Band Radio      | 55-2         |
| MP3 Files            |              |
| AM/FM Radios B       |              |
| General Information  |              |
| Playback             |              |
| Mute                 |              |
| AM/FM Radios A       | 05-1         |
| AM/FM Radios B       | 50-2         |
| Touch Screen Radio   | 95-1         |
|                      |              |

| MW Radio (Europe)       |         |
|-------------------------|---------|
| AM/FM Radios B          | 55-2    |
|                         |         |
| P                       |         |
| Panel Switch Check      | 150 1   |
| Duch Screen Radio       | . 150-1 |
|                         | 25.1    |
|                         | 25-1    |
| Phonebook               | 75-2    |
| Place and Receive Calls | 75-3    |
| Touch Screen Radio      |         |
| Contact Information     | . 115-3 |
| Favorite Contacts       | . 115-2 |
| Keypad                  | . 115-2 |
| Messages                | . 115-4 |
| Overview                | . 115-1 |
| Phonebook               | . 115-3 |
| Recent Calls            | . 115-2 |
| Recieved Texts          | . 115-4 |
| Send Text               | . 115-5 |
| Volume                  | . 140-2 |
| Phonebook               | 445.0   |
| Iouch Screen Radio      | . 115-3 |
|                         |         |
| AM/FM RADIOS A          | 15 1    |
| Select                  | 10-1    |
| AM/FM Radios B          | 13-1    |
| Scan                    | 55-3    |
| Select                  | 55-3    |
| Store                   | . 55-3  |
| Touch Screen Radio      |         |
| Select                  | . 105-2 |
| Store                   | . 105-2 |
| Product Identification  |         |
| AM/FM Radios A          |         |
| Locate                  | 40-1    |
| Record                  | 40-1    |
| AM/FM Radios B          | 05.4    |
|                         | 85-1    |
|                         | 150.2   |
| Depard ID               | 165 1   |
| Product Information     | . 105-1 |
| Touch Screen Radio      | 150-3   |
| Program Type (PTY)      | . 100 0 |
| AM/FM Radios B          | 55-4    |
| Touch Screen Radio      | . 105-2 |
| PRSTSCAN                |         |
| AM/FM Radios B          | 55-3    |
| PTY ON/PTY OFF          |         |
| AM/FM Radios B          | 55-4    |
| PTYTYPE                 |         |
| AM/FM Radios B          | 55-4    |

| Push-To-Talk (PTT) |  |
|--------------------|--|
| Touch Screen Radio |  |

### R

| Radio Data System (RDS)<br>AM/FM Radios A<br>AM/FM Radios B | 30-1<br>55-2 |
|-------------------------------------------------------------|--------------|
| Touch Screen Radio                                          |              |
| Digital Audio Broadcasting (DAB+)                           |              |
| Radio                                                       | 105-8        |
| FM Radio                                                    | 105-2        |
| Radio ID, SiriusXM®                                         |              |
| AM/FM Radios B                                              | 80-1         |
| Touch Screen Radio                                          | 135-3        |
| Radio Name                                                  |              |
| Touch Screen Radio                                          | 135-5        |
| Radio Page Settings                                         |              |
| Touch Screen Radio                                          | 135-2        |
| Padio Paceiver                                              | 100-2        |
|                                                             | 55 1         |
| AW/FW Raulos D                                              | 55-1         |
| Dedia Decention                                             | 150-5        |
|                                                             | 05.4         |
|                                                             | 05-1         |
| AM/FM Radios B                                              | 50-2         |
| Touch Screen Radio                                          | 95-1         |
| Radio Stations                                              |              |
| AM/FM Radios A                                              |              |
| Store                                                       | 15-1         |
| AM/FM Radios B                                              |              |
| Scan                                                        | 55-3         |
| Search                                                      | 55-2         |
| Store                                                       | 55-3         |
| Touch Screen Radio                                          |              |
| Scan                                                        |              |
|                                                             | 105.0        |
| Japan                                                       | 105-2        |
|                                                             | 105-1        |
| Store                                                       | 105-2        |
| Radio, Digital Audio Broadcasting (DAB+)                    |              |
| AM/FM Radios A                                              | 30-1         |
| Touch Screen Radio                                          | 105-8        |
| Radio, SiriusXM®                                            |              |
| Touch Screen Radio                                          | 105-4        |
| Regionalisation                                             |              |
| AM/FM Radios A                                              | 30-1         |
| Regionalisation (REG)                                       |              |
| ĂM/FM Radios B                                              | 55-2         |
| Touch Screen Radio                                          | 105-2        |
| Replay SiriusXM®                                            |              |
| Touch Screen Radio                                          | 105-7        |
| Retained Accessory Power Mode                               | 100-1        |
| Touch Screen Dadie                                          | 05 1         |
| Dingtono Volumo                                             | 90-1         |
| Tauch Sereen Dadie                                          | 140.0        |
|                                                             | 140-3        |
|                                                             |              |

| Safaty                                 |                  |
|----------------------------------------|------------------|
| Jalely<br>Touchooroon Dadia            |                  |
| Touchscreen Radio                      | 05.4             |
|                                        | 95-1             |
| Scan (SCAN)                            |                  |
| AM/FM Radios A                         | 15-1             |
| Scroll Track Information Setting       |                  |
| AM/FM Radios B                         | 70-1             |
| Seek Sensitivity                       |                  |
| AM/FM Radios B                         | 55-2             |
| Set Key Function                       |                  |
| AM/FM Radios B                         | 55-4             |
| Settings                               |                  |
| AM/FM Radios A                         |                  |
| Brightness                             | 05 1             |
| AM/EM Dadias P                         |                  |
| Alwi/Fivi Radios D                     | E0 2             |
|                                        | 50-3             |
| Bass                                   | 50-3             |
| Brightness                             | 50-2             |
| Confirmation Beep                      | 50-3             |
| Factory Reset                          | 50-3             |
| Fade                                   | 50-3             |
| Loudness                               | 50-3             |
| Max Volume at Power-On                 | 50-3             |
| Mid                                    | 50-3             |
| Treble                                 | 50-3             |
| Touch Screen Radio                     |                  |
| Add Bluetooth® Device                  | 145 1            |
|                                        | 1401             |
|                                        | 140-1            |
| Beep Sounds                            | 140-4            |
| Brightness                             |                  |
| Change Device Bluetooth® Name          | 135-5            |
| Date and Time                          | 135-4            |
| Digital Audio Broadcasting (DAB) Radio | 135-2            |
| Digital Audio Broadcasting (DAB+)      |                  |
| Radio                                  | 105-8            |
| Display Screen On/Off                  | 135-1            |
| Edit Bluetooth® Device                 | 145-1            |
| Entertainment Volume                   | 140-1            |
| EO and Sound Position                  | 140-1            |
| Eq and Counter Contain                 | 135 5            |
| EM Dadia                               | 135-5            |
| Fivi Raulu                             | 10-2, 100-2      |
|                                        | 140-2            |
| Phone Volume                           | 140-2            |
| Ringtone Volume                        | 140-3            |
| SiriusXM®                              | 135-3            |
| Speech/VR Volume                       | 140-3            |
| Speed Volume                           | 140-5            |
| System Language                        | 135-3            |
| Traffic Announcement Volume (Global    |                  |
| Including Europe.)                     | 140-4            |
| USB Auto Play                          | 135-2            |
| VR Heln Screen Hints On/Off            | ב-135_1<br>135_1 |
|                                        |                  |
|                                        |                  |
| Dood (DND)                             | 00.4             |
| вана (вид)                             | 80-1             |

S

| Category Mode<br>General Information<br>Key Function<br>Mode<br>Radio ID.<br>Record ID.<br>Select Category.<br>Select Channels<br>Select Stored.<br>Store Channels.<br>System Information. | 80-2<br>80-1<br>80-2<br>80-1<br>80-1<br>80-1<br>85-1<br>80-2<br>80-1<br>80-2<br>80-2<br>80-2<br>80-2 |
|----------------------------------------------------------------------------------------------------|----------------------------------------------------------------------------------------------------|
| Browco                                                                                                    | 105 / 105 6                                                                                          |
| Direct Ture                                                                                                    | 105-4, 105-0                                                                                         |
|                                                                                                    |                                                                                                    |
|                                                                                                    |                                                                                                    |
| Game Zone                                                                                                    |                                                                                                    |
|                                                                                                    |                                                                                                    |
|                                                                                                    |                                                                                                    |
| Record ID.                                                                                                    |                                                                                                    |
| Replay                                                                                                    |                                                                                                    |
| Select Channels                                                                                                    | 105-4                                                                                                |
| Tune Mix                                                                                                    | 105-5                                                                                                |
| Tune Scan                                                                                                    | 105-4                                                                                                |
| Software                                                                                                    |                                                                                                    |
| Touch Screen Radio                                                                                                    |                                                                                                    |
| Update                                                                                                    | 95-3                                                                                                 |
| Version                                                                                                    | 135-5                                                                                                |
| Speaker Configuration                                                                                                    |                                                                                                    |
| Touch Screen Radio                                                                                                    |                                                                                                    |
| Specifications                                                                                                    |                                                                                                    |
| AM/FM Radios A                                                                                                    | 40-1                                                                                                 |
| AM/FM Radios B                                                                                                    | 85-1                                                                                                 |
| Touch Screen Radio                                                                                                    |                                                                                                    |
| Speech/VR Volume                                                                                                    |                                                                                                    |
| Touch Screen Radio                                                                                                    |                                                                                                    |
| Speed Volume                                                                                                    |                                                                                                    |
| Touch Screen Radio                                                                                                    |                                                                                                    |
| Station Name                                                                                                    |                                                                                                    |
| AM/FM Radios B                                                                                                    | 55-2                                                                                                 |
| Stored Stations                                                                                                    |                                                                                                    |
| AM/FM Radios A                                                                                                    | 15-1                                                                                                 |
| AM/FM Radios B                                                                                                    |                                                                                                    |
| Scan                                                                                                    | 55-3                                                                                                 |
| Select                                                                                                    | 55-3                                                                                                 |
| Touch Screen Radio                                                                                                    |                                                                                                    |
| Subscription, SiriusXM®                                                                                                    |                                                                                                    |
| Touch Screen Radio                                                                                                    | 105-3                                                                                                |
| System Information                                                                                                    |                                                                                                    |
| Touch Screen Radio                                                                                                    | 150-3                                                                                                |
| System Information SiriusXM®                                                                                                    |                                                                                                    |
| AM/FM Radios B                                                                                                    | <b>ጸ</b> ∩₋2                                                                                         |
| System Software                                                                                                    |                                                                                                    |
| Touch Screen Radio                                                                                                    | 125 5                                                                                                |
|                                                                                                    |                                                                                                    |

| т                                    |
|--------------------------------------|
| Texts Recieved                       |
| Touch Screen Radio 115-4             |
| Time                                 |
| Touch Screen Radio135-4              |
| Touch Switch Check                   |
| Iouch Screen Radio                   |
| Irack Information                    |
| AM/FM Radios B                       |
| Display                              |
| Traffic Announcement Volume (Global  |
| Including Europe)                    |
| Touch Screen Radio 140-4             |
| Traffic Announcements (TA)           |
| AM/FM Radios A                       |
| AM/FM Radios B 60-1                  |
| Touch Screen Radio105-2              |
| Traffic Information                  |
| AM/FM Radios B 60-1                  |
| Treble                               |
| AM/FM Radios B 50-3                  |
| Touch Screen Radio140-1              |
| Treble Reduction During Interference |
| AM/FM Radios B                       |
| I roubleshooting                     |
| AM/FM Radios A                       |
|                                      |
| AM/EM Padios A 15.1                  |
|                                      |
| Touch Screen Radio 105-5             |
| Tuner Band Region                    |
| AM/FM Radios A 15-1                  |
| AM/FM Radios B 55-1                  |
| Touch Screen Radio150-5              |
| Tuner Configuration                  |
| AM/FM Radios A 15-1                  |
| Tuner Reception                      |
| Touch Screen Radio150-6              |
| Turn On/Off                          |
| AM/FM Radios B 50-2                  |
| Iouch Screen Radio 95-1              |

### U

| U                           |
|-----------------------------|
| Update Software             |
| Touch Screen Radio 95-3     |
| USB                         |
| AM/FM Radios A              |
| Port 10-1                   |
| Charging 10-1               |
| Storage Specifications 20-1 |
| Supported File Types 10-1   |
| AM/FM Radios B              |
| Port                        |
| Data Carrier 70-1           |
|                             |

| Operation            |       |
|----------------------|-------|
| Touch Screen Radio   |       |
| Port                 | 100-1 |
| Audio Files          | 110-1 |
| Auto Play            | 135-2 |
| Charging             | 100-1 |
| Supported File Types | 100-1 |
| Video Files          | 110-1 |
| USB Files            |       |
| AM/FM Radios A       |       |
| Browse               | 20-1  |
| Playback             | 20-1  |

### V

| 150-4, 155-1  |
|---------------|
|               |
| 150-3         |
|               |
| 95-2          |
|               |
|               |
| 05-1          |
|               |
| 50-2          |
| 50-3          |
| 50-2          |
|               |
| . 95-1, 140-1 |
| 95-1          |
|               |
| 135-1         |
|               |

### W